# Table of Contents

| Accessing the CCSD Budget Planning Tool through HCM PeopleSoft            |
|---------------------------------------------------------------------------|
| User Preferences                                                          |
| Accessing and Editing the School Budget7                                  |
| Navigating and Understanding the School Budget9                           |
| Student Teacher Ratio Validation (Elementary schools only):17             |
| Increasing the Headcount of an Existing Position19                        |
| Adding and Adjusting Positions                                            |
| Change the Funding Source of a New Position26                             |
| Removing a Position                                                       |
| Transfer to Existing Position                                             |
| Transfer to New Vacant Position                                           |
| How to Clear a Transfer - Reinstating a Transfer to its Original Position |
| Budgeting for a Shared Position                                           |
| Budgeting for a Prep Buy Out51                                            |
| Budgeting for a Job 2                                                     |
| Budgeting for a Certified Teacher Tutor (CTT)59                           |
| Budgeting for Licensed Add-On or Extra Time61                             |
| Budgeting for Support Add-On or Extra Time65                              |
| Budgeting for Supplies and Other Services                                 |
| Exporting a Tab and Budget Totals71                                       |
| View Employee's Actual Salary Rate                                        |
| Printing Budget Plans                                                     |
| Promoting (Submitting) a Work Location Budget77                           |

# Accessing the CCSD Budget Planning Tool through HCM PeopleSoft

- 1. Log into HCM PeopleSoft using your Active Directory (AD) credentials.
- 2. You will be brought to the Employee Self Service Dashboard. Using the Top Menu, switch to Manager Self Service.

|                             | ▼ Employee :                                           | Self Service                                               |                                  |  |  |  |  |
|-----------------------------|--------------------------------------------------------|------------------------------------------------------------|----------------------------------|--|--|--|--|
| Personal Details            | Time/Absence Employee Self Se<br>Manager fijelf Ser    | vice                                                       | Benefit Details                  |  |  |  |  |
| Taleo Internal Job Postings | Open Enrollment<br>There is no Ope<br>other event avai | n Enrollment Event, but you have<br>lable to be processed. | Password Reset Information       |  |  |  |  |
| Separation/LOA Request      | Nevada PERS                                            | OnBoarding Activities<br>0 1 Steps<br>26 Steps             | s Missed Due Date<br>s Remaining |  |  |  |  |

3. From the MSS Dashboard, select the **Budget Planning Tool** tile.

|                   | manager centree             |                     |
|-------------------|-----------------------------|---------------------|
| Approvals         | Timesheet Entry             | Teem Timel/Absence  |
| 32<br>My Team     | View Employee Personal Info | 100 Exceptions      |
| Position Requests | Budget Planning Tool        | Talent Acquisitions |
| <b>*</b>          |                             | <b>*</b> *          |

4. You will be brought to the **PBCS homepage**, where you will perform all functions and tasks associated with your location's School Budget.

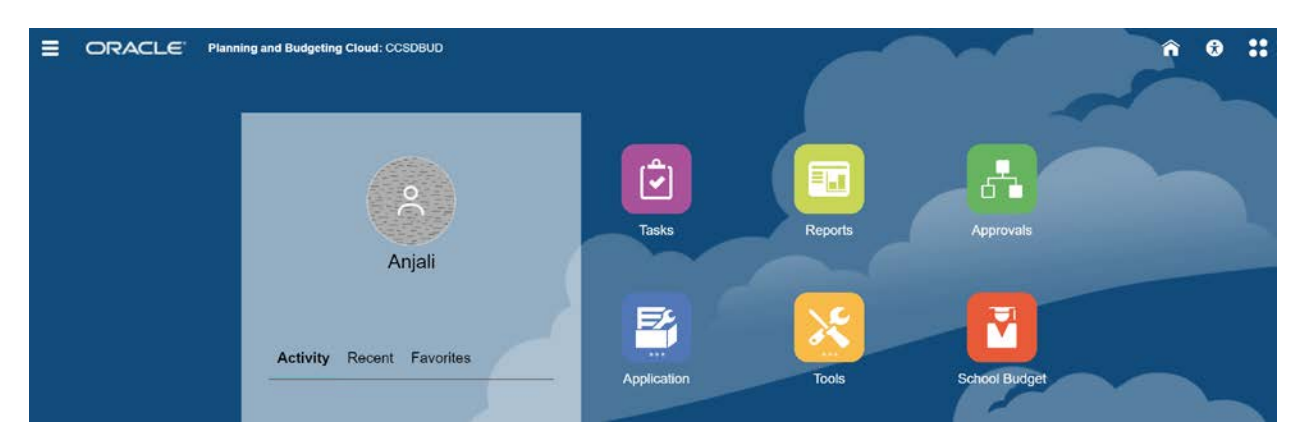

# **User Preferences**

1. From the PBCS homepage, click the Navigator icon (three dashes at top left)

| Ξ | ORACLE | Planning and Budgeting Cloud: CCSDBUD |
|---|--------|---------------------------------------|
|   |        |                                       |

2. Under Tools, click on User Preferences.

| Navigator: Planners |
|---------------------|
| Tasks               |
| Approvals           |
| Application         |
| jobs                |
| Tools               |
| Lser Preferences    |
| School Budget       |

3. Click on User Variables:

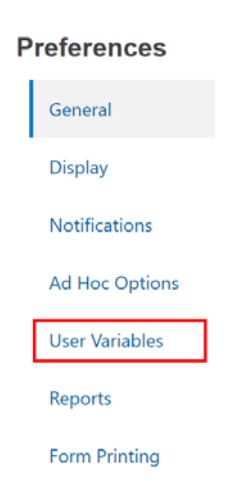

4. Go to the **Element** row, and click on the **Member Selector** icon.

|               |                      |         | Save           |
|---------------|----------------------|---------|----------------|
| User Variable | es                   |         |                |
| Dimension     | User Variable        | Member  |                |
| Element       | Context Element      |         | P.             |
| Scenario      | Current Scenario     |         | ç <sub>e</sub> |
| Version       | Current Version      |         | P              |
| Years         | Current Year of View | FY21    | Ę.             |
| Element       | School Fund Source   | FS_0235 | С.<br>С.       |

5. From the Select a Member window, click on **FSGROUP**, select your work location's **funding source**. Once the blue checkmark has recorded your selection, Click **OK**.

| Select a Member    |   |           |     |          |
|--------------------|---|-----------|-----|----------|
| Element<br>FS_0235 |   |           |     |          |
| Search Element     |   |           |     | <b>‡</b> |
| Element            |   | FS_0232   | ▶ ▲ |          |
| GL Measures        | ► | FS_0233   | ►   |          |
| FSGROUP            | • | FS_0234   |     |          |
| [                  |   | ✓ FS_0235 | ►   |          |

6. Click the **Save** button and Click **OK** in the Information window.

| E ORACLE          | Planning and Budgeting Cloud: CCSOBUD | User Preferences                  | ñ 0 :: *    |
|-------------------|---------------------------------------|-----------------------------------|-------------|
| Preferences       |                                       | _                                 | Save        |
| General           | User Variables                        |                                   |             |
| Display           | Dimension                             | User Variable Member              |             |
| Notifications     | Element                               | Context Element                   | 8           |
| Ad Hoc Options    | Scenario                              | Current Scenario                  | 8           |
| Trees Maniability | Version                               | Current Version                   | S.          |
| Oser variables    | Years                                 | Current Vear of View FY21         | <u></u>     |
| Reports           | Element                               | Schol Information                 | 99 <b>.</b> |
| Form Printing     |                                       | User Preferences have been saved. |             |

7. Click the **Home** icon to return to the PBCS homepage.

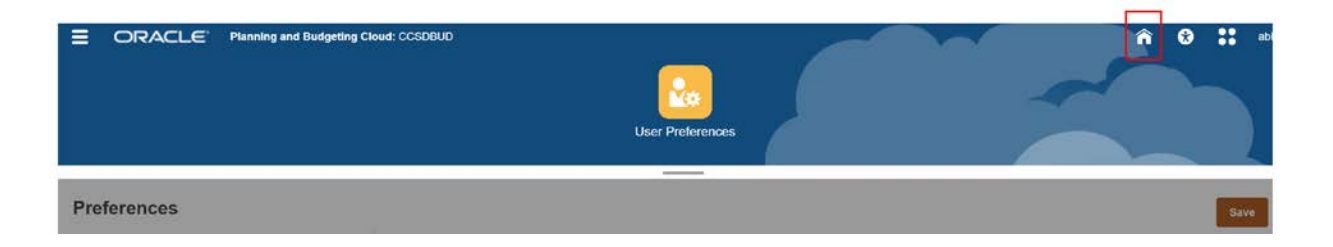

**Please note:** If you are assigned to one school or work location, you will only need to complete this process **once**. If your work location changes, you will need to update this User Preference with your new location. If you are assigned to multiple locations, select **Funding Source** from the **GL measures** menu item instead of your work location.

### Accessing and Editing the School Budget

1. From the PBCS homepage, click on the **Tasks** icon.

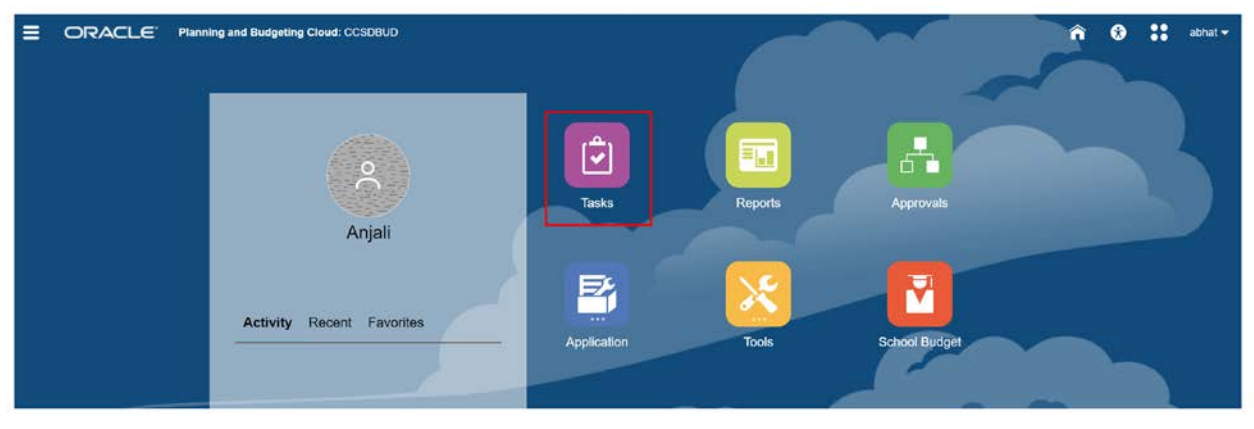

2. From the Task List window, click the dropdown arrow next to **Prepare Budgets**. Click on **School Budget.** 

|                                          | DBUD       |         |                         |       |     | ô 0 ::       |
|------------------------------------------|------------|---------|-------------------------|-------|-----|--------------|
|                                          | Tasks      | Reports | Approvals School Budget |       | ~   |              |
| Tasks: All Task Lists<br>T Filter: All B |            | -       |                         |       |     | Refresh      |
| Name                                     |            |         | Status                  | Start | End | Instructions |
| PREPARE BUDGETS                          |            |         | •                       |       |     | 0            |
| SCHOOL BUDGET                            |            |         | •                       |       |     | 0            |
| ES STAR STUDENT:TEACHER RATIO VALIDA     | TION CHECK |         |                         |       |     | 0            |

3. Confirm you are accessing the correct work location in the **Entity** field. (This will be useful if you are assigned to **multiple locations**). *If* you need to change the work location displayed, click on

the **Entity** link. From the Select a Member window, select your work location and click **OK**. Click the **Go** arrow to update the grid with your selected location's budget data.

| SCHOOL                | BUDG          | et 🔟                         |                            |     |   |      |  | e<br>Bij | <u>S</u> ave | <u>R</u> efresh | Actions | • | <u>C</u> omplete | Previous | Next | Close |
|-----------------------|---------------|------------------------------|----------------------------|-----|---|------|--|----------|--------------|-----------------|---------|---|------------------|----------|------|-------|
| Scenario<br>Budget    | Years<br>FY21 | Entity<br>0235 Allen, DeanES | EE BUDGET by V             | NOR |   | TION |  |          |              |                 |         |   |                  | ÷        | /    | ¢     |
| Version<br>Working_SB |               |                              |                            |     |   |      |  |          |              |                 |         |   |                  | <i>→</i> | /    | 0     |
| Administrat           | tive License  | d Support Add'l Earnin       | gs Supplies and Other Svcs | SLA | A |      |  |          |              |                 |         |   |                  |          |      |       |

4. Once the page is finished updating, the budget grid will be "read-only". From the School Budget form click Actions > Go to Full Screen > and select the employee group to modify information within the Budget (Admin / Licensed / Support).

|     | Save               | <u>R</u> efresh | Actions    | s ▼ <u>Complete</u> <u>Previous</u> <u>N</u> ext Clos | se |
|-----|--------------------|-----------------|------------|-------------------------------------------------------|----|
|     |                    |                 | - Ca       | View Fund Source to GL Allocations                    |    |
|     |                    |                 | -          | Colorieta Surde Supplies                              |    |
|     |                    |                 | L£         | Calculate Fund Source Supplies                        |    |
|     |                    |                 |            | Budget For 🔪                                          | •  |
|     | 强 Admin            |                 | -          | Go To Full Screen                                     | •  |
|     | 🔒 Licensed         |                 | ß          | Update Admin, Licensed and Support subtotals          |    |
| ite | 🕞 Support          | ' I             |            | Filter                                                | •  |
| 'n  | Can Supplies Other | Services        | ۹          | Analyze                                               |    |
|     | 1.00               | 100.0           | ٩          | New Ad Hoc Grid                                       |    |
|     | 0.50               | 100.0           |            | Show Reasons for Read-Only Cells                      |    |
|     |                    |                 | $\sim$     | Predictive Planning                                   |    |
|     | 0.00               | 100.0           | + -<br>× + | Business Rules                                        |    |
|     |                    |                 |            | Smart Push Details                                    |    |
|     | 1.50               |                 | IJ         | Grid Validation Messages                              |    |
|     |                    |                 |            | Spreadsheet Export                                    |    |

5. You can quickly access and start editing your budget plan through alternate navigation. From the PBCS homepage, click on the **School Budget** icon.

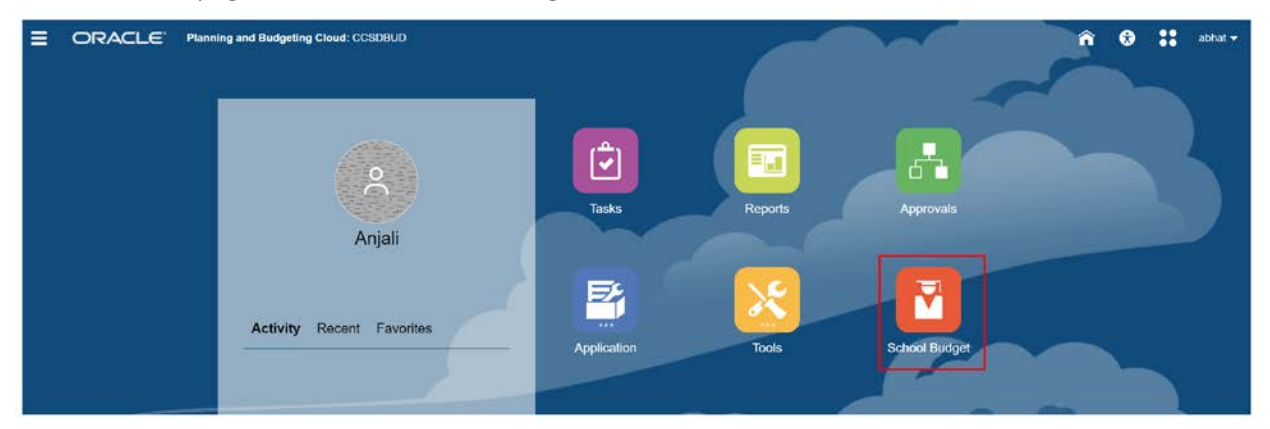

### Navigating and Understanding the School Budget

5. The **Scenario** cell contains the "ledger name" for data in the grid. This makes up budget data (in combination with the Year and Entity cells).

| CHOOL E                | BUDGET           | 0                           |                         |                   |                |       |           | 10 Sa          | we Refresh  | Actio   | ons 🕶 🗌 🔤    | Complete Breviou | III <u>N</u> ex | t Clo  |
|------------------------|------------------|-----------------------------|-------------------------|-------------------|----------------|-------|-----------|----------------|-------------|---------|--------------|------------------|-----------------|--------|
| Scenario Y<br>Budget F | fears E<br>Y21 0 | ntity<br>235 Allen, DeanES  |                         |                   |                |       |           |                |             |         |              | E                |                 | <      |
| MANAC                  | SE POSIT         | ION/EMPLOYEE B              | UDGET by WO             | RK LOCAT          | ON             |       |           |                |             |         |              |                  |                 |        |
| /ersion<br>Working_SB  |                  |                             |                         |                   |                |       |           |                |             |         |              |                  | 1               | <      |
| Administrative         | Licensed         | Support Add'I Earnings Supp | olies and Other Svcs SL | LA                |                |       |           |                |             |         |              |                  |                 |        |
|                        |                  |                             | Employee Name           | Shared Position   | Eff Start Date | Eff   | Stop Date | Planned FTE    | FS Percenta | ge Tot  | tal Fund Src | FS Amount Aver   |                 |        |
|                        |                  |                             | Assumption              | Assumption        | Assumption     | Ass   | umption   | Assumption     | Gen Fund    | All     | location Pct | Gen Fund         |                 |        |
| ELE PRINC (S           | 9 MOS) - U7000   | P_10026764_1 ELE PRINC (9 I | CCSD<br>LastName,       |                   | 7/24/1         | 9     |           | 1.00           | 100         | 00      | 100.00       | 151,057.92       |                 |        |
| Admin Jobs             |                  | Total All Positions         |                         |                   |                |       |           | 1.00           |             |         |              | 151,057.92       |                 |        |
|                        |                  |                             |                         |                   |                |       |           |                |             |         |              |                  |                 |        |
| 4 SUMM                 | ARY TOTA         | ALS                         |                         | Gen Fund          | CSR            | HOPE2 | Magnet    | GenF Read by 3 | GenF SB178  | Title I | # ZFS-EDIT   | Food             | GAT             | ſE     |
|                        | REN              | AINING BUDGET TO SPEND      |                         | (107,723.3        | 0.00           | 0.00  | 0.00      | 500.00         | (88,205.51) | 0.00    | (195,428.81) | 5,928.16         | 91              | 842.14 |
| ALLOCATED F            | UNDS:            |                             |                         |                   |                | _     | -         | -              |             |         |              |                  |                 |        |
| Target                 | All J            | lobs                        | FS Amount Actual Cost I | Basis 2,355,966.6 | 6 352,822.04   | 0.00  | 0.00      | 89,000.00      | 37,200.00   | 0.00    | 2,834,988.70 | 42,886.25        | 91              | 842.14 |
| BUDGET SPEN            | T:               |                             |                         |                   |                |       |           |                |             |         |              |                  |                 |        |

6. The **Years** cell contains the fiscal year for the budget you are working in.

| Secondation<br>Budget   Years<br>FY21   Ently<br>D235 Allen, DeanES   Ently<br>D235 Allen, DeanES   Image: Condition Secondation Secondatio                                                       | ose |
|----------------------------------------------------------------------------------------------------|-----|
| MANAGE POSITION/EMPLOYEE BUDGET by WORK LOCATION       Vorsion<br>Working_SB     Add Earning Supplies and Other Sive SLA       Administrative     Usensed     Supplies and Other Sive SLA       End     Employee Name     Shared Position     Eff Start Date     Planned FTE     FS Percentage     Total Fund Src     FS Amount Aver<br>Gen Fund       ELE PRINC (8 MOS) - U7000     P_10025764_1 ELE PRINC (8 MOS)     CCSD<br>LastName,     7/24/19     1.00     100.00     100.00     101,057.92       Admin Jobs     Total All Positions     End     End                                                                                                    | 3   |
| Moning_S8   Addining Support   Add Earning Supplies and Other Sives   SLA     Administrative   Ucensed   Support   Add Earning Supplies and Other Sives   SLA     ELE PRINC (8 MOS) - U7000   P10025764_1 ELE PRINC (8 MOS)   CSSD<br>Support   Assumption   Assumption   As                                                                                                    |     |
| Administrative   Licensed   Support   AddI Earnings   Supplies and Other Svice   SLA     Image: Support   AddI Earnings   Supplies and Other Svice   SLA   Eff Start Date   Eff Stop Date   Planned FTE   FS Percentage   Total Fund Svic   FS Amount Aver<br>Allocation Pet     ELE PRINC (9 MOS) - U7000   P_10025764_1 ELE PRINC (9 MOS)   CCSD<br>LatiNamo,   CCSD<br>ST/24/10   Total MI Positions   Eff Start Date   Eff Stop Date   Planned FTE   FS Percentage   Total Fund Svi<br>Allocation Pet   Gen Fund     Admin Jobs   Total All Positions   End   CCSD<br>LatiNamo,   Total MI Positions   Eff Stop Date   Planned FTE   FS Percentage   Total Fund Svi<br>Allocation Pet   Gen Fund     Admin Jobs   Total All Positions   End   Elf Stop Date   Total VII   100.00   100.00   151,057.92     End   End   End   End   End   End   End   End   End   End   End   End   End   End   End   End   End   End   End   End   End   End   End   End   End   End   End   End   End   End   End                                                                                                    | 2   |
| Image: Figure Sector Sector |     |
| Assumption Assumption Assumption Assumption Assumption Assumption Gen Fund Allocation Pct Gen Fund   ELE PRINC (0 MOS) - U7000 P_10025764_1 ELE PRINC (0 MOS) CCSS<br>LastName, 7/24/19 1000 10000 10000 101000 101000 101007.02   Admin Jobs Total All Positions CCSS CCSS 7/24/19 1000 10000 101000 101000 101007.02                                                                                                    |     |
| ELE PRINC (@ MOS) - U7000     P_10028764_1 ELE PRINC (@ MOS)     CCSD<br>LastName,     7/24/10.     1.00     100.00     100.00     151,057.92       Admin Jobs     Total All Positions     Image: Company interval and interval and                                                                                                    |     |
| Admin Jobs Total All Positions 1.00 1151.057.92                                                                                                    |     |
|                                                                                                    |     |
|                                                                                                    |     |
| SUMMARY TOTALS                                                                                                    |     |
| Gen Fund CSR HOPE2 Magnet GenF Read by 3 GenF SB178 Title 1 J ZFS-EDIT Food GATE                                                                                                    |     |
| REMAINING BUDGET TO SPEND     (107.723.30)     0.00     0.00     500.00     (88.206.51)     0.00     (196.428.81)     5.928.16     91.842.11                                                                                                    | -   |
| ALLOCATED FUNDS:                                                                                                    |     |
| Target     All Jobs     FS Amount Actual Cost Basis     2,355,966.66     352,822.04     0.00     0.00     89,000.00     37,200.00     0.00     2,834,988.70     42,886.25     91,842.1                                                                                                    |     |

7. The **Entity** cell contains the **school or work location** you are currently budgeting for.

| CHOOL BUD                     | GET 0                            |                           |                   |                |       |          | 80 S           | ive <u>R</u> efresh | Acti    | ons 🛪 🛛 🖂 !  | Complete Previou | Next | Close |
|-------------------------------|----------------------------------|---------------------------|-------------------|----------------|-------|----------|----------------|---------------------|---------|--------------|------------------|------|-------|
| Scenario Years<br>Budget FY21 | Entity<br>0235 Allien, DeanES    |                           |                   |                |       |          |                |                     |         |              | В                |      | ¢     |
| MANAGE                        | OSITION/EMPLOYEE                 | BUDGET by WO              | RK LOCATI         | ON             |       |          |                |                     |         |              |                  |      |       |
| /ersion<br>Norking_SB         |                                  |                           |                   |                |       |          |                |                     |         |              | +                | 1    | ¢     |
| Administrative Lic            | ensed Support Add't Earnings Se  | upplies and Other Svcs SL | A                 |                |       |          |                |                     |         |              |                  |      |       |
|                               |                                  | Employee Name             | Shared Position   | Eff Start Date | Eff S | top Date | Planned FTE    | FS Percenta         | ge To   | tal Fund Src | FS Amount Aver   |      |       |
|                               |                                  | Assumption                | Assumption        | Assumption     | Ass   | umption  | Assumption     | Gen Fund            | A       | location Pct | Gen Fund         |      |       |
| ELE PRINC (9 MOS              | ) - U7000 P_10026764_1 ELE PRINC | (9 MOS) CCSD<br>LastName, |                   | 7/24/1         | 9     |          | 1.00           | 100                 | .00     | 100.00       | 151,057.92       |      |       |
| Admin Jobs                    | Total All Positions              |                           |                   |                |       |          | 1.00           |                     |         |              | 151,057.92       |      |       |
|                               |                                  |                           |                   |                |       |          |                |                     | 2       | 3            |                  |      |       |
| SUMMARY                       | TOTALS                           |                           |                   |                |       |          |                |                     |         |              |                  |      |       |
|                               |                                  |                           | Gen Fund          | CSR            | HOPE2 | Magnet   | GenF Read by 3 | GenF SB178          | Title I | # ZFS-EDIT   | Food             | GATE |       |
|                               | REMAINING BUDGET TO SPEND        |                           | (107.723.30       | 0.00           | 0.00  | 0.00     | 500.00         | (88,205,51)         | 0.00    | (195.428.81) | 5,928.16         | 91.8 | 42.14 |
| ALLOCATED FUNDS               |                                  |                           |                   |                |       |          |                |                     | _       |              |                  |      |       |
| larget                        | All Jobs                         | FS Amount Actual Cost     | Basis 2,355,966.6 | 6 352,822.04   | 0.00  | D.00     | 89,000.00      | 37,200.00           | 0.00    | 2.834,988.70 | 42,886.25        | 91,8 | 42.14 |
| BUDGET SPENT:                 |                                  |                           |                   |                |       |          |                |                     |         |              |                  |      |       |

8. The **Save** button allows you to save changes you make to the budget scenario. Any unsaved changes in the grid will highlight in yellow. In some scenarios, clicking Save will update the **Summary Totals** area.

| SCHOOL B                 | UDGET         | 0                           |                          |                   |                |         |           | <b>1</b> 0     | we <u>R</u> efresh | Act     | ions 👻 🗌      | Complete Previo | un <sup>2</sup> (1 | <u>N</u> ext | Close |
|--------------------------|---------------|-----------------------------|--------------------------|-------------------|----------------|---------|-----------|----------------|--------------------|---------|---------------|-----------------|--------------------|--------------|-------|
| Scenario Ye<br>Budget FY | ars E<br>21 0 | intity<br>235 Allen, DeanES |                          |                   |                |         |           |                |                    |         |               | 5               | <u>ا</u>           | /            | ¢     |
| MANAG                    | E POSIT       | ION/EMPLOYEE E              | UDGET by WO              | RK LOCAT          | ON             |         |           |                |                    |         |               |                 |                    |              |       |
| Version<br>Working_SB    |               |                             |                          |                   |                |         |           |                |                    |         |               |                 | +                  | /            | ¢     |
| Administrative           | Licensed \$   | Support Add'l Earnings Su   | oplies and Other Svcs SL | A                 |                |         |           |                |                    |         |               |                 |                    |              |       |
|                          |               |                             | Employee Name            | Shared Position   | Eff Start Date | e Eff s | Stop Date | Planned FTE    | FS Percenta        | ige T   | otal Fund Src | FS Amount Aver  |                    |              |       |
|                          |               |                             | Assumption               | Assumption        | Assumption     | Ast     | umption   | Assumption     | Gen Func           | I A     | Ilocation Pct | Gen Fund        |                    |              |       |
| ELE PRINC (9 I           | MOS) - U7000  | P_10026764_1 ELE PRINC (6   | CCSD<br>MOS) LastName,   |                   | 7/24/          | 19      |           | 1.00           | 100                | .00     | 100.00        | 151,057.92      |                    |              |       |
| Admin Jobs               |               | Total All Positions         |                          |                   |                |         |           | 1.00           | 0                  |         |               | 151,057.92      |                    |              |       |
|                          |               |                             |                          |                   |                |         |           |                |                    |         |               |                 |                    |              |       |
| .⊿ SUMMA                 | RY TOTA       | ALS                         |                          | 1.55              | 1 5545         | TRACTOR | a.e. 1    |                |                    |         | 1             |                 |                    |              |       |
|                          |               |                             |                          | Gen Fund          | CSR            | HOPE2   | Magnet    | GenF Read by 3 | GenF SB178         | Title I | # ZFS-EDIT    | Food            | 3                  | GATE         |       |
|                          | REN           | AINING BUDGET TO SPEND      |                          | (107.723.3        | 0.00           | 0.00    | 0.00      | 500.00         | (88.205.51)        | 0.00    | (195.428.81)  | 5,928.16        |                    | 91,842       | 2.14  |
| ALLOCATED FUI            | NDS:          |                             |                          |                   |                |         |           |                |                    |         |               |                 | _                  |              |       |
| Target                   | All J         | lobs                        | FS Amount Actual Cost E  | Basis 2,355,966.6 | 6 352,822.04   | 0.00    | 0.00      | 89,000.00      | 37.200.00          | 0.00    | 2,834,988,70  | 42,886.25       |                    | 91,842       | 2.14  |
| BUDGET SPENT             |               |                             |                          |                   |                |         |           |                |                    | _       |               |                 |                    |              |       |

9. The **Refresh** button replaces the currently displayed data with **saved data**. This button can be used to revert changed data (if clicked before saving) to original values.

| CHOOL B                  | BUDGET          | 0                            |                        |                  |                |       |          | No Sa          | we <u>R</u> efresh | Acti    | lons 🔻 🗌      | Complete Previou | Next | Clos   |
|--------------------------|-----------------|------------------------------|------------------------|------------------|----------------|-------|----------|----------------|--------------------|---------|---------------|------------------|------|--------|
| Scenario Ye<br>Budget F1 | ears E<br>Y21 0 | ntity<br>235 Allen, DeanES   |                        |                  |                |       |          |                |                    |         |               | Ξ                |      | 0      |
| MANAG                    | E POSIT         | ION/EMPLOYEE BU              | DGET by WOR            | RK LOCATI        | ON             |       |          |                |                    |         |               |                  |      |        |
| /ersion<br>Norking_SB    |                 |                              |                        |                  |                |       |          |                |                    |         |               | -                | 1    | ¢      |
| Administrative           | Licensed 8      | Support Add'l Earnings Suppl | es and Other Svcs SLA  | <u>.</u>         |                |       |          |                |                    |         |               |                  |      |        |
|                          |                 |                              | Employee Name          | Shared Position  | Eff Start Date | Eff S | top Date | Planned FTE    | FS Percenta        | ge To   | otal Fund Src | FS Amount Aver-  |      |        |
|                          |                 |                              | Assumption             | Assumption       | Assumption     | Ass   | umption  | Assumption     | Gen Fund           | A       | llocation Pct | Gen Fund         |      |        |
| ELE PRINC (9             | MOS) - U7000    | P_10026764_1 ELE PRINC (9 M  | OS) CCSD<br>LastName.  |                  | 7/24/1         | 9     |          | 1.00           | 100                | .00     | 100.00        | 151.057.92       |      |        |
| Admin Jobs               |                 | Total All Positions          |                        |                  |                |       |          | 1.00           |                    |         |               | 151,057.92       |      |        |
|                          |                 |                              |                        |                  |                |       |          |                |                    |         |               |                  |      |        |
| SUMMA                    |                 | ALS                          |                        |                  |                |       |          |                |                    |         |               |                  |      |        |
|                          |                 |                              |                        | Gen Fund         | CSR            | HOPE2 | Magnet   | GenF Read by 3 | GenF SB178         | Title I | J ZFS-EDIT    | Food             | GATE | ε      |
|                          | REM             | AINING BUDGET TO SPEND       |                        | (107,723,30      | 0.00           | 0.00  | 0.00     | 500.00         | (88,205.51)        | 0.00    | (195.428.81)  | 5,928.16         | 91,8 | 342.14 |
| ALLOCATED FU             | INDS:           |                              |                        | 1                |                |       |          |                |                    |         |               |                  |      |        |
| larget                   | All J           | obs F                        | S Amount Actual Cost B | asis 2.355,966.6 | 6 352.822.04   | 0.00  | 0.00     | 89.000.00      | 37,200.00          | 0.00    | 2,834,988.70  | 42,886.25        | 91.8 | 342.14 |
| UDGET SPENT              | T:              |                              |                        |                  |                |       |          |                |                    |         |               |                  |      |        |

10. The Actions button houses a menu of actions that can be used when modifying the budget form. Using the "Up" and "Down" arrows will allow you to scroll through available menu items. Some actions in this menu can be accessed when right clicking on certain areas within the School Budget Form.
SCHOOL BUDGET O

|                               |                                |                            |                   |                |        |           |                    | and Determined |              |          |                |   |         |    |
|-------------------------------|--------------------------------|----------------------------|-------------------|----------------|--------|-----------|--------------------|----------------|--------------|----------|----------------|---|---------|----|
| Scenario Years<br>Budget FY21 | Entity<br>0235 Allen, DeanES   |                            |                   |                |        |           |                    |                |              |          | F              | • | /       | ¢  |
| MANAGE P                      | OSITION/EMPLOYEE               | BUDGET by WO               | RK LOCATI         | ON             |        |           |                    |                |              |          |                |   |         |    |
| /ersion<br>Vorking_SB         |                                |                            |                   |                |        |           |                    |                |              |          |                | • | /       | ¢  |
| Administrative Lice           | msed Support Add1 Earnings S   | Supplies and Other Svcs SI | LA                |                |        |           |                    |                |              |          |                |   |         |    |
|                               |                                | Employee Name              | Shared Position   | Eff Start Date | e Effs | Stop Date | Planned FTE        | FS Percentag   | ge Total Fu  | nd Src   | FS Amount Aver |   |         |    |
|                               |                                | Assumption                 | Assumption        | Assumption     | Ass    | umption   | Assumption         | Gen Fund       | Allocati     | on Pct   | Gen Fund       |   |         |    |
| ELE PRINC (9 MOS)             | - U7000 P_10026764_1 ELE PRINC | (9 MOS) CCSD<br>LastName.  |                   | 7/24/1         | 19     |           | 1.00               | 100.           | 00           | 100.00   | 151.057.92     |   |         |    |
| Admin Jobs                    | Total All Positions            |                            |                   |                |        |           | 1.00               |                |              |          | 151,057.92     |   |         |    |
|                               |                                |                            |                   |                |        |           |                    |                |              |          |                |   |         |    |
| SUMMARY                       | TOTALS                         |                            |                   |                |        |           |                    |                |              |          |                |   |         |    |
|                               |                                |                            | Can Fund          | C88            | HODES  |           | Case E Based has 3 | Conf 60170     | Title 1 ( 71 | E EDIT   | Fred           |   | ATE     |    |
|                               | DEMAINING DUDGET TO SDENI      |                            | (107 723 3/       | 0.00           | noPE2  | nagnet    | Selir Read by 3    | (88 205 51)    | 0.00 /105    | 428 811  | 5 028 16       | G | 01.842  | -  |
| ALLOCATED EUNDS-              | REMAINING BODGET TO SPEN       | ,<br>,                     | 1101,120.00       | 0.00           | 0.00   | 0.00      | 300.00             | (00,200.01)    | 0.00 (190    | (420.01) | 3,920.16       |   | 01,092  | -  |
| Target                        | All John                       | ES Amount Actual Cost      | Baele 2 365 066 6 | 6 152 822 04   | 0.00   | 0.00      | 89.000.00          | 37 200 00      | 0.00 2.93    | 098 70   | 42 896 25      |   | 01 8.42 | 14 |
| an Ber                        |                                | r o Amount Actual Cost     | Lasie 2,303,900,0 | v vvs.022.04   | 0.00   | 0.00      | 53,000.00          | 57.200.00      | 0.00 2,00    | ,000.70  | 42,000,23      | 0 | 01,042  | 27 |

11. The Administrative tab houses all current Administrative positions and employees at the site. This includes Principals, Assistant Principals, etc. At the bottom of the tab, a total of all Administrative positions and the amounts taken from each Funding Source will display.

| CHOOL                 | BUDGET            | 0                            |                        |                   |                |       |          | <b>1</b> 5     | ve <u>R</u> efresh | Acti    | ons 🔻 📔 🚺    | Complete Provio | Mo  | xt Clos  |
|-----------------------|-------------------|------------------------------|------------------------|-------------------|----------------|-------|----------|----------------|--------------------|---------|--------------|-----------------|-----|----------|
| Scenario<br>Budget    | Years E<br>FY21 0 | intity<br>235 Allen, DeanES  |                        |                   |                |       |          |                |                    |         |              | 8               |     | 0        |
| MANA                  | AGE POSIT         | ION/EMPLOYEE BU              | DGET by WO             | RK LOCAT          | ION            |       |          |                |                    |         |              |                 |     |          |
| Version<br>Working_SB |                   |                              |                        |                   |                |       |          |                |                    |         |              |                 | • / | 0        |
| Administrati          | lve Licensed      | Support Add'l Earnings Suppl | es and Other Svcs SL   | A                 |                |       |          |                |                    |         |              |                 |     |          |
|                       |                   |                              | Employee Name          | Shared Position   | Eff Start Date | Eff 8 | top Date | Planned FTE    | FS Percenta        | ge To   | tal Fund Src | FS Amount Aver  |     |          |
|                       |                   |                              | Assumption             | Assumption        | Assumption     | Ass   | umption  | Assumption     | Gen Fund           | A       | location Pct | Gen Fund        |     |          |
| ELE PRINC             | C (9 MOS) - U7000 | P_10026764_1 ELE PRINC (9 M  | OS) CCSD<br>LastName,  |                   | 7/24/1         | 9     |          | 1.00           | 100.               | .00     | 100.00       | 151.057.92      |     |          |
| Admin Job             | 5                 | Total All Positions          |                        | -                 |                |       |          | 1.00           |                    |         |              | 151,057.92      |     |          |
|                       |                   |                              |                        |                   |                |       |          |                |                    |         |              |                 |     |          |
| ⊿ SUMN                | MARY TOT          | ALS                          |                        |                   |                |       |          |                |                    |         |              |                 |     |          |
|                       |                   |                              |                        | Gen Fund          | CSR            | HOPE2 | Magnet   | GenF Read by 3 | GenF SB178         | Title I | ZFS-EDIT     | Food            | GA  | TE       |
|                       | REN               | AINING BUDGET TO SPEND       |                        | (107,723.3        | 0.00           | 0.00  | 0.00     | 500.00         | (88,205.51)        | 0.00    | (195,428.81) | 5,928.16        | 9   | 1,842.14 |
| ALLOCATED             | FUNDS:            |                              |                        |                   |                |       |          |                |                    |         |              |                 |     |          |
| Target                | All .             | Jobs F                       | S Amount Actual Cost I | Basis 2,355,966.0 | 352,822.04     | 0.00  | 0.00     | 89,000.00      | 37,200,00          | 0.00    | 2,834,968.70 | 42,886.25       | 9   | 1,842.14 |
| BUDGET SPI            | ENT:              |                              |                        |                   |                |       |          |                |                    |         |              |                 |     |          |

12. The Licensed tab houses all current Licensed positions and employees at the site. This includes Teachers (listed by teacher type), Counselors, etc. At the bottom of the tab, a total of all Licensed positions and the amounts taken from each funding source will display.

| SCHOOL BUD                    | GET <sup>O</sup>                 |                           |                 |                |        |         | 16 St          | we Refresh  | Acti    | ons 👻 🗌 📄    | Complete Brevious | Next | Clos   |
|-------------------------------|----------------------------------|---------------------------|-----------------|----------------|--------|---------|----------------|-------------|---------|--------------|-------------------|------|--------|
| Scenario Years<br>Budget FY21 | Entity<br>0235 Allen, DeanES     |                           |                 |                |        |         |                |             |         |              | Ð                 | 1    | ¢      |
| MANAGE P                      | OSITION/EMPLOYEE                 | BUDGET by WOR             | K LOCATI        | ON             |        |         |                |             |         |              |                   |      |        |
| Version<br>Working_SB         |                                  |                           |                 |                |        |         |                |             |         |              | ÷                 | 1    | 0      |
| Administrative Lice           | nsed Support Add'l Earnings Su   | pplies and Other Svcs SLA |                 |                |        |         |                |             |         |              |                   |      |        |
|                               |                                  | Employee Name             | Shared Position | Eff Start Date | Eff St | op Date | Planned FTE    | FS Percenta | age To  | tal Fund Src | FS Amount Aver-   |      |        |
|                               |                                  | Assumption                | Assumption      | Assumption     | Assu   | mption  | Assumption     | Gen Fund    | A A     | location Pct | Gen Fund          |      |        |
| ELE PRINC (9 MOS)             | - U7000 P_10026764_1 ELE PRINC ( | 9 MOS) LastName.          |                 | 7/24/1         | 9      |         | 1.00           | 100         | 0.00    | 100.00       | 151,057.92        |      |        |
| Admin Jobs                    | Total All Positions              |                           |                 |                | -      |         | 1.00           |             |         |              | 151,057.92        |      |        |
|                               |                                  |                           |                 |                |        |         |                |             |         |              |                   |      |        |
| SUMMARY                       | TOTALS                           |                           |                 |                |        |         |                |             |         |              |                   |      |        |
|                               |                                  |                           | Gen Fund        | CSR            | HOPE2  | Magnet  | GenF Read by 3 | GenF SB178  | Title I | ZFS-EDIT     | Food              | GAT  | E      |
|                               | REMAINING BUDGET TO SPEND        |                           | (107,723.30     | 0.00           | 0.00   | 0.00    | 500.00         | (88,205.51) | 0.00    | (195,428.81) | 5,928.16          | 91,  | 842.14 |
| ALLOCATED FUNDS:              |                                  |                           |                 |                |        |         |                |             |         |              |                   |      |        |
| Target                        | All Jobs                         | FS Amount Actual Cost Ba  | sis 2,355,966.6 | 8 352,822.04   | 0.00   | 0.00    | 89,000.00      | 37,200.00   | 0.00    | 2,834,988.70 | 42,886.25         | 91,  | 842.14 |
| BUDGET SPENT                  |                                  |                           |                 |                |        |         |                |             |         |              |                   |      |        |

13. The **Support tab** houses all **current** Support positions and employees at the site. This includes Office Managers, First Aid Safety Assistants, Registrars, etc. At the bottom of the tab, a total of the Support amounts taken from each funding source will appear.

**Please note:** The total number of positions does **not** appear due to the fact that Support positions are calculated differently based on months/hours worked per position.

| SCHOOL                | BUDGET            | 0                            |                            |                 |                |       |           | <b>S</b> a     | ve <u>R</u> efresh | Actio   | ons 🔻 📔 🤤    | Complete Previo | us <u>N</u> ex | t C <u>l</u> ose |
|-----------------------|-------------------|------------------------------|----------------------------|-----------------|----------------|-------|-----------|----------------|--------------------|---------|--------------|-----------------|----------------|------------------|
| Scenario<br>Budget    | Years E<br>FY21 0 | intity<br>1235 Allen, DeanES |                            |                 |                |       |           |                |                    |         |              | Į               | •              | ¢                |
| MANA                  | GE POSIT          | ION/EMPLOYEE                 | BUDGET by WOR              | K LOCATI        | ON             |       |           |                |                    |         |              |                 |                |                  |
| Version<br>Working_SB |                   |                              |                            |                 |                |       |           |                |                    |         |              |                 | + /            | 0                |
| Administrative        | e Licensed        | Support Add'I Earnings St    | upplies and Other Svcs SLA |                 |                |       |           |                |                    |         |              |                 |                |                  |
|                       |                   |                              | Employee Name              | Shared Position | Eff Start Date | Eff S | Stop Date | Planned FTE    | FS Percenta        | ge Tot  | tal Fund Src | FS Amount Aver  |                |                  |
|                       |                   |                              | Assumption                 | Assumption      | Assumption     | Ass   | umption   | Assumption     | Gen Fund           | AII     | location Pct | Gen Fund        |                |                  |
| ELE PRINC (           | (9 MOS) - U7000   | P_10026764_1 ELE PRINC (     | 9 MOS) CCSD<br>LastName,   |                 | 7/24/1         | 19    |           | 1.00           | 100.               | 00      | 100.00       | 151,057.92      |                |                  |
| Admin Jobs            |                   | Total All Positions          |                            |                 |                |       |           | 1.00           |                    |         |              | 151,057.92      |                |                  |
|                       |                   |                              |                            |                 |                |       |           |                |                    |         |              |                 |                |                  |
|                       |                   |                              |                            |                 |                |       |           |                |                    |         |              |                 |                |                  |
|                       | ARY TOT           | ALS                          |                            |                 |                |       |           |                |                    |         |              |                 |                |                  |
|                       |                   |                              |                            | Gen Fund        | CSR            | HOPE2 | Magnet    | GenF Read by 3 | GenF SB178         | Title I | ZFS-EDIT     | Food            | GA             | E                |
|                       | REM               | AINING BUDGET TO SPEND       |                            | (107,723.30     | 0.00           | 0.00  | 0.00      | 500.00         | (88,205.51)        | 0.00    | (195,428.81) | 5,928.16        | 91             | 842.14 ^         |
| ALLOCATED F           | FUNDS:            |                              |                            |                 |                |       |           |                |                    |         |              |                 |                |                  |
| Target                | All               | Jobs                         | FS Amount Actual Cost Ba   | sis 2,355,966.6 | 6 352,822.04   | 0.00  | 0.00      | 89,000.00      | 37,200.00          | 0.00    | 2,834,988.70 | 42,886.25       | 91             | 842.14           |
| BUDGET SPER           | NT:               |                              |                            |                 |                |       |           |                |                    |         |              |                 |                |                  |

- 14. The **Additional Earnings** tab is a **view-only** tab. It provides a quick way to view positions that have been budgeted for:
  - Prep Buys;
  - Licensed Add-On and Extra Time; and

• Support Add-On and Extra Time.

This tab will automatically update as you enter Prep Buys and Add-On/Extra Time information. It also includes totals at the bottom (by employee type).

| SCHOOL                | BUDGE         | т 0                          |                      |                |                 |            |          |        | ND S           | ave <u>R</u> efrest | Acti    | ons 🔻 📔 🗖 <u>C</u> o | mplete Previous | Next | Close |
|-----------------------|---------------|------------------------------|----------------------|----------------|-----------------|------------|----------|--------|----------------|---------------------|---------|----------------------|-----------------|------|-------|
| Scenario<br>Budget    | Years<br>FY21 | Entity<br>0235 Allen, DeanES |                      |                |                 |            |          |        |                |                     |         |                      | →               | /    | 0     |
| MANA                  | GE POS        | ITION/EMPLOYEE               | E BUDGET by          | WORK           | LOCATIO         | N          |          |        |                |                     |         |                      |                 |      |       |
| Version<br>Working_SB |               |                              |                      |                |                 |            |          |        |                |                     |         |                      | ÷               | 1    | ¢     |
| Administrative        | e Licensed    | Support Add'l Earnings       | Supplies and Other S | vcs SLA        |                 |            |          |        |                |                     |         |                      |                 |      |       |
|                       |               |                              | Er                   | mp Name F      | S Amount Prep B | uy FSAm    | ount Add | On FS  | Amount Extra   |                     |         |                      |                 |      |       |
|                       |               |                              | As                   | sumption       | Gen Fund        | G          | en Fund  | 1      | Gen Fund       |                     |         |                      |                 |      | _     |
|                       |               | LICENSED ADDITIONAL EA       | ARNINGS TOTAL        |                | 7,597.          | 02         | 6,081    | .65    | 1,297.35       |                     |         |                      |                 |      |       |
| PE INSTR #            | ASST - N0179  | P_10006407_1 PE INSTR A      | SST La               | CSD<br>stName, |                 |            | 7,176    | .67    | 8,052.08       |                     |         |                      |                 |      |       |
|                       |               | SUPPORT ADDITIONAL EA        | RNINGS TOTAL         | SD<br>stNarms  |                 |            | 7,176    | .67    | 8.052.08       |                     |         |                      |                 |      | ~     |
|                       | IARY TO       | TALS                         |                      |                |                 |            |          |        |                |                     |         |                      |                 |      |       |
|                       |               |                              |                      |                | Gen Fund        | CSR        | HOPE2    | Magnet | GenF Read by 3 | GenF SB178          | Title I | J ZFS-EDIT           | Food            | GATE |       |
|                       | 1             | REMAINING BUDGET TO SPE      | ND                   |                | (107,723.30)    | 0.00       | 0.00     | 0.00   | 500.00         | (88,205.51)         | 0.00    | (195,428.81)         | 5,928.16        | 91,8 | 42.14 |
| ALLOCATED             | FUNDS:        |                              |                      |                |                 |            |          |        |                |                     |         |                      |                 |      |       |
| BUDGET SPE            | ENT:          | All Jobs                     | FS Amount Actu       | ai Cost Basis  | 3 2,355,966.66  | 352,822.04 | 0.00     | 0.00   | 89,000         | 37,200.00           | 0.00    | 2,834,988.70         | 42,886.25       | 91,8 | 42.14 |

- 15. The **Supplies and Other Services** tab provides a direct entry of non-position budget dollars by funding source. This includes:
  - Bulk Prep Periods;
  - Employee Training;
  - Legal Services;
  - And more.

The service type appears on the left, while the funding source displays at the top. This is a **modifiable** tab. Totals are also displayed at the bottom of the tab.

| SCHOOL                | BUDO          | SET O                         |                |                      |              |            |       |        | <b>1</b> 6 S   | eve <u>R</u> efrest | Acti    | ions 👻 🗌 🖸 Co | mplete Brevious | Next | Close |
|-----------------------|---------------|-------------------------------|----------------|----------------------|--------------|------------|-------|--------|----------------|---------------------|---------|---------------|-----------------|------|-------|
| Scenario<br>Budget    | Years<br>FY21 | Entity<br>0235 Allen, DeanES  |                |                      |              |            |       |        |                |                     |         |               | ->              | 1    | ¢     |
| MANA                  | GE P          | OSITION/EMPLOYE               | E BUDGE        | T by WORK            | LOCATIO      | N          |       |        |                |                     |         |               |                 |      |       |
| Version<br>Working_SB |               |                               |                |                      |              |            |       |        |                |                     |         |               | ÷               | 1    | ¢     |
| Administrative        | e 🗧 Lícens    | ed Support Add'l Earnings     | Supplies and O | Other Svcs SLA       |              |            |       |        |                |                     |         |               |                 |      |       |
| Period<br>BegBalance  |               |                               |                |                      |              |            |       |        |                |                     |         |               | +               | 1    | ¢     |
|                       |               |                               | Gen Fund       | GenF Read by 3       | CSR          | GenF SE    | 3178  | GATE   | Sp Ed          |                     |         |               |                 |      |       |
| Enter total           | year dolla    | r amount to a Funding Source: |                |                      |              |            |       |        |                |                     |         |               |                 |      | -     |
| 511654000             | Extra Du      | ty Licensed                   |                |                      |              |            |       |        |                |                     |         |               |                 |      |       |
| 511681000             | Preparat      | ion Periods                   |                | 88.500.00            |              | 37.2       | 00.00 |        |                |                     |         |               |                 |      |       |
| 5117952000            | Extra Du      | ty Support Staff              |                |                      |              |            |       |        |                |                     |         |               |                 |      |       |
| 5118259000            | Extra Du      | ty Administrator              |                |                      |              |            |       |        |                |                     |         |               |                 |      |       |
| 532000000             | 0 Educatio    | n Services                    |                |                      |              |            |       |        |                |                     |         |               |                 |      |       |
| 533000000             | Employe       | e Training                    |                |                      |              |            |       |        |                |                     |         |               |                 |      |       |
| 534000000             | Other Pr      | ofessional Services           |                |                      |              |            |       |        |                |                     |         |               |                 |      |       |
| 534300000             | Legal Se      | rvices                        |                |                      |              |            |       |        |                |                     |         |               |                 |      |       |
| E24400000             | Arabitan      | hural Carulane Drafi          |                |                      |              |            |       |        |                |                     |         |               |                 |      |       |
|                       | ARY -         | TOTALS                        |                |                      |              |            |       |        |                |                     |         |               |                 |      |       |
|                       |               |                               |                |                      | Gen Fund     | CSR        | HOPE2 | Magnet | GenF Read by 3 | GenF SB178          | Title I | # ZFS-EDIT    | Food            | GATE |       |
|                       |               | REMAINING BUDGET TO SPI       | END            |                      | (107,723.30) | 0.00       | 0.00  | 0.00   | 500.00         | (88,205.51)         | 0.00    | (195,428.81)  | 5,928.16        | 91,8 | 42.14 |
| ALLOCATED             | FUNDS:        |                               |                |                      |              |            |       |        |                |                     |         |               |                 |      |       |
| Target                |               | All Jobs                      | FS Amou        | nt Actual Cost Basis | 2,355,966.66 | 352,822.04 | 0.00  | 0.00   | 89,000.00      | 37,200.00           | 0.00    | 2,834,988.70  | 42,886.25       | 91,8 | 42.14 |
| BUDGET SPI            | ENT:          |                               |                |                      |              |            |       |        |                |                     |         |               |                 |      |       |

- 16. The Service Level Agreement (SLA) tab houses Service Level Agreement information. This may include:
  - ELL Placement Testing Personnel;
  - Partnership Field Trips;
  - Attendance Officers;
  - And more.

#### This tab also includes totals at the bottom of the tab.

| SCHOOL                | BUDO          | BET 0                        |                        |              |                 |            |       |        | 16 S                    | ave Refresh | Actions -    | Complete | Previous  | Next  | Close |
|-----------------------|---------------|------------------------------|------------------------|--------------|-----------------|------------|-------|--------|-------------------------|-------------|--------------|----------|-----------|-------|-------|
| Scenario<br>Budget    | Years<br>FY21 | Entity<br>0235 Allen, DeanES |                        |              |                 |            |       |        |                         |             |              |          | +         | 1     | ٥     |
| MANA                  | GE P          | SITION/EMPLOYEE              | BUDGET by W            | ORK LO       | CATIC           | N          |       |        |                         |             |              |          |           |       |       |
| Version<br>Working_SB |               |                              |                        |              |                 |            |       |        |                         |             |              |          | +         | 1     | Φ     |
| Administrative        | Licens        | ed Support Addi Earnings Su  | opplies and Other Svcs | ILA          |                 |            |       |        |                         |             |              |          |           |       |       |
| [                     |               |                              | Gen Fund               |              |                 |            |       |        |                         |             |              |          |           |       |       |
| ESD - Acade           | mic Cent      | ers                          | 0.00                   |              |                 |            |       |        |                         |             |              |          |           |       |       |
| ESD - Attend          | dance Off     | icers                        | 4,274.42               |              |                 |            |       |        |                         |             |              |          |           |       |       |
| ESD - Correc          | ctional Se    | hools                        | 6,518.66               |              |                 |            |       |        |                         |             |              |          |           |       |       |
| ESD - Subst           | tance Abu     | se (SAAP) Instructors        | 117.28                 |              |                 |            |       |        |                         |             |              |          |           |       |       |
| FD - Landsca          | ape Main      | lenance                      | 19.652.28              |              |                 |            |       |        |                         |             |              |          |           |       | 100   |
| SSD - Gifted          | and Tale      | nted Education Specialists   | 65,284.31              |              |                 |            |       |        |                         |             |              |          |           |       |       |
| TRANSP - G            | ieneral Ec    | lucation Transportation      | 22,772.30              |              |                 |            |       |        |                         |             |              |          |           |       |       |
| Total Service         | e Level A     | greements                    | 124,905.52             |              |                 |            |       |        |                         |             |              |          |           |       |       |
| ⊿ SUMM                | ARY 1         | TOTALS                       |                        |              | 900 <u>8</u> 00 |            |       |        | 2011/2001/2011/02011/01 |             |              |          |           |       |       |
|                       |               |                              |                        | G            | Sen Fund        | CSR        | HOPE2 | Magnet | GenF Read by 3          | GenF SB178  | Title I a ZF | S-EDIT F | Food      | GATE  |       |
|                       |               | REMAINING BUDGET TO SPEN     | D                      | (1)          | 07,723.30)      | 0.00       | 0.00  | 0.00   | 500.00                  | (88,205.51) | 0.00 (195,   | 428 81)  | 5,928.16  | 91,84 | 2.14  |
| ALLOCATED P           | FUNDS:        |                              |                        |              |                 |            |       |        |                         |             |              |          |           |       |       |
| Target                |               | All Jobs                     | FS Amount Actual Co    | st Basis 2,3 | 355,966.66      | 352,822.04 | 0.00  | 0.00   | 89,000.00               | 37,200.00   | 0.00 2,834   | ,988.70  | 42,886.25 | 91,84 | 2.14  |
| BUDGET SPEN           | NT:           |                              |                        |              |                 |            |       |        |                         |             |              |          |           |       |       |

17. The **Summary Totals** area contains a running total of each tab available in the School Budget form. This includes Administrative, Licensed, Support, Additional Earnings, et cetera. It provides total dollar amounts by each tab type, and from what funding source they are being taken. Any cells appearing in red delineate a **negative balance**, which **must** be reconciled before a budget scenario can be promoted for review and approval.

|                    |                           |                             | Gen Fund     | CSR        | HOPE2 | Magnet | GenF Read by 3 | GenF SB178  | Title I | ZFS-EDIT     | Food      |
|--------------------|---------------------------|-----------------------------|--------------|------------|-------|--------|----------------|-------------|---------|--------------|-----------|
|                    | REMAINING BUDGET TO SPEND |                             | (107,723.30) | 0.00       | 0.00  | 0.00   | 500.00         | (88,205.51) | 0.00    | (195,428.81) | 5,928.16  |
| ALLOCATED FUNDS:   |                           |                             |              |            |       |        |                |             |         |              |           |
| Target             | All Jobs                  | FS Amount Actual Cost Basis | 2,355,966.66 | 352.822.04 | 0.00  | 0.00   | 89,000.00      | 37,200.00   | 0.00    | 2,834,988.70 | 42,886.25 |
| BUDGET SPENT:      |                           |                             |              |            |       |        |                |             |         |              |           |
| Working_SB         | Admin Jobs                | Total Funding Amount        | 151,057.92   |            |       |        |                |             |         | 151,057.92   |           |
|                    | Licensed Jobs             | Total Funding Amount        | 1,675,904.69 | 352,822.04 |       |        | 0.00           | 88,205.51   |         | 2,116,932.24 |           |
|                    |                           | FS Amount Prep Buy          | 7,597.02     |            |       |        |                |             |         | 7,597.02     |           |
|                    |                           | FS Amount Add-On            | 6,081.65     |            |       |        |                |             |         | 6,081.65     |           |
|                    |                           | FS Amount Extra             | 1,297.35     |            |       |        |                |             |         | 1,297.35     |           |
|                    | Support Jobs              | Total Funding Amount        | 434,978.16   |            |       |        |                | 0.00        |         | 434,978.16   | 36,958.09 |
|                    |                           | FS Amount Add-On            | 7,176.67     |            |       |        |                |             |         | 7,176.67     |           |
|                    |                           | FS Amount Extra             | 8,052.08     |            |       |        |                |             |         | 8,052.08     |           |
|                    | All Jobs                  | Supplies and Other Services | 46,638.90    |            |       |        | 88,500.00      | 37,200.00   |         | 172,338.90   |           |
|                    |                           | Service Level Agreement     | 124,905.52   |            |       |        |                |             |         | 124,905.52   |           |
| TOTAL BUDGET SPENT |                           |                             | 2,463,689.96 | 352,822.04 |       |        | 88,500.00      | 125,405.51  |         | 3,030,417.51 | 36,958.09 |
|                    | REMAINING BUDGET TO SPEND |                             | (107 723 30) | 0.00       | 0.00  | 0.00   | 500.00         | (88 205 51) | 0.00    | (195 428 81) | 5 928 16  |

SCHOOL BUDGET 0

### Student Teacher Ratio Validation (Elementary schools only):

The Student Teacher Ratio Validation applies to Elementary Star rated (1 to 5) schools for Grades 1, 2, and 3. The ratios are reviewed and updated for each open Budget Planning Cycle. Budget plans should not be promoted until the student teacher ratio validation check has been calculated and within the - 1.50 threshold limit.

 From the School Budget form, right-click the Entity (school) and select View Student Teacher Ratio Validation:

| SCI        | HOOL           | BUDG           | ET 🔍                       |           |                             |
|------------|----------------|----------------|----------------------------|-----------|-----------------------------|
| Sce<br>Bud | enario<br>Iget | Years<br>FY21  | Entity<br>0235 Allen, Dean | ES        |                             |
| G          | View S         | udent Teach    | er Ratio Validation        | OYE       | E BUDGET by WORK LOCATION   |
| Ū,         | Calc To        | tal Position ( | Costs                      |           |                             |
|            | Mass C         | alc            |                            | ▶ arnings | Supplies and Other Svcs SLA |

10

2. If the ratio has not yet calculated, the Value Count row will be shaded in red/pink below to flag the validation.

| Scenario<br>Budget | Version<br>Working_SB | Years<br>FY21 | Entity                            |                |          |            |   |  |
|--------------------|-----------------------|---------------|-----------------------------------|----------------|----------|------------|---|--|
|                    |                       |               |                                   | ST Ratio Limit | Students | Difference |   |  |
| Elementary         | Star 1 or 2 Schoo     | ols           |                                   |                |          |            |   |  |
| Elementary         | Star 3 or 4 or 5 S    | chools        |                                   |                |          |            |   |  |
| Grade1             |                       |               | Elem - Star 3 or 4 or 5 - Grade 1 | 20.00          |          | 20.00      |   |  |
| Grade2             |                       |               | Elem - Star 3 or 4 or 5 - Grade 2 | 20.00          |          | 20.00      |   |  |
| Grade3             | Grade3                |               | Elem - Star 3 or 4 or 5 - Grade 3 | 23.00          |          | 23.00      |   |  |
|                    |                       |               | Value Count                       | 3.00           | 0.00     | 3.00       | ٦ |  |
| Click SAVE         | to undate the rati    | 05            |                                   |                |          |            |   |  |

3. As the form indicates, click **SAVE** to update the ratios and click **OK** in the pop-up information window. The form will flag validation issues (if any):

| CD Llama           | Student Teach         | or Pat        | a Validations                     |                |          |            |     | -0 | علي النفينين |   |   |
|--------------------|-----------------------|---------------|-----------------------------------|----------------|----------|------------|-----|----|--------------|---|---|
| Scenario<br>Budget | Version<br>Working_SB | Years<br>FY21 | Entity                            | 6              |          |            |     |    |              | / | 1 |
|                    |                       |               |                                   | ST Ratio Limit | Students | Difference |     |    |              |   |   |
| Elementary         | Star 1 or 2 Schoo     | ols           |                                   |                |          |            |     |    |              |   |   |
| Elementary         | Star 3 or 4 or 5 S    | chools        |                                   |                |          |            |     |    |              |   |   |
| Grade1             |                       |               | Elem - Star 3 or 4 or 5 - Grade 1 | 20.00          | 16.60    | 3.40       | 2.8 |    |              |   |   |
| Grade2             |                       | - (           | Elem - Star 3 or 4 or 5 - Grade 2 | 20.00          | 21.80    | -1.80      | ]   |    |              |   |   |
| Grade3             |                       |               | Elem - Star 3 or 4 or 5 - Grade 3 | 23.00          | 23.60    | -0.60      |     |    |              |   |   |
|                    |                       |               | Value Count                       | 3.00           | 3.00     | 0.00       |     |    |              |   |   |
| Click SAVE         | to update the ratio   | ns            |                                   |                |          |            |     |    |              |   |   |

In the example above, the ratio in Grade 2 is greater than the -1.50 threshold, thus shaded in pink. To resolve this issue, the administrator will need to increase the FTE count for the given Grade level as needed (i.e. add a position) and then return to this form and re-calculate by saving the page.

4. The Student Teacher Ratio Validation form must be calculated and in compliance with the Budget Planning cycle ratios to be able to promote your budget plan for approval. Schools outside of these ratios can request additional funding by completing the Add-on Approval Form. <u>Add-on Approval Form</u>

Save <u>R</u>efresh <u>A</u>ctions

| SCHOOL | BUDGET | 0 |
|--------|--------|---|
|--------|--------|---|

| SB Home            | > Student Teacl       | ner Ratio     | ) Validati | ons                          |     |             |          |            |  |  |
|--------------------|-----------------------|---------------|------------|------------------------------|-----|-------------|----------|------------|--|--|
| Scenario<br>Budget | Version<br>Working_SB | Years<br>FY21 |            | Entity<br>0235 Allen, DeanES |     |             |          |            |  |  |
|                    |                       |               |            |                              | ST  | Ratio Limit | Students | Difference |  |  |
| Elementary St      | tar 1 or 2 Schoo      | ls            |            |                              |     |             |          |            |  |  |
| Elementary St      | tar 3 or 4 or 5 S     | chools        |            |                              |     |             |          |            |  |  |
| Grade1             |                       |               | Elem -     | Star 3 or 4 or 5 - Grad      | e 1 | 20.00       | 19.67    | 0.33       |  |  |
| Grade2             |                       |               | Elem -     | Star 3 or 4 or 5 - Grad      | e 2 | 20.00       | 17.50    | 2.50       |  |  |
| Grade3             |                       |               | Elem -     | Star 3 or 4 or 5 - Grad      | e 3 | 23.00       | 20.25    | 2.75       |  |  |
|                    |                       |               |            |                              |     |             |          |            |  |  |
|                    |                       |               | Value C    | ount                         |     | 3.00        | 3.00     | 0.00       |  |  |
|                    |                       |               |            |                              |     |             |          |            |  |  |
| Click SAVE to      | update the ratio      | os            |            |                              |     |             |          |            |  |  |
|                    |                       |               |            |                              |     |             |          |            |  |  |

## Increasing the Headcount of an Existing Position

Increase the headcount of an existing position and use the same funding source allocation of the existing position.

#### Feature:

- The User cannot select a "Vacant" position since they can simply update the *Hours* (Support Professionals) or *FTE* (Licensed and Admin) of the position to increase the count and budget cost
- The Vacant position created by the Feature will use the *same funding* source allocation of the existing position
- The selected existing Position's relevant data will be copied to the same data intersection but instead of Employee 1, or Employee 2, etc. of the existing Position, the new data will be "Vacant".
  - Employee specific data such as EMPL\_ID, Name, Hire Date will be blank for the Vacant position
  - Primary Pay Rate will use the Average Salary Rate for the Vacant position
- From the SB Home page navigate to Actions > Go to Full Screen > and select the employee tab to edit (Admin / Licensed / Support tab).

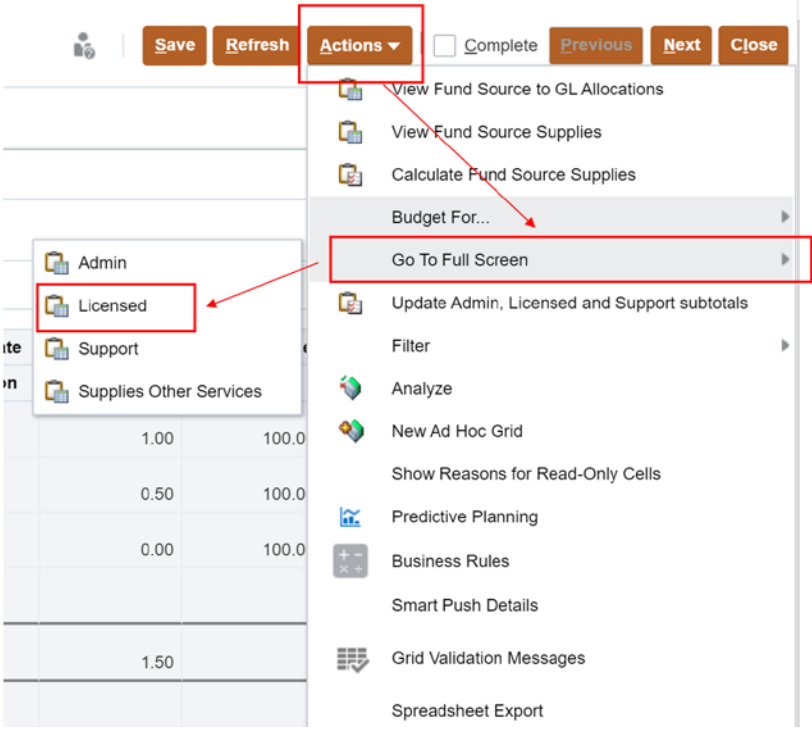

2. From the School Budget form select a position from Admin, Licensed or Support tab, then rightclick from the position cell and select Budget For...> Increase Position Headcount.

| SCHOO<br>SB Home   | SB Position II        | T O           | insed Transf                 | 0 | Transfer Position                                       |    |            | e<br>Bij             | Save Refre     | Actions -     | 100   | omplete | Previous Next | t Close  |
|--------------------|-----------------------|---------------|------------------------------|---|---------------------------------------------------------|----|------------|----------------------|----------------|---------------|-------|---------|---------------|----------|
| Scenario<br>Budget | Version<br>Working_SB | Years<br>FY21 | Entity<br>0235 Allen, DeanES | - | Mass Calc                                               | ., |            |                      |                |               | 1     | 0       | Data Ad hoc   | Format   |
|                    |                       |               |                              | 4 | Update Funding Source Allocations<br>Edit Position Info | •  |            | Shared<br>Position   | Eff Start Date | Eff Stop Date | Plann | IN FTE  |               | FS Perce |
|                    |                       |               |                              | G | Go to Licensed Summary                                  |    | 1          | Assumption           | Assumption     | Assumption    | Assu  | nption  | Gen Fund      | CSR      |
| KDG 1 AM/1         | PM1 - C1000           | P_10008       | 1381_1 KDG 1 AM/1 PM         | G | View Fund Source to GL Allocations                      |    | W_325191   |                      | 8/7/19         |               |       | 1.00    | 100.00        | -        |
|                    |                       |               |                              | G | View Fund Source Supplies                               |    | W_331715   |                      | 8/7/19         |               |       | 1.00    | 100.00        |          |
|                    |                       |               |                              | G | Calculate Fund Source Supplies                          |    | M_516040   |                      | 8/7/19         |               |       | 1.00    | 100.00        | )        |
| GRADE 1 - 0        | C1010                 | P_10008       | 1382_1 GRADE 1               |   | Budget For                                              |    | A New Po   | sition               | /19            |               |       | 1.00    |               |          |
|                    |                       |               |                              | R | Delete Position Info                                    |    | Pren Bur   | out - Licensed       | /19            |               |       | 1.00    |               |          |
|                    |                       |               |                              |   |                                                         |    |            |                      | /19            |               |       | 1.00    |               |          |
|                    |                       |               |                              |   | Go to Full Screen                                       | 1  | Add-On a   | ind Extra - Licensed | 0/20           |               |       | 0.00    |               |          |
|                    |                       | New Pos       | iltion 8                     | G | Analyze and Fix GL Allocations                          |    | Add-On a   | ind Extra - Support  |                |               |       | 1.00    |               |          |
| GRADE 2 - 0        | C1020                 | P_10008       | 1383_1 GRADE 2               |   | Edit                                                    |    | Job2- Su   | oport Staff          | /19            |               |       | 1.00    | 100.00        | ,        |
|                    |                       | P_10008       | 1384_1 GRADE 2               |   | Adjust                                                  |    | C. CTT. Su | h Teacher            | /19            |               |       | 1.00    |               |          |
|                    |                       | New Pos       | iltion 5                     |   |                                                         |    | un orreso  | e romanitari         | -              |               |       | 1.00    |               |          |
| ARL-ELEM,          | 2ND - C1025           | P_10008       | 385_1 ARL-ELEM, 2ND          | 3 | Supporting Detail                                       |    | D Increase | Position Headcount   | /19            |               |       | 1.00    | 100.00        |          |

3. Click **OK** when prompted to proceed.

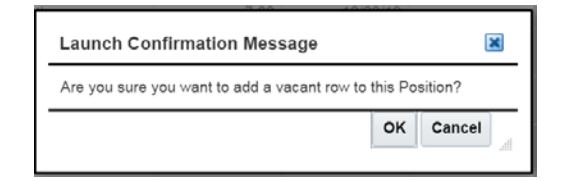

4. When done, scroll to the position and a new vacant position row will be created and highlighted in yellow (means need to calculate).

SCHOOL BUDGET

| Scenario<br>Budget | Version<br>Working_SB | Years<br>FY21 | Entity<br>0235 Allen, DeanES |            |                                      |                    |                |               | 1      | ٥      | Data Ad hoc | Format           |
|--------------------|-----------------------|---------------|------------------------------|------------|--------------------------------------|--------------------|----------------|---------------|--------|--------|-------------|------------------|
|                    |                       |               |                              |            | Employee Name                        | Shared<br>Position | Eff Start Date | Eff Stop Date | Planne | d FTE  |             | FS Perce         |
|                    |                       |               |                              |            | Assumption                           | Assumption         | Assumption     | Assumption    | Assum  | nption | Gen Fund    | CSF              |
| KDG 1 AM/1 P       | PM1 - C1000           | P_1000        | 8381_1 KDG 1 AM/1 PM         | Employee 1 | CCSD LastName. FirstName EM_325191   |                    | 8/7/19         |               |        | 1.00   | 5 100.00    | -                |
|                    |                       |               |                              | Employee 2 | CCSD LastName, FiratName EM_331715   |                    | 8/7/19         |               |        | 1.00   | 100.00      | E                |
|                    |                       |               |                              | Employee 3 | CCSD LastName, FirstName EM_516040   |                    | 8/7/19         |               |        | 1.00   | 100.00      | 5                |
|                    |                       |               |                              | Vacant     |                                      |                    | 8/7/19         |               |        | 1.00   | 0 100.00    | ) <mark>.</mark> |
| GRADE 1 - C        | RADE 1 - C1010        | P_1000        | 8382_1 GRADE 1               | Employee 1 | CCSD LastName, FirstName EM_10014323 |                    | 8/7/19         |               |        | 1.00   | 0           |                  |
|                    |                       |               | P_10008382_1 GRAUE 1         | Employee 2 | CCSD LastName, FirstName EM_303745   |                    | 8/7/19         |               |        | 1.00   | 0           |                  |
|                    |                       |               |                              | Employee 3 | CCSD LastName, FirstName EM_553069   |                    | 8/7/19         |               |        | 1.00   | 2           |                  |
|                    |                       |               |                              | Employee 4 | CCSD LastName FirstName EM 524230    |                    | 2/20/20        |               |        | 0.00   | a           |                  |

85 B

Save Refresh Actions - Complete Previous Next Close

5. Right-click the vacant position and select **Calc Total Position Costs** to complete the calculation of the position.

| SCHOO              | LBUDGE                | тО              |                              |            |       | R.  | Transfer Position                                       | e<br>to  | Save Refro     | esh Actions - |        | mplete | Bravious | Next  | Close           |
|--------------------|-----------------------|-----------------|------------------------------|------------|-------|-----|---------------------------------------------------------|----------|----------------|---------------|--------|--------|----------|-------|-----------------|
| SB Home            | e > SB Position Ir    | nfo Detail-Lice | insed Transf                 |            |       | G   | Calc Total Position Costs                               |          |                |               |        |        |          |       |                 |
| Scenario<br>Budget | Version<br>Working_SB | Years<br>FY21   | Entity<br>0235 Allen, DeanES |            |       |     | Mass Calc                                               |          |                |               | 1      | ¢      | Data Ad  | hoc   | F <u>o</u> rmat |
|                    |                       |                 |                              |            |       | 6   | Update Funding Source Allocations<br>Edit Position Info | ⊁ s<br>n | Eff Start Date | Eff Stop Date | Planne | d FTE  |          | )     | FS Perce        |
|                    |                       |                 |                              |            |       | -03 | Go to Eldensed Summary                                  | ion      | Assumption     | Assumption    | Assur  | nption | Gen Fun  | d     | CSR             |
| KDG 1 AM/1         | PM1 - C1000           | P_10008         | 381_1 KDG 1 AM/1 PM          | Employee 1 | *ccsp | G   | View Fund Source to GL Allocations                      |          | 8/7/19         |               |        | 1.0    | 0 1      | 00.00 | (4)             |
|                    |                       |                 |                              | Employee 2 | CCSD  | Ch. | View Fund Source Supplies                               |          | 8/7/19         |               |        | 1.0    | 0 1      | 00.00 |                 |
|                    |                       |                 |                              | Employee 3 | CCSD  | Q   | Calculate Fund Source Supplies                          |          | 8/7/19         |               |        | 1.0    | 0 1      | 00.00 |                 |
|                    |                       |                 |                              | Vacant     |       |     | Budget For                                              |          | 8/7/19         |               |        | 1.0    | 0 1      | 00.00 | -               |

6. Click **Save** to refresh the totals.

| SCHOOI<br>SB Home  | > SB Position In      | T 🕚           | nsed Transf                  |            |                                    | ĥô                 | <u>Save</u> <u>R</u> efre | sh Actions ▼  | <u> </u> | mplete | Previous N | oxt C <u>i</u> ose |
|--------------------|-----------------------|---------------|------------------------------|------------|------------------------------------|--------------------|---------------------------|---------------|----------|--------|------------|--------------------|
| Scenario<br>Budget | Version<br>Working_SB | Years<br>FY21 | Entity<br>0235 Allen, DeanES |            |                                    |                    |                           |               | /        | ¢      | Data Ad ho | c F <u>o</u> rmat  |
|                    |                       |               |                              |            | Employee Name                      | Shared<br>Position | Eff Start Date            | Eff Stop Date | Planne   | d FTE  |            | FS Perce           |
|                    |                       |               |                              |            | Assumption                         | Assumption         | Assumption                | Assumption    | Assun    | nption | Gen Fund   | CSF                |
| KDG 1 AM/1         | PM1 - C1000           | P_100083      | 881_1 KDG 1 AM/1 PM          | Employee 1 | CCSD LastName, FirstName EM_325191 |                    | 8/7/19                    |               |          | 1.0    | 0 100      | 00                 |
|                    |                       |               |                              | Employee 2 | CCSD LastName, FirstName EM_331715 |                    | 8/7/19                    |               |          | 1.0    | 0 100      | 00                 |
|                    |                       |               |                              | Employee 3 | CCSD LastName, FirstName EM_516040 |                    | 8/7/19                    |               |          | 1.0    | 100        | 00                 |
|                    |                       |               |                              | Vacant     |                                    |                    | 8/7/19                    |               |          | 1.0    | 0 100.     | 00                 |
|                    |                       |               |                              |            |                                    |                    |                           |               |          |        |            |                    |

### Adding and Adjusting Positions

 From the School Budget form, click Actions > Go to Full Screen > and select the employee tab to edit (Admin / Licensed / Support tab)

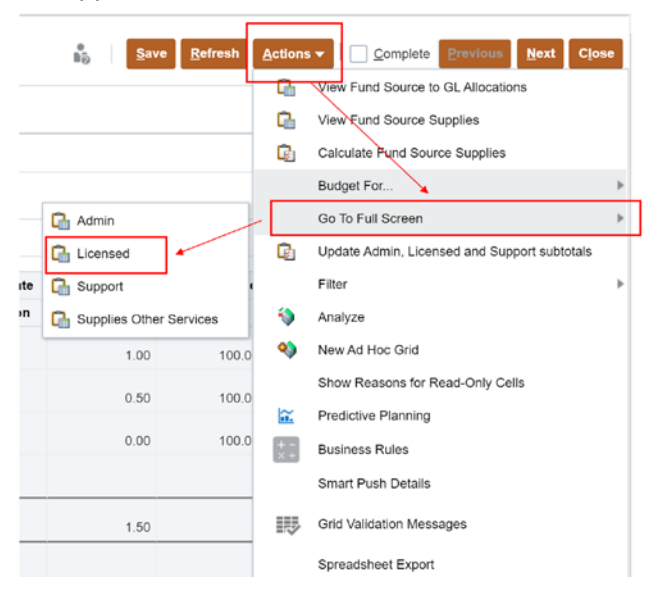

2. To add a position click the Actions menu, click Budget for..., and select A New Position

| SCHOO              | L BUDGET           | 0             |                              |       |            |                                     | ĥò         | 5           | ave Refresh             | Action |                                        | Previous               | Next | Close  |
|--------------------|--------------------|---------------|------------------------------|-------|------------|-------------------------------------|------------|-------------|-------------------------|--------|----------------------------------------|------------------------|------|--------|
| SB Home            | > SB Position Info | Detail-Sup    | port Transf                  |       |            |                                     |            |             | 1                       | P      | Calc Total Position                    | n Costs                |      |        |
| Scenario<br>Budget | Version Working_SB | Years<br>FY21 | Entity<br>0235 Allen, DeanES |       |            |                                     |            |             |                         | 9      | Mass Calc                              |                        |      | Format |
|                    |                    |               |                              |       |            | Employee Name                       | Sha<br>Pos | red<br>tion | Months Work<br>Override | G      | Update Funding S<br>Edit Position Info | Source Allocation      | ns 🕨 | Pe     |
|                    |                    |               |                              |       |            | Assumption                          | Assun      | ption       | Assumption              | G      | Go to Licensed St                      | ummary                 |      | G      |
| FRST AID/S         | FTY AST - N0090    | P_100         | 008400_1 FRST AID/SFTY       | AST   | Employee 1 | CCSD LastName, FirstName EM_542377  |            |             | 09 Months               | G      | View Fund Source                       | e to GL Allocatio      | ins  | 4      |
| ELEM SCHO          | OL CLERK - NO14    | 3 P_100       | 08404_1 ELEM SCHOOL          | CLERK | Employee 1 | CCSD LastName. FirstName EM_317741  |            |             | 11 Months               | G      | View Fund Source                       | e Supplies             |      |        |
| SCH OFFICE         | E MANAGE - N031    | 0 P_100       | 08411_1 SCH OFFICE M         | ANAGE | Employee 1 | CCSD LastName, FirstName EM_548030  |            |             | 11 Months               | R      | Calculate Fund Se                      | ource Supplies         | . 1  |        |
| COMPUTER           | TECH I - N1555     | P_100         | 08412_1 COMPUTER TE          | CHI   | Employee 1 |                                     | -          |             |                         |        | Dedant Ser                             | contraction of Protons |      |        |
|                    |                    | P_200         | 03817_1 COMPUTER TE          | CHI   | Employee 1 | CCSD LastName, FirstName EM_1005897 | A New I    | osition     |                         |        | Budget For                             |                        |      |        |
| CUSTODIAN          | - N8040            | P_100         | 05637_1 CUSTODIAN            |       | Employee 1 | CCSD LastName, FirstName EM_1020044 | Prep Bu    | ryout - Li  | icensed                 | G      | Delete Position In                     | fo                     |      |        |
|                    |                    | P_100         | 08413_1 CUSTODIAN            |       | Employee 1 | CCSD LastName, FirstName EM_1020076 | Add-On     | and Ext     | tra - Licensed          |        | Go To Full Screen                      |                        | Þ    |        |
| HD CUST I -        | N8110              | P_100         | 008414_1 HD CUST I           |       | Employee 1 | CCSD LastName, FirstName EM_317295  | Add-On     | and Ext     | tra - Support           | Ch     | Analyze and Fix C                      | L Allocations          |      |        |
| SCHOOLAI           | DE - N0100         | P_100         | 08401_1 SCHOOL AIDE          |       | Employee 1 | CCSD LastName, FirstName EM_1004139 | CL lob2 C  | unnert C    | the fill                |        | Edit                                   |                        |      |        |
| LIBRARY AN         | DE - N0105         | P_100         | 08402_1 LIBRARY AIDE         |       | Employee 1 | CCSD LastName, FirstName EM_1002838 | J002- 5    | upport a    | Statif                  |        | alone in the second                    |                        | - 9  |        |
|                    |                    | P 100         | 08403 1 LIBRARY AIDE         |       | Employee 1 | CCSD LastName FirstName EM 1002838  | CTT - S    | ub Tead     | her                     |        | Adjust                                 |                        | *    |        |

3. You will be brought to the **SB Add Position** form. If you right-clicked on a Job to add the new position the job code you clicked from will display in the **Job Link** at the top of the form. To change the Job that you are adding, click the **Job link**.

| Period Years<br>BegBalance FY21 | Scenario | Version          | Table .           | Transa and              |                           |                |               |          |                   |      |            |             |
|---------------------------------|----------|------------------|-------------------|-------------------------|---------------------------|----------------|---------------|----------|-------------------|------|------------|-------------|
|                                 | buuget   | Working_SB       | 0235 Allen, DeanE | Job<br>PE INSTRA        | SST - N0179               |                |               |          |                   | 1    | 🔅 Data     | Ad hoc Form |
|                                 |          | Employee<br>Name | Planned FTE       | Months Work<br>Override | Hours Per<br>Day Override | Eff Start Date | Eff Stop Date |          |                   | FS P | ercentage  |             |
|                                 |          | Assumption       | Assumption        | Assumption              | Assumption                | Assumption     | Assumption    | Gen Fund | GenF Read<br>by 3 | CSR  | GenF SB178 | GATE        |

4. In the **Select a Member** window that appears, locate the desired Job. (**NOTE:** These are sorted by job code rather than position title. You may use the **Search Job** bar to search for available jobs.) Once the blue checkmark appears next to the desired position, click **OK**.

| Select a Member                  |   |                           | Cance |   |
|----------------------------------|---|---------------------------|-------|---|
| Job<br>"TI INS ASST III - N0198" |   |                           |       |   |
| Search Job                       |   |                           | ¢     | ŀ |
| Total All Jobs                   |   | ✓ TI INS ASST III - N0198 | •     |   |
| All Jobs                         |   | TI INST ASST IV - N0199   |       |   |
| Admin Jobs                       | ► | ADMIN CLERK - N0200       |       |   |
| Licensed Jobs                    | ► | TI FACES FAM LRN - N0205  |       |   |
| Support Jobs                     | • | OFFICE SUPERVISOR - N0206 |       |   |
| Police Jobs                      | ► | SECRETARY II - N0220      |       |   |

5. After changing a position, the **Job** link will show in yellow to indicate that the data in the form needs to be updated. Click the **Go** arrow to update (this will remove the yellow highlight).

| SCHOOL               | BUDG          | et                 |                       |                           |                         |                           |                |               | Save     | <u>R</u> efresh Ac | tions 👻 |
|----------------------|---------------|--------------------|-----------------------|---------------------------|-------------------------|---------------------------|----------------|---------------|----------|--------------------|---------|
| Period<br>BegBalance | Years<br>FY21 | Scenario<br>Budget | Version<br>Working_SB | Entity<br>0235 Allen, Dea | Job<br>INES TI INS ASS  | F III - N0198             |                |               |          | [                  | ÷       |
|                      |               |                    | Employee<br>Name      | Planned FTE               | Months Work<br>Override | Hours Per<br>Day Override | Eff Start Date | Eff Stop Date |          |                    |         |
|                      |               |                    | Assumption            | Assumption                | Assumption              | Assumption                | Assumption     | Assumption    | Gen Fund | GenF Read<br>by 3  |         |
| Support Only-        | Enter #Month  | ns and Hours       | -                     |                           |                         |                           |                |               |          |                    |         |

6. Click the Actions menu and select Add Position.

| SCHOOL               | BUDGE         | et O               |                       |                             |                         |                           |                |               | *0  | Save R | eiresh         | Action | • • Con plete Printous                          | Next Close |
|----------------------|---------------|--------------------|-----------------------|-----------------------------|-------------------------|---------------------------|----------------|---------------|-----|--------|----------------|--------|-------------------------------------------------|------------|
| SB Home              | > SB Position | Info Detail-Su     | port Transf > SB      | Add Position                |                         |                           |                |               |     |        |                | Q      | Add Position                                    |            |
| Period<br>BegBalance | Years<br>FY21 | Scenario<br>Budget | Version<br>Working_SB | Entity<br>0235 Allen, Deant | Job<br>TI INS ASST      | 111 - N0198               |                |               |     |        |                |        | Calc Total Position Costs<br>Edit Position Info | Format     |
|                      |               |                    | Employee<br>Name      | Planned FTE                 | Months Work<br>Override | Hours Per<br>Day Override | Eff Start Date | Eff Stop Date |     |        |                | 0      | View Fund Src to GL Allocations                 |            |
|                      |               |                    | Assumption            | Assumption                  | Assumption              | Assumption                | Assumption     | Assumption    | Gen | Fund   | GenF R<br>by 3 | -      | Sort<br>Analyze                                 | ► ATE      |
| Support Only-        | Enter #Month  | s and Hours        |                       |                             |                         |                           | -              |               |     |        |                | -      | New Ad Hoc Grid                                 |            |

 In the NextPositionAdd window that appears, enter 1 in the Proposed number of FTE to purchase field. Ensure that the Default field is set to Vacant. Click the Launch button.

|                                               |         | * Enter        | r proposed number of FTE to                           |       |  |  |
|-----------------------------------------------|---------|----------------|-------------------------------------------------------|-------|--|--|
| * Enter proposed number of<br>FTE to purchase | 1       | A              | 100% to General Fund                                  | s 100 |  |  |
| * Select FROM Job Code                        | "N0198" | P <sub>O</sub> | * Default is 1 for Primary jol<br>with EGI. Enter 2 i | f 1   |  |  |
| * Enter Default as VACANT                     | Vacant  |                | Secondary job and no EG                               |       |  |  |
|                                               |         |                |                                                       |       |  |  |

8. The SB Add Position form will highlight the added position row in red. If you entered a Support Staff position, enter the appropriate job information in the Months Work Override and Hours Per Day Override cells (based on the type of employee/their schedule). If the position is Administrative or Licensed, disregard this step. The Funding Source defaults to 100% in the Gen Fund. Update the Funding Source to the desired fund by typing the percentage into the appropriate funding source column. The updated cells will show in yellow to indicate that the data in the form needs to be Saved. Click Save to update and remove the yellow highlight.

| SCHOOL<br>SB Home    | BUDG          | ET 0               | pport Transf > SB     | Add Position               |                         |                           |                | )             | Save     | Refresh Act | lions 🕶 🗌 🛄 Com | elete Previos | Next Close    |
|----------------------|---------------|--------------------|-----------------------|----------------------------|-------------------------|---------------------------|----------------|---------------|----------|-------------|-----------------|---------------|---------------|
| Period<br>BegBalance | Years<br>FY21 | Scenario<br>Budget | Version<br>Working_SB | Entity<br>0235 Allen, Deal | Job<br>TI INS ASS       | r III - N0198             |                |               |          |             | /               | O Data        | Ad hoc Format |
|                      |               |                    | Employee<br>Name      | Planned FTE                | Months Work<br>Override | Hours Per<br>Day Override | Eff Start Date | Eff Stop Date |          |             |                 |               |               |
|                      |               |                    | Assumption            | Assumption                 | Assumption              | Assumption                | Assumption     | Assumption    | Gen Fund | HOPE2       | GenF SB178      | Magnet        | Title I       |
| Support Only-        | Enter #Mont   | hs and Hours       |                       |                            |                         |                           |                |               |          |             |                 |               | -             |
| New Position         | 6             |                    | Villant               | 10                         | 09 Months               | 6.00                      |                |               |          |             | 100.00          |               |               |

9. The position added still shows in red to indicate that the position needs to be calculated. Right click on the new position row. From the menu that appears, select **Calc Total Position Costs**.

| SCHOOL               | BUDO          | SET 0              |            |    | ×                                       |   |                        |                |               | Save     | Refresh Act | ions 🖛 | Co    | molete   | Previou | Next Clo    |    |
|----------------------|---------------|--------------------|------------|----|-----------------------------------------|---|------------------------|----------------|---------------|----------|-------------|--------|-------|----------|---------|-------------|----|
|                      |               |                    |            | R  | Add Position                            |   |                        |                |               | 0        | Daniel Dan  |        | - 20  | - aproto | -       |             |    |
| SB Home              | > SB Positi   | on Info Detail-Su  | ipport Tra | Q. | Calc Total Position Costs               |   |                        |                |               |          |             |        |       |          |         |             |    |
| Period<br>BegBalance | Years<br>FY21 | Scenario<br>Budget | Ver<br>Wo  | G  | Edit Position Info                      |   | 0198                   |                |               |          |             |        | 1     | ¢        | Data    | Ad hoc Form | at |
|                      |               |                    | Emp<br>Na  | 6  | View Fund Src to GL Allocations<br>Edit |   | ours Per<br>/ Override | Eff Start Date | Eff Stop Date |          |             |        |       |          |         |             |    |
|                      |               |                    | Assur      | *# | Supporting Detail                       |   | sumption               | Assumption     | Assumption    | Gen Fund | HOPE2       | GenF   | SB178 |          | Magnet  | Title I     |    |
| Support Only-        | -Enter #Mor   | nths and Hours     |            | 61 | Change History                          |   | -                      |                |               |          |             |        |       | -        |         |             | •  |
| New Position         | 6             |                    | Vacant     |    | Filter                                  | , | 6.0                    | ä              |               |          |             |        | 100   | 00       |         |             |    |

10. If you entered a Support Staff position, you will see that the Planned FTE has auto-calculated (based upon the information entered in the Override fields) on the SB Add Position form. To return to the previous Full Screen School Budget form, click on the SB Position Info Detail link.

| SCHOOL               | BUDGE         | T O                |                       |                          |                         |                           |                |               | Save     | Refresh Act | tions 🕶 | <u>C</u> om | plete Previo | Mext Close    |
|----------------------|---------------|--------------------|-----------------------|--------------------------|-------------------------|---------------------------|----------------|---------------|----------|-------------|---------|-------------|--------------|---------------|
| SB Home              | SB Position   | Info Detail-Su     | oport Transf > SB     | Add Position             |                         |                           |                |               |          |             |         |             |              |               |
| Period<br>BegBalance | Years<br>FY21 | Scenario<br>Budget | Version<br>Working_SB | Entity<br>0235 Allen, De | anES TI INS ASS         | T III - N0198             |                |               |          |             |         | /           | O Data       | Ad hoc Format |
|                      |               |                    | Employee<br>Name      | Planned FTE              | Months Work<br>Override | Hours Per<br>Day Override | Eff Start Date | Eff Stop Date |          |             |         |             |              |               |
|                      |               |                    | Assumption            | Assumption               | Assumption              | Assumption                | Assumption     | Assumption    | Gen Fund | HOPE2       | GenF SI | 8178        | Magnet       | Title I       |
| Support Only-        | Enter #Months | s and Hours        |                       |                          |                         |                           |                |               |          |             |         |             |              | -             |
| New Position         | 6             |                    | Vacant                | 0.                       | 56 09 Months            | 6.00                      |                |               |          |             |         | 100.00      | 2            |               |

11. Confirm the dollar amount calculated in the fund source column desired and click **Save** to aggregate this new amount in the **Summary Totals**. After you save, click the **SB Home** link to return to the School Budget form and review the updated totals in the summary.

| SB Home SB Position Info I                  | Detail-Support Transf               |            |            |          | 3     | Save              | Refresh Action | ns 🕶 🗌 🗌 Comt  | Provious       | Next Close     |
|---------------------------------------------|-------------------------------------|------------|------------|----------|-------|-------------------|----------------|----------------|----------------|----------------|
| Scenario Version Ye<br>Budget Working_SB F1 | ars Entity<br>21 0235 Allen, DeanES |            |            |          |       |                   |                | /              | 🗘 Data Ac      | thoc Forma     |
|                                             |                                     |            | intage     | FS Perce | ntage | Total Fund<br>Src | FS Amount Aver | age Cost Basis | FS Amount Actu | ual Cost Basis |
|                                             |                                     |            | GenF SB178 | Food     | Sp Ed | Allocation Pct    | Gen Fund       | GenF SB178     | Food           | Sp Ed          |
|                                             | P_10008410_1 INSTRUCTIONAL AST      | Employee 1 |            |          |       | 100.00            | 5,231.18       |                |                |                |
| TI INS ASST III - N0198                     | New Position 6                      | Vacant     | 100.00     |          |       | 100.00            |                | 31,779.25      |                |                |
| FS WKR FLOATER - N5010                      | P_10008415_1 FS WKR FLOATER         | Employee 1 |            | 100.00   |       | 100.00            |                |                | 0.00           |                |
| SR FOOD SRVC WRKR - N5030                   | P_10023567_1 SR FOOD SRVC WRKR      | Employee 1 |            | 100.00   |       | 100.00            |                |                | 38,958.09      |                |
|                                             | FORM TOTALS                         |            | 100.00     | 200.00   | 2.010 | 2.100.00          | 445.258.48     | 31,779.25      | 36,958.09      | 158,69         |

#### Change the Funding Source of a New Position

While Existing Position Funding cannot be edited (no update to PeopleSoft Department Budget Table), you can change the funding source of a New Vacant Position.

 From the School Budget form, click Actions > Go to Full Screen > and select the employee tab to edit (Admin / Licensed / Support tab)

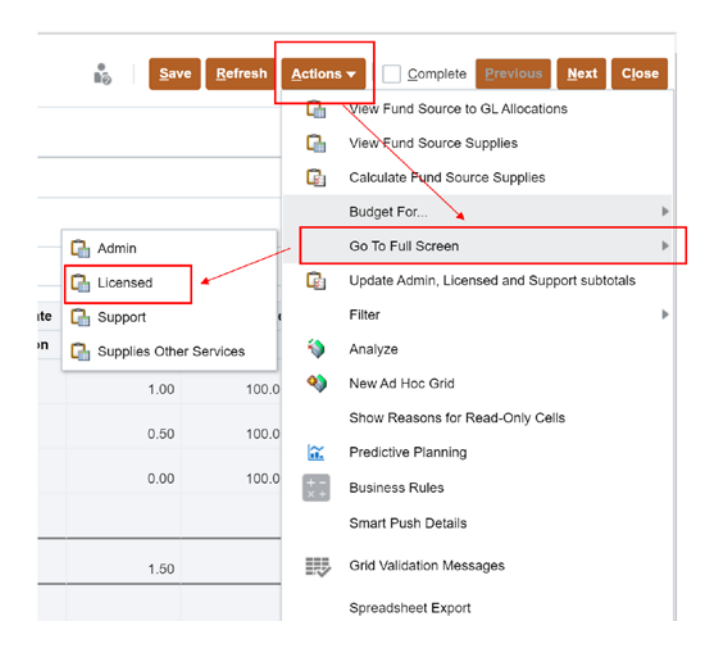

2. Click Actions > Select Update Funding Source Allocations > select the employee type i.e. Admin New Positions, Licensed New Positions, Support New Positions, or All New Positions.

| SCHOO              | L BUDGE               | T O             |                              |            |                                      |    | e<br>Bô | Save Refre         | sh A | ctions <del>•</del> | Complete Previous N               | ext Close       |
|--------------------|-----------------------|-----------------|------------------------------|------------|--------------------------------------|----|---------|--------------------|------|---------------------|-----------------------------------|-----------------|
| SB Home            | > SB Position In      | nfo Detail-Lice | nsed Transf                  |            |                                      |    |         |                    |      |                     | ransfer Position                  |                 |
| Scenario<br>Budget | Version<br>Working_SB | Years<br>FY21   | Entity<br>0235 Allen, DeanES |            |                                      |    |         |                    |      |                     | alc Total Position Costs          | F <u>o</u> rmat |
|                    |                       |                 |                              |            | Employee Name                        | 1  | Shared  | Eff Start Date     | Ef   | м                   | lass Calc                         | FS Percer       |
|                    |                       |                 |                              |            |                                      | F  | 🖓 Adri  | in New Positions   |      | U                   | pdate Funding Source Allocations  |                 |
|                    |                       |                 |                              |            | Assumption                           | As | Ca Lice | nsed New Positions |      | Q E                 | dit Position Info                 | CSR             |
| KDG 1 AM/1         | PM1 - C1000           | P_10008         | 381_1 KDG 1 AM/1 PM          | Employee 1 | CCSD LastName, FirstName EM_325191   | 1  | C Sup   | port New Positions |      | G G                 | io to Licensed Summary            | *               |
|                    |                       |                 |                              | Employee 2 | CCSD LastName, FirstName EM_331715   |    |         | lew Positions      |      | Ch V                | lew Fund Source to GL Allocations |                 |
|                    |                       |                 |                              | Employee 3 | CCSD LastName, FirstName EM_516040   |    |         | 8///19             | -    | D v                 | iew Fund Source Supplies          |                 |
| GRADE 1 - 0        | 01010                 | P_10008         | 382_1 GRADE 1                | Employee 1 | CCSD LastName, FirstName EM_10014323 |    |         | 8/7/19             |      | - c                 | alculate Eurod Cource Curpline    |                 |
|                    |                       |                 |                              | Employee 2 | CCSD LastName, FirstName EM_303745   |    |         | 8/7/19             |      |                     | aculate Fund Source Supplies      |                 |
|                    |                       |                 |                              | Employee 3 | CCSD LastName, FirstName EM_553069   |    |         | 8/7/19             |      | B                   | udget For                         |                 |
| GRADE 2 - 0        | C1020                 | P_10008         | 383_1 GRADE 2                | Employee 1 | CCSD LastName, FirstName EM_312411   |    |         | 8/7/19             |      | D D                 | elete Position Info               |                 |
|                    |                       | P_10008         | 384_1 GRADE 2                | Employee 1 | CCSD LastName, FirstName EM_520954   |    |         | 8/7/19             |      | G                   | to To Full Screen                 |                 |
|                    |                       | New Pos         | ition 5                      | Vacant     | Vacant                               |    |         |                    |      | Ch A                | nalyze and Fix GL Allocations     |                 |

3. From the **SB New Pos Edit AllJobs** form, select the vacant position to change funding source allocation, right click, and select **Edit Funding Source**:

| SCHOOL BUDG                         | ET O             | _  | A                           |   |                    |                |               |             | Refresh               | Actions -         | Con         | niete Brev      | Next Clos                          |
|-------------------------------------|------------------|----|-----------------------------|---|--------------------|----------------|---------------|-------------|-----------------------|-------------------|-------------|-----------------|------------------------------------|
|                                     |                  | Q  | Edit Funding Source         |   |                    |                |               | 10          | and the second second | All second second | <u>M</u> on | and a second    |                                    |
| SB Home > SB Position               | in Info Detail   | Q  | Calc Total Position Costs   |   |                    |                |               |             |                       |                   |             |                 |                                    |
| Scenario Version<br>Budget Working_ | Years<br>SB FY21 |    | Edit                        | • |                    |                |               |             |                       |                   | /           | O Dat           | a Ad hoc F <u>o</u> rm             |
|                                     |                  | *1 | Adjust<br>Supporting Detail | , | Shared<br>Position | Eff Start Date | Eff Stop Date | Planned FTE | Total Comp<br>Exp     | FS<br>Percentage  | То          | tal Fund<br>Src | FS Amount<br>Average Cost<br>Basis |
|                                     |                  | Cu | Charge History              |   | Assumption         | Assumption     | Assumption    | Assumption  |                       | GenF SB178        | Allo        | cation Pct      | GenF SB178                         |
| TI INS ASST III - N0198             | New Positi       | 1  | Lock/Unlock Cells           | 1 | ÷                  |                |               | 0.56        | 31,779,25             | 100.0             | 00          | 100.00          | 31,779.25                          |
| Licensed Jobs                       | Total New        |    | Filter                      | * |                    |                |               | 1.00        | 88,205.51             |                   |             |                 | 88,205.51                          |
|                                     |                  |    | Sort                        |   |                    |                |               |             |                       |                   |             |                 |                                    |
|                                     |                  | ١  | Analyze                     |   |                    |                |               |             |                       |                   |             |                 |                                    |

4. Delete the value from the unwanted funding source and enter your desired allocation in the appropriate fund source column (Funding sources must total 100%). You will notice the cells you have edited are yellow, click **Save**:

| SCHOO              | SB Position    | T O                     | rt Transf | > SB New Pos Edit AlU          | lobs > SB Edit Po          | sition FSAlloc     |      |       | 1          | ave <u>R</u> efresh | Actions *          | 0     | complete Bro             | vious <u>N</u> e | xt Cjose       |
|--------------------|----------------|-------------------------|-----------|--------------------------------|----------------------------|--------------------|------|-------|------------|---------------------|--------------------|-------|--------------------------|------------------|----------------|
| Scenario<br>Budget | Years<br>FY21  | Entity<br>0235 Allen, D | BanES     | lob<br>FI INS ASST III - N0198 | Position<br>New Position 6 | Employee<br>Vacant | /    |       |            |                     |                    | 1     | 0                        | ta Ad ho         | F <u>ormat</u> |
|                    | Employ<br>Name | ee<br>a                 |           |                                | FS Percen                  | tage               |      |       | Pay Base   | Pay Cycle           | Primary Pa<br>Rate | У     | District<br>Average Rate | Budget<br>Dat    | Start B        |
|                    | Assump         | tion Gen I              | und       | GenF Read                      | CSR                        | GenF SB178         | GATE | Sp Ed | Assumption | Assumption          | Assumptio          | n     | Assumption               | Assum            | ption A        |
| Strategic Bu       | dget Vacant    |                         | 100.00    |                                |                            |                    |      |       | Hourly     | Biweekly            |                    | 15.86 | 15                       | 86 7/1/20        | -              |

5. Click the **SB Position Info Detail-Support** link. Confirm that the new position is now budgeted to the updated funding source and click **Save**.

| SB Home            | > SB Position Info        | Detail-Su   | oport Transf                 |            |                     |                |               |                  |          |        |                   |                                    |
|--------------------|---------------------------|-------------|------------------------------|------------|---------------------|----------------|---------------|------------------|----------|--------|-------------------|------------------------------------|
| Scenario<br>Budget | Version 1<br>Working_SB F | ears<br>Y21 | Entity<br>0235 Allen, DeanES |            |                     |                |               |                  | /        | 1      | Data              | Ad hoc Form                        |
|                    |                           |             |                              |            | urs Per<br>Override | Eff Start Date | Eff Stop Date | FS<br>Percentage | FS Perce | ntage  | Total Fund<br>Src | FS Amount<br>Average Cost<br>Basis |
|                    |                           |             |                              |            | umption             | Assumption     | Assumption    | Gen Fund         | Food     | Sp Ed  | Allocation Pct    | Gen Fund                           |
| INSTRUCT           | ONAL AST - N0190          | P_10        | 008409_1 INSTRUCTIONAL AST   | Employee 1 | 5.00                | 12/22/19       |               | 1                |          | 100.00 | 100.00            |                                    |
|                    |                           | P_10        | 008410_1 INSTRUCTIONAL AST   | Employee 1 | 1.50                | 12/22/19       |               | 100.00           |          |        | 100.50            | 5,231,18                           |
| TI INS ASST        | III - N0198               | New I       | Position 6                   | Vacant     | 6.00                |                |               | 100.00           |          |        | 100.00            | 31,779.25                          |
| FS WKR FL          | DATER - N5010             | P_10        | 008415_1 FS WKR FLOATER      | Employee 1 | 0.00                | 12/22/19       |               |                  | 100.00   |        | 100.00            |                                    |
| SR FOOD S          | RVC WRKR - N503           | 0 P_10      | 023567_1 SR FOOD SRVC WRKR   | Employee 1 | 5.50                | 12/22/19       |               |                  | 100.00   |        | 100.00            |                                    |
|                    |                           | FORM        | I TOTALS                     |            |                     | 1111-07        |               |                  | 253.90   | 500 20 | 27646             | 477,037,73                         |

6. You can navigate back to your School Budget form by clicking the **SB Home** link and review your updated **Summary Totals**.

### Removing a Position

 From the SB Home page navigate to Actions > Go to Full Screen > and select the employee tab to edit (Admin / Licensed / Support tab).

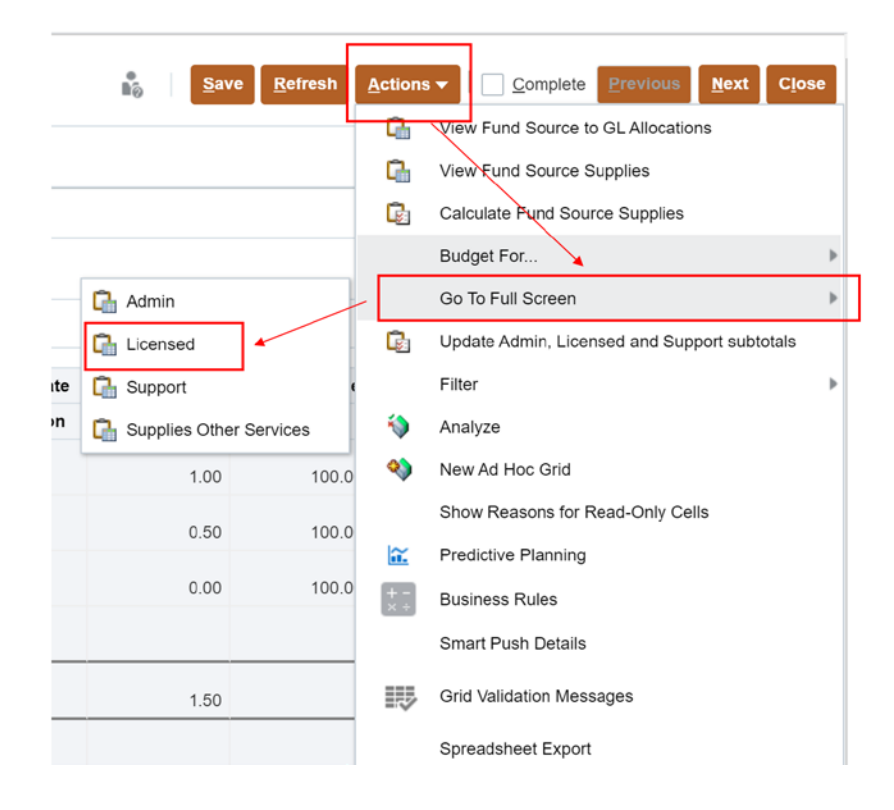

2. In the list of positions that appears, locate the position that you wish to remove. If the position is **Administrative** or **Licensed**, change the **Planned FTE** field to 0 and click **Save**.

| сноо               | L BUDGE               | T O             |                              |            |                                      | *<br>80            | Save Refre     | esh Actions + |         | plete | Elevious Next | Close     |
|--------------------|-----------------------|-----------------|------------------------------|------------|--------------------------------------|--------------------|----------------|---------------|---------|-------|---------------|-----------|
| SB Home            | > SB Position Ir      | nfo Detail-Lice | ansed Transf                 |            |                                      |                    | T              |               |         |       |               |           |
| Scenario<br>Budget | Version<br>Working_SB | Years<br>FY21   | Entity<br>0235 Allen, DeanES |            |                                      |                    |                |               | 1       | ¢     | Data Ad hoc   | Format    |
|                    |                       |                 |                              |            | Employee Name                        | Shared<br>Position | Eff Start Date | Eff Stop Date | Planned | FTE   |               | FS Percei |
|                    |                       |                 |                              |            | Assumption                           | Assumption         | Assumption     | Assumption    | Assump  | tion  | Gen Fund      | CSR       |
| KDG 1 AM/1         | PM1 - C1000           | P_10008         | 3381_1 KDG 1 AM/1 PM         | Employee 1 | CCSD LastName, FirstName EM_325191   |                    | 8/7/19         |               |         | 0.00  | 100           |           |
|                    |                       |                 |                              | Employee 2 | CCSD LastName, FirstName EM_331715   | -                  | 8/7/19         |               |         | 1.00  | 100.00        |           |
|                    |                       |                 |                              | Employee 3 | CCSD LastName, FirstName EM_516040   | -                  | 8/7/19         |               |         | 1.00  | 100.00        |           |
| GRADE 1 - C        | 01010                 | P_10008         | 3382_1 GRADE 1               | Employee 1 | CCSD LastName, FirstName EM_10014323 | -                  | 8/7/19         |               |         | 1.00  |               |           |
|                    |                       |                 |                              | Employee 2 | CCSD LastName, FirstName EM_303745   | -                  | 8/7/19         |               |         | 1.00  |               |           |
|                    |                       |                 |                              | Employee 3 | CCSD LastName, FirstName EM_553069   | -                  | 8/7/19         |               |         | 1.00  |               |           |
| GRADE 2 - C        | 01020                 | P_10008         | 3383_1 GRADE 2               | Employee 1 | CCSD LastName, FirstName EM_312411   |                    | 8/7/19         |               |         | 1.00  | 100.00        |           |
|                    |                       | P_10008         | 3384_1 GRADE 2               | Employee 1 | CCSD LastName, FirstName EM_520954   | -                  | 8/7/19         |               |         | 1.00  |               |           |

3. Once the form has saved, the position row will highlight in yellow. **Right-click** on the position number, then select **Calc Total Position Costs**.

| зсноо              | BUDGE                 | то              |                              |            |      |    | ×                                                       | 1     | Save Refre     | sh Actions -  | Co     | nplete | Next        | Close    |
|--------------------|-----------------------|-----------------|------------------------------|------------|------|----|---------------------------------------------------------|-------|----------------|---------------|--------|--------|-------------|----------|
|                    |                       |                 |                              |            |      | Q  | Transfer Position                                       | ľ     | 10 C           |               |        |        |             |          |
| SB Home            | > SB Position In      | nfo Detail-Lice | nsed Transf                  |            |      | Q. | Calc Total Position Costs                               |       |                |               |        |        |             |          |
| Scenario<br>Budget | Version<br>Working_SB | Years<br>FY21   | Entity<br>0235 Allen, DeanES |            |      |    | Mass Calc                                               | ×     |                |               | 1      | ¢      | Data Ad hoc | Format   |
|                    |                       |                 |                              |            |      | 9  | Update Funding Source Allocations<br>Edit Position Info | *<br> | Eff Start Date | Eff Stop Date | Planne | d FTE  |             | FS Perce |
|                    |                       |                 |                              |            |      | 40 | Of the Licensed Summary                                 | pm    | Assumption     | Assumption    | Assum  | ption  | Gen Fund    | CSR      |
| KDG 1 AM/1         | PM1 - C1000           | P_10008         | 381_1 KDG 1 AM/1 PM          | Employee 1 | CCSD | 6  | View Fund Source to GL Allocations                      |       | 8/7/19         |               |        | 0.00   | 100         | +        |
|                    |                       |                 |                              | Employee 2 | CCSD | G  | View Fund Source Supplies                               |       | 8/7/19         |               |        | 1.00   | 100.00      |          |
|                    |                       |                 |                              | Employee 3 | CCSD | G  | Calculate Fund Source Supplies                          |       | B/7/19         |               |        | 1.00   | 100.00      |          |
| GRADE 1 - C        | 01010                 | P_10008         | 382_1 GRADE 1                | Employee 1 | CCSD |    | Budget For                                              |       | 8/7/19         |               |        | 1.00   |             |          |
|                    |                       |                 |                              |            |      |    |                                                         |       |                |               |        |        |             |          |

4. Note that the dollar amount coming from the original funding source (for example, the General Fund) now reflects **0.00**. Click **Save** to aggregate the new total in the Summary Totals. Click on the **SB Home** link to review updated Summay Totals.

| SCHOOL<br>SB Home  | SB Position I         | T 🛈           | ensed Transf                 |            |          |              |            | Sav.     | Refresh | Actions *        | 02    | mplete Previous | <u>N</u> ext Close |
|--------------------|-----------------------|---------------|------------------------------|------------|----------|--------------|------------|----------|---------|------------------|-------|-----------------|--------------------|
| Scenario<br>Budget | Version<br>Working_SB | Years<br>FY21 | Entity<br>0235 Allen, DeanES |            |          |              |            |          |         |                  | /     | O Data          | Ad hoc Format      |
|                    |                       |               |                              |            | F        | S Percentage |            | FS Perc  | entage  | Total Fun<br>Src | d     | FS Amou         | nt Average Cost Ba |
|                    |                       |               |                              |            | Gen Fund | CSR          | GenF SB178 | Gen GATE | Sp Ed   | Allocation       | Pct   | Gen Fund        | CSR                |
| KDG 1 AM/1         | PM1 - C1000           | P_1000        | 8381_1 KDG 1 AM/1 PM         | Employee 1 | 100      |              |            |          |         | 1                | 00.00 | 0.00            | -                  |
|                    |                       |               |                              | Employee 2 | 100.00   |              |            |          |         | 1                | 00.00 | 88,205.51       | -                  |
|                    |                       |               |                              | Employee 3 | 100.00   |              |            |          |         | 1                | 00.00 | 88,205.51       |                    |
| GRADE 1 - C        | 1010                  | P_1000        | 8382_1 GRADE 1               | Employee 1 |          | 100.00       |            |          |         | - 1              | 00.00 |                 | 88,205.51          |
|                    |                       |               |                              | Employee 2 |          | 100.00       |            |          |         | 1                | 00.00 |                 | 88.205.51          |
|                    |                       |               |                              | Employee 3 |          | 100.00       |            |          |         | 1                | 00.00 |                 | 88,205.51          |
| GRADE 2 - C        | 1020                  | P_1000        | 8383_1 GRADE 2               | Employee 1 | 100.00   |              |            |          |         | 1                | 00.00 | 88,205.51       |                    |
|                    |                       | P_1000        | 8384_1 GRADE 2               | Employee 1 |          | 100.00       |            |          |         | 1                | 00.00 |                 | 88,205.51          |

 If you are removing a Support position, From the School Budget form, navigate to Actions > Go to Full Screen > and select the employee tab to edit (Admin / Licensed / Support).

|    | Save Save            | Refresh Action | s - Cios                                     | se |
|----|----------------------|----------------|----------------------------------------------|----|
|    |                      | G              | View Fund Source to GL Allocations           |    |
|    |                      | G              | View Fund Source Supplies                    |    |
|    |                      | G              | Calculate Pund Source Supplies               |    |
|    |                      |                | Budget For                                   | Þ  |
|    | 🕞 Admin              |                | Go To Full Screen                            | Þ  |
|    | 🕞 Licensed 🖌         | Q              | Update Admin, Licensed and Support subtotals |    |
| te | Gupport Support      |                | Filter                                       | Þ  |
| n  | 💁 Supplies Other Ser | vices 📢        | Analyze                                      |    |
|    | 1.00                 | 100.0 🔌        | New Ad Hoc Grid                              |    |
|    | 0.50                 | 100.0          | Show Reasons for Read-Only Cells             |    |
|    | 0.00                 | 100.0<br>      | Predictive Planning                          |    |
|    | 0.00                 | 100.0          | Business Rules                               |    |
|    |                      |                | Smart Push Details                           |    |
|    | 1.50                 | 115            | Grid Validation Messages                     |    |
|    |                      |                | Spreadsheet Export                           |    |
|    |                      |                | Open in Smart View                           |    |

 Locate the position you wish to remove in the employee grid. Change the Hours Per Day Override field to 0 and Click Save (Please note that you do not need to update the Months Work Override field).

| as Home > as Posicion into                | Detail-Support Transf          |              |                                      |                    |                         |                           |                |               |       |
|-------------------------------------------|--------------------------------|--------------|--------------------------------------|--------------------|-------------------------|---------------------------|----------------|---------------|-------|
| Scenario Version Y<br>Budget Working_SB F | 21 0235 Alien, DeanES          |              |                                      |                    |                         | /                         | 0 •            | ta Ad hoc Fo  | ormat |
|                                           |                                |              | Employee Name                        | Shared<br>Position | Months Work<br>Override | Hours Per<br>Day Override | Eff Start Date | Eff Stop Date | P     |
|                                           |                                |              | Assumption                           | Assumption         | Assumption              | Assumption                | Assumption     | Assumption    | (     |
| SPTA II - N0162                           | P 10008406 1 SPTA II           | Employee 1   | CCSD LastName FirstName EM 10049345  |                    | 09 Months               | 0.00                      | 1/19/20        |               |       |
|                                           |                                | Employee 2   | CCSD LastName, FirstName EM_10090528 |                    | 09 Months               | 6.00                      | 12/22/19       |               |       |
|                                           |                                | Employee 3   | CCSD LastName, FirstName EM_319789   |                    | 09 Months               | 6.00                      | 12/22/19       |               |       |
|                                           |                                | Employee 4   | CCSD LastName, FirstName EM_540930   |                    | 09 Months               | 6.00                      | 12/22/19       |               |       |
| PE INSTR ASST - N0179                     | P_10008407_1 PE INSTR ASST     | Employee 1   | CCSD LastName, FirstName EM_10022402 |                    | 09 Months               | 0.50                      | 12/22/19       |               |       |
|                                           | P_10008408_1 PE INSTR ASST     | Employee 1   | CCSD LastName, FirstName EM_10022402 |                    | 09 Months               | 6.00                      | 12/22/19       |               | 1.    |
| NSTRUCTIONAL AST - N0190                  | P_10008409_1 INSTRUCTIONAL AST | Employee 1   | CCSD LastName, FirstName EM_542473   |                    | 09 Months               | 5.00                      | 12/22/19       |               |       |
|                                           | P_10008410_1 INSTRUCTIONAL AST | Employee 1   | CCSD LastName, FirstName EM_542473   |                    | 09 Months               | 1.50                      | 12/22/19       |               |       |
| FI INS ASST III - <mark>N0</mark> 198     | New Position 6                 | Vacant       | Vacant                               |                    | 09 Months               | 6.00                      |                |               |       |
|                                           | D 10000415 1 EC WARD EL OATED  | Employee 1   | CCSD LastName FirstName EM 10049345  |                    | 09 Months               | 0.00                      | 12/22/19       |               |       |
| S WKR FLOATER - N5010                     | P_10000413_1F3 WAAFECONTEN     | an project i |                                      |                    |                         |                           |                |               |       |

- 7. Once the form has saved, the position row will highlight in yellow. **Right-click** on the position number, then select **Calc Total Position Costs**.
- 8. Click **Save** to aggregate new total in the Summary Totals. Click on the **SB Home** link to review updated Summay Totals.

| SCHOOI<br>SB Home  | BUDGE                 | T 🛈           | pport Transf                 |            |         |                  |        | Si Si   | ve <u>R</u> efresh | Actions 👻                          | <u>مي</u> [ | mplete    | rovious <u>N</u> ext | Close  |
|--------------------|-----------------------|---------------|------------------------------|------------|---------|------------------|--------|---------|--------------------|------------------------------------|-------------|-----------|----------------------|--------|
| Scenario<br>Budget | Version<br>Working_SB | Years<br>FY21 | Entity<br>0235 Allen, DeanES |            |         |                  |        |         |                    |                                    | 1           | 0         | Data Ad hoc          | Format |
|                    |                       |               |                              |            | op Date | FS<br>Percentage | FS Per | centage | Total Fund<br>Src  | FS Amount<br>Average Cost<br>Basis |             | FS Amount | Actual Cost Bas      | s      |
|                    |                       |               |                              |            | amption | Gen Fund         | Food   | Sp Ed   | Allocation Pct     | Gen Fund                           |             | Food      | Sp Ed                |        |
|                    |                       | P_20          | 003817_1 COMPUTER TECH I     | Employee 1 |         | 100.00           |        |         | 100.00             | 34,369.4                           | 40          |           |                      | ^      |
| CUSTODIAN          | - N8040               | P_10          | 005637_1 CUSTODIAN           | Employee 1 |         | 100.00           |        |         | 100.00             | 45,833.0                           | 62          |           |                      |        |
|                    |                       | P_10          | 008413_1 CUSTODIAN           | Employee 1 |         | 100.00           |        |         | 100.00             | 45,833.0                           | 62          |           |                      |        |
| HD CUST I -        | N8110                 | P_10          | 008414_1 HD CUST I           | Employee 1 |         | 100.00           |        |         | 100.00             | 63,512.3                           | 33          |           |                      |        |
| SCHOOL AIL         | DE - N0100            | P_10          | 008401_1 SCHOOL AIDE         | Employee 1 |         | 100.00           |        |         | 100.00             | 33,005.3                           | 38          |           |                      |        |
| LIBRARY AIL        | DE - N0105            | P_10          | 008402_1 LIBRARY AIDE        | Employee 1 |         | 100.00           |        |         | 100.00             | 8,846.2                            | 28          |           |                      |        |
|                    |                       | P_10          | 008403_1 LIBRARY AIDE        | Employee 1 |         | 100.00           |        |         | 100.00             | 21,992.4                           | 43          |           |                      |        |
| SPTA II - NO       | 162                   | P_10          | 008406_1 SPTA II             | Employee 1 | 1       |                  |        | 100.00  | 100.00             |                                    |             |           | -                    | 0.00   |

### Transfer to Existing Position

 From the School Budget Form > click Actions > Go To Full Screen > select the desired tab (Admin/Licensed):

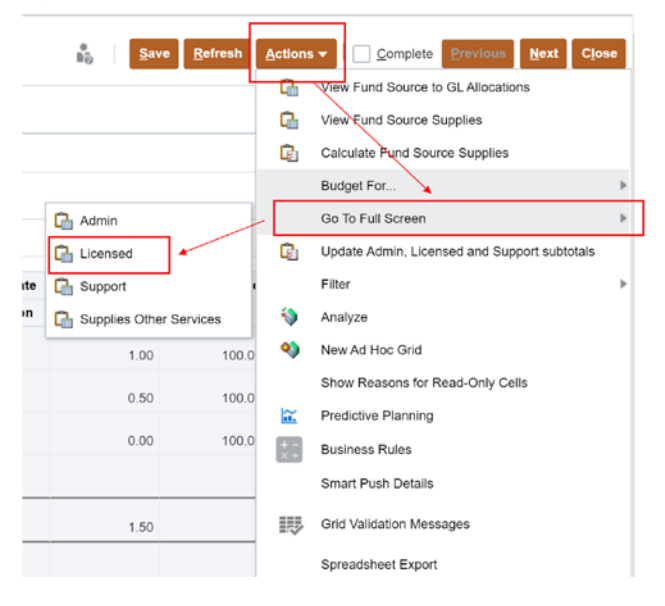

2. Review the licensed page to identify the employee you want to transfer as well as identify the existing position to transfer that employee to:

| SCHOOL BUDGE                          | fo Detail-Ucensed Transf               |            |                                      |                    |                |               |             |          |               | Save       | Refresh Ac | tions + | Complete Pressour | Next Close    |              |
|---------------------------------------|----------------------------------------|------------|--------------------------------------|--------------------|----------------|---------------|-------------|----------|---------------|------------|------------|---------|-------------------|---------------|--------------|
| Scenario Version<br>Budget Working_SB | Years Entry<br>FY21 0235 Alien, DeanES |            |                                      |                    |                |               |             |          |               |            |            | 1       | O Rela            | Ad hoc Format |              |
|                                       |                                        |            | Employee Name                        | Shared<br>Position | Eff Start Dote | Eff Stop Date | Planned FTE |          | FS Percentage |            | FS Per     | centage | Total Fund<br>Src | FS Amou       |              |
|                                       |                                        |            | Assumption                           | Assumption         | Assumption     | Assumption    | Assumption  | Gen Fund | CSR           | Genf SB178 | Gen GATE   | So Ed   | Allocation Pct    | Oen Fund      |              |
| GRADE 1 - C1010                       | P_10008382_1 GRADE 1                   | Employee 1 | CCSD LastName, FirstName EM_10014323 |                    | 8/7/19         |               | 1.00        |          | 100.00        |            |            |         | 100.00            | *             | Transfer Fro |
|                                       |                                        | Employee 2 | CCSD LastName, FirstName EM_303745   |                    | 8/7/19         |               | 1.00        | 1        | 100.00        | -          |            |         | 100.00            |               | 1st Grade C  |
|                                       |                                        | Employee 3 | CCSD LastName, FirstName EM_553069   |                    | 8/7/19         |               | 1.00        |          | 100.00        |            |            |         | 100.00            |               | Position 100 |
|                                       |                                        | Employee 4 | CCSD LastName. FirstName EM_524230   |                    | 2/20/20        |               | 1.00        |          | 100.00        |            |            |         | 100.00            |               |              |
|                                       | New Position 8                         | Vacant     | Vacant                               |                    |                |               | 1.00        |          | 100.00        |            |            |         | 100.00            |               |              |
| GRADE 2 - C1020                       | P_10008383_1 GRADE 2                   | Employee 1 | CCSD LastName, FirstName EM_312411   |                    | 8/7/19         |               | 1.00        | 100.00   |               |            |            |         | 100.00            | 88,205 ±      |              |
|                                       | P_10008384_1 GRADE 2                   | Employee 1 | CCSD LastName, FirstName EM_520954   |                    | 8/7/19         |               | 1.00        |          | 100.00        |            |            |         | 100.00            |               |              |
|                                       | New Position 5                         | Vacant     | Vacant                               |                    |                |               | 1.00        |          |               | 100.00     |            |         | 100.00            |               |              |
| ARL-ELEM, 2ND - C1025                 | P_10008385_1 ARL-ELEM, 2ND             | Employee 1 | CCSD LastName, FirstName EM_10064404 | -                  | 8/7/19         |               | 1.00        | 100.00   |               |            |            |         | 100.00            | .88,205.5     | 100          |
| GRADE 3 - C1030                       | P_10008386_1 GRADE 3                   | Employee 1 | CCSD LastName, FirstName EM_10034305 | 1                  | 7/1/20         |               | 1.00        | 100.00   |               |            |            |         | 100.00            | 88.205.t      | Transfer To  |
|                                       |                                        | Employee 2 | CCSD LastName, FirstName EN_502600   |                    | 8/7/19         |               | 1.00        | 100.00   |               |            |            |         | 100.00            | 88,205.5      | General Fur  |
|                                       |                                        | Employee 3 | CCSD LastName, FirstName EM_524230   |                    | 2/20/20        |               | 1.00        | 100.00   |               |            |            |         | 100.00            | 88.205.5      | 10008386     |
| GRADE 4 - C1040                       | P_10008387_1 GRADE 4                   | Employee 1 | CCSD LastName, FirstName EM_10109611 |                    | 7/1/20         |               | 1.00        | 100.00   |               |            |            |         | 100.00            | 88,205.5      |              |
|                                       |                                        | Employee 2 | CCSD LastName, FirstName EM_316074   |                    | 8/7/19         |               | 1.00        | 100 00   |               |            |            |         | 100.00            | 88,205.5      |              |

 Highlight the employee row > Right Click > Select Transfer Position: SCHOOL BUDGET I

| SB Home            | > SB Position I       | nfo Detail-Licer | ised Transf                  |            |          |                                    |   |            |                |               |             |          |               | 2         |
|--------------------|-----------------------|------------------|------------------------------|------------|----------|------------------------------------|---|------------|----------------|---------------|-------------|----------|---------------|-----------|
| Scenario<br>Budget | Version<br>Working_SB | Years<br>FY21    | Entity<br>0235 Allen, DeanES |            |          |                                    |   |            |                |               |             |          |               |           |
|                    |                       |                  |                              |            |          | Employee Name                      |   | Shared     | Eff Start Date | Eff Stop Date | Planned FTE |          | FS Percentage |           |
|                    |                       |                  |                              |            | G        | Transfer Position                  |   | 1 03001    |                |               |             |          |               |           |
|                    |                       |                  |                              |            | C        | Calc Total Position Costs          |   | Assumption | Assumption     | Assumption    | Assumption  | Gen Fund | CSR           | GenF SB17 |
| GRADE 1 - C        | :1010                 | P_100083         | 182_1 GRADE 1                | Employee 1 |          | Mass Calc                          | Þ |            | 8/7/19         |               | 1.00        |          | 100.00        |           |
|                    |                       |                  |                              | Employee 2 |          |                                    |   |            | 8/7/19         |               | 1.00        |          | 100.00        |           |
|                    |                       |                  |                              | Employee 3 |          | Update Funding Source Allocations  | Þ |            | 8/7/19         |               | 1.00        |          | 100.00        |           |
|                    |                       |                  |                              | Employee 4 | G        | Edit Position Info                 |   |            | 2/20/20        |               | 1.00        |          | 100.00        |           |
|                    |                       | New Posit        | ion 8                        | Vacant     | G        | Go to Licensed Summary             |   |            |                |               | 1.00        |          | 100.00        |           |
| GRADE 2 - C        | 1020                  | P_100083         | 183_1 GRADE 2                | Employee 1 | C.       | View Fund Source to GL Allocations |   |            | 8/7/19         |               | 1.00        | 100.00   |               |           |
|                    |                       | P_100083         | 184_1 GRADE 2                | Employee 1 | -        | View Fund Source Supplies          |   |            | 8/7/19         |               | 1.00        |          | 100.00        |           |
|                    |                       | New Posit        | tion 5                       | Vacant     |          | view runu oburce ouppiles          |   |            |                |               | 1.00        |          |               | 10        |
| ARL-ELEM,          | 2ND - C1025           | P_100083         | 85_1 ARL-ELEM, 2ND           | Employee 1 | <u>s</u> | Calculate Fund Source Supplies     |   |            | 8/7/19         |               | 1.00        | 100.00   |               |           |
| GRADE 3 - C        | 1030                  | P_100083         | 86_1 GRADE 3                 | Employee 1 |          | Budget For                         | ► |            | 7/1/20         |               | 1.00        | 100.00   |               |           |
|                    |                       |                  |                              | Employee 2 | Ū.       | Delete Position Info               |   |            | 8/7/19         |               | 1.00        | 100.00   |               |           |
|                    |                       |                  |                              | Employee 3 |          | Go To Full Screen                  | ► |            | 2/20/20        |               | 1.00        | 100.00   |               |           |
| GRADE 4 - C        | 1040                  | P_100083         | 87_1 GRADE 4                 | Employee 1 | -        | Edit Desition Datail               |   |            | 7/1/20         |               | 1.00        | 100.00   |               |           |
|                    |                       |                  |                              | Employee 2 |          | Euit Fusition Deidli               |   |            | 8/7/19         |               | 1.00        | 100.00   |               |           |
|                    |                       |                  |                              | Vacant     | G        | Analyze and Fix GL Allocations     |   |            | 7/1/20         |               | 1.00        | 100.00   |               |           |
|                    |                       |                  |                              |            |          | E 43                               |   |            |                |               |             |          |               |           |

4. A confirmation message appears to remind the User to make a note of the target **job/position/employee**. Click **OK** when ready to proceed.

| Launch Confirmation Message                                                                                                    | ×                         |
|----------------------------------------------------------------------------------------------------|---------------------------|
| Please confirm you have Job, Position and Employee# to<br>the transfer To and From. In the To Employee# field type ti<br>number in line i.e. the position you are transferring to has<br>employee 1 and 2, enter employee 3. TIP: Use Snipping T<br>needed | make<br>he next<br>ool if |
| ОКСа                                                                                                    | ncel                      |

5. Edit the Transfer Position prompts as needed. The *FROM* position information is on the left and pre-filled with the employee row you selected to transfer (from where the User originates the right-click action). The *TO* position information is on the right and needs to be updated with the identified **job/position/employee** in the step 3, then click Launch to complete the transfer process:

**Transfer Position** 

| * Select FROM Employee | "Employee 1"   | te. |
|------------------------|----------------|-----|
| * Select FROM Job Code | "C1010"        | ₽   |
| * Select FROM Position | "P_10008382_1" | ₽   |

|                      | 10             | Launch | <u>C</u> ancel |
|----------------------|----------------|--------|----------------|
|                      |                |        |                |
| * Select TO Employee | "Employee 4"   |        | ₽q <b>_</b>    |
| * Select TO Position | "P_10008386_1" |        | ₽ <b>₽</b> _   |
| * Select TO JOB      | "C1030"        |        | ₽ <b>₽</b> _   |

**Tip:** Update the **TO** Employee with the next Employee # from the target row (i.e. if the target row has *Vacant* or *Employee 1*, then update the **TO Employee** field with "Employee 2".

6. When the process is done, the budget form will highlight the updated position rows in yellow. Note that the FROM position FTE is zero, the TO position created a row with the next Employee number in line (Employee 4):

| SB Home > SB Positi                 | on Info Detail-Licens | ed Transf                    |            |                                      |                                |                    |                |               |             |          |              |            |          |         |                 |
|-------------------------------------|-----------------------|------------------------------|------------|--------------------------------------|--------------------------------|--------------------|----------------|---------------|-------------|----------|--------------|------------|----------|---------|-----------------|
| Scenario Version<br>Budget Working_ | Years<br>SB FY21      | Entity<br>0235 Allen, DeanES |            |                                      |                                |                    |                |               |             |          |              |            | 1        | Data    | Ad hoc          |
|                                     |                       |                              |            | Employee Name                        | Assigned<br>Position<br>Number | Shared<br>Position | Eff Start Date | Eff Stop Date | Planned FTE | I        | S Percentage |            | FS Per   | centage | Total Fi<br>Src |
|                                     |                       |                              |            | Assumption                           | Assumption                     | Assumption         | Assumption     | Assumption    | Assumption  | Gen Fund | CSR          | GenF SB178 | Gen GATE | Sp Ed   | Allocatio       |
| KDG 1 AM/1 PM1 - C100               | P_1000838             | 1_1 KDG 1 AM/1 PM            | Employee 1 | CCSD LastName, FirstName EM_325191   |                                |                    | 8/7/19         |               | 1.00        | 100.00   |              |            |          |         |                 |
|                                     |                       |                              | Employee 2 | CCSD LastName, FirstName EM_331715   |                                |                    | 8/7/19         |               | 1.00        | 100.00   |              |            |          |         |                 |
|                                     |                       |                              | Employee 3 | CCSD LastName, FirstName EM_516040   |                                |                    | 8/7/19         |               | 1.00        | 100.00   |              |            |          |         |                 |
|                                     |                       |                              | Vacant     |                                      |                                |                    | 8/7/19         |               | 1.00        | 100.00   |              |            |          |         |                 |
| GRADE 1 - C1010                     | P_1000838             | 2_1 GRADE 1                  | Employee 1 | CCSD LastName, FirstName EM_10014323 | P_10008382_1                   |                    | 8/7/19         |               | 0.00        |          | 100.00       |            |          |         |                 |
|                                     |                       |                              | Employee 2 | CCSD LastName, FirstName EM_303745   |                                |                    | 8/7/19         |               | 1.00        |          | 100.00       |            |          |         |                 |
|                                     |                       |                              | Employee 3 | CCSD LastName, FirstName EM_553069   | $\wedge$                       |                    | 8/7/19         |               | 1.00        |          | 100.00       |            |          |         |                 |
|                                     |                       |                              | Employee 4 | CCSD LastName, FirstName EM_524230   |                                |                    | 2/20/20        |               | 1.00        |          | 100.00       |            |          |         |                 |
|                                     | New Positio           | on 8                         | Vacant     | Vacant                               |                                |                    |                |               | 1.00        |          | 100.00       |            |          |         |                 |
| GRADE 2 - C1020                     | P_1000838             | 3_1 GRADE 2                  | Employee 1 | CCSD LastName, FirstName Etr_312411  |                                |                    | 8/7/19         |               | 1.00        | 100.00   |              |            |          |         |                 |
|                                     | P_1000838             | 4_1 GRADE 2                  | Employee 1 | CCSD LastName, FirstName EM_520954   |                                |                    | 8/7/19         |               | 1.00        |          | 100.00       |            |          |         |                 |
|                                     | New Positio           | on 5                         | Vacant     | Vacant                               |                                |                    |                |               | 1.00        |          |              | 100.00     |          |         |                 |
| ARL-ELEM, 2ND - C102                | P_1000838             | 5_1 ARL-ELEM, 2ND            | Employee 1 | CCSD LastName, FirstName EM_10084404 |                                |                    | 8/7/19         |               | 1.00        | 100.00   |              |            |          |         |                 |
| GRADE 3 - C1030                     | P_1000838             | 6_1 GRADE 3                  | Employee 1 | CCSD castName, FirstName EM_10034305 |                                |                    | 7/1/20         |               | 1.00        | 100.00   |              |            |          |         |                 |
|                                     |                       |                              | Employee 2 | CSD LastName, FirstName EM_502600    |                                |                    | 8/7/19         |               | 1.00        | 100.00   |              |            |          |         |                 |
|                                     |                       |                              | Employee 3 | CCSD LastName, FirstName EM_524230   |                                |                    | 2/20/20        |               | 1.00        | 100.00   |              |            |          |         |                 |
|                                     |                       |                              | Employee 4 | CCSD LastName, FirstName EM_10014323 | P_10008382_1                   |                    | 8/7/19         |               | 1.00        | 100.00   |              |            |          |         |                 |

Note: the <u>Assigned Position Number</u> fields will display the source position # for both the source and <u>target</u> rows.

Calculate each row: right-click the highlighted row > select Calc Total Position Costs (or to mass calculate: Actions > Mass Calc > Calc Licensed Positions):

| SCHOOL BUDGE                          | T O                                |                 |   |                                   |                      |                    |                |               |             | )        | 5ave         | Betresh Ac | tions 👻 🗌 🛄 😭 | mplete fmm | Next       |
|---------------------------------------|------------------------------------|-----------------|---|-----------------------------------|----------------------|--------------------|----------------|---------------|-------------|----------|--------------|------------|---------------|------------|------------|
| S8 Home > S8 Position I               | nto Detail-Licensed Transf         |                 |   |                                   |                      |                    |                |               |             |          |              |            |               |            |            |
| Scenario Version<br>Budget Working_SB | Years Entity<br>FY21 0235 Allen, D | anES            |   |                                   |                      |                    |                |               |             |          |              |            | /             | 0 200      | Adhioc     |
|                                       |                                    |                 |   | Employee Name                     | Assigned<br>Position | Shared<br>Position | Eff Start Date | Eff Stop Date | Planned FTE | 9        | S Percentage |            | FS Per        | centage    | Total Fi   |
|                                       |                                    |                 | Q | Transfer Position                 | Number               |                    |                |               |             |          |              |            |               |            |            |
|                                       |                                    |                 | R | Calc Total Position Costs         | Assumption           | Assumption         | Assumption     | Assumption    | Assumption  | Gen Fund | CSR          | GenF SB178 | Gen GATE      | Sp Ed      | Allocation |
| KDG 1 AM/1 PM1 - C1000                | P_10008381_1 KDG 1 AM              | 1 PM Employee 1 | - |                                   | 10                   |                    | 8/7/19         |               | 1.00        | 100.00   |              |            |               |            |            |
|                                       |                                    | Employee 2      |   | Mass cale                         | 2                    |                    | 8/7/19         |               | 1.00        | 100.00   |              |            |               |            |            |
|                                       |                                    | Employee 3      |   | Update Funding Source Allocations |                      |                    | 8/7/19         |               | 1.00        | 100.00   |              |            |               |            |            |
|                                       |                                    | Vacant          | Q | Edit Position Info                |                      | 1                  | 8/7/19         |               | 1.00        | 100.00   |              |            |               |            | 1 3        |
| GRADE 1 - C1010                       | P_10008382_1 GRADE 1               | Employee 1      | Q | Go to Licensed Summary            | 10008382_1           |                    | 8/7/19         |               | 0.00        |          | 100.00       |            |               |            |            |

8. When done the updated rows will no longer display in yellow highlight. Review the resulting *calculated* cost to ensure the process calculated the desired results:

|                                       | to Detail-Doensed Transi                |                                |                    |                |               |             |               |          |        |               |          |                   |                              |           |               |
|---------------------------------------|-----------------------------------------|--------------------------------|--------------------|----------------|---------------|-------------|---------------|----------|--------|---------------|----------|-------------------|------------------------------|-----------|---------------|
| Scenario Version<br>Budget Working_SB | Years Entity<br>FY21 0235 Allen, DeanES |                                |                    |                |               |             |               |          |        |               |          |                   |                              | 10        | Data Adhoc Fr |
|                                       |                                         | Assigned<br>Position<br>Number | Shared<br>Position | Eff Start Date | Eff Stop Date | Planned FTE | FS Percentage |          |        | FS Percentage |          | Total Fund<br>Src | FS Amount Average Cost Basis |           |               |
|                                       |                                         |                                | Assumption         | Assumption     | Assumption    | Assumption  | Assumption    | Gen Fund | CSR    | GenF SB178    | Gen GATE | Sp Ed             | Allocation Pct               | Gen Fund  | CSR Ger       |
| KDG 1 AM/1 PM1 - C1000                | P_10008381_1 KDG 1 AM/1 PM              | Employee 1                     |                    |                | 2/7/19        |             | 1.00          | 100.00   |        |               |          |                   | 100.00                       | 88,205.51 |               |
|                                       |                                         | Employee 2                     |                    |                | 8/7/19        |             | 1.00          | 100.00   |        |               |          |                   | 100.00                       | 88,205.51 |               |
|                                       |                                         | Employee 3                     |                    |                | 8/7/19        |             | 1.00          | 100.00   |        |               |          |                   | 100.00                       | 88,205.51 |               |
|                                       | -                                       | Vacant                         |                    |                | 8/7/19        |             | 1.00          | 100.00   |        |               |          |                   | 100.00                       | 88.205.51 |               |
| GRADE 1 - C1010                       | P_10008382_1 GRADE 1                    | Employee 1                     | P_10008382_1       |                | 8/7/19        |             | 0.00          |          | 100.00 |               |          |                   | 100.00                       |           | 0.00          |
|                                       |                                         | Employee 2                     |                    | 1              | 8/7/19        |             | 1.00          |          | 100.00 | 1             |          | 1                 | 100.00                       |           | 88,205.51     |
|                                       |                                         | Employee 3                     |                    |                | 8/7/19        |             | 1.00          |          | 100.00 |               |          |                   | 100.00                       |           | 88,205.51     |
|                                       |                                         | Employee 4                     |                    |                | 2/20/20       |             | 1.00          |          | 100.00 |               |          |                   | 100.00                       |           | 88,205.51     |
|                                       | New Position 8                          | Vacant                         |                    |                |               |             | 1.00          |          | 100.00 |               |          |                   | 100.00                       |           | 88,205.51     |
| GRADE 2 - C1020                       | P_10008383_1 GRADE 2                    | Employee 1                     |                    |                | 8/7/19        |             | 1.00          | 100.00   |        |               |          |                   | 100.00                       | 88,205.51 |               |
|                                       | P_10008384_1 GRADE 2                    | Employee 1                     |                    |                | 8/7/19        |             | 1.00          |          | 100.00 |               |          |                   | 100.00                       |           | 88,205.51     |
|                                       | New Position 5                          | Vacant                         |                    |                |               |             | 1.00          |          |        | 100.00        |          |                   | 100.00                       |           |               |
| ARL-ELEM, 2ND - C1025                 | P_10008385_1 ARL-ELEM, 2ND              | Employee 1                     |                    |                | 8/7/19        |             | 1.00          | 100.00   |        |               |          |                   | 100.00                       | 88,205.51 |               |
| GRADE 3 - C1030                       | P_10008386_1 GRADE 3                    | Employee 1                     |                    |                | 7/1/20        |             | 1.00          | 100.00   |        |               |          |                   | 100.00                       | 88.205.51 |               |
|                                       |                                         | Employee 2                     |                    |                | 8/7/19        |             | 1.00          | 100.00   |        |               |          |                   | 100.00                       | 88,205.51 |               |
|                                       |                                         | Employee 3                     |                    |                | 2/20/20       |             | 1.00          | 100.00   |        |               |          |                   | 100.00                       | 88,205.51 |               |
|                                       |                                         | Employee 4                     | P_10008382_1       |                | 8/7/19        |             | 1.00          | 100.00   |        |               |          |                   | 100.00                       | 88,205.51 |               |

### Transfer to New Vacant Position

 From the SB Home page navigate to Actions > Go to Full Screen > and select the employee tab to edit (Admin / Licensed / Support tab)

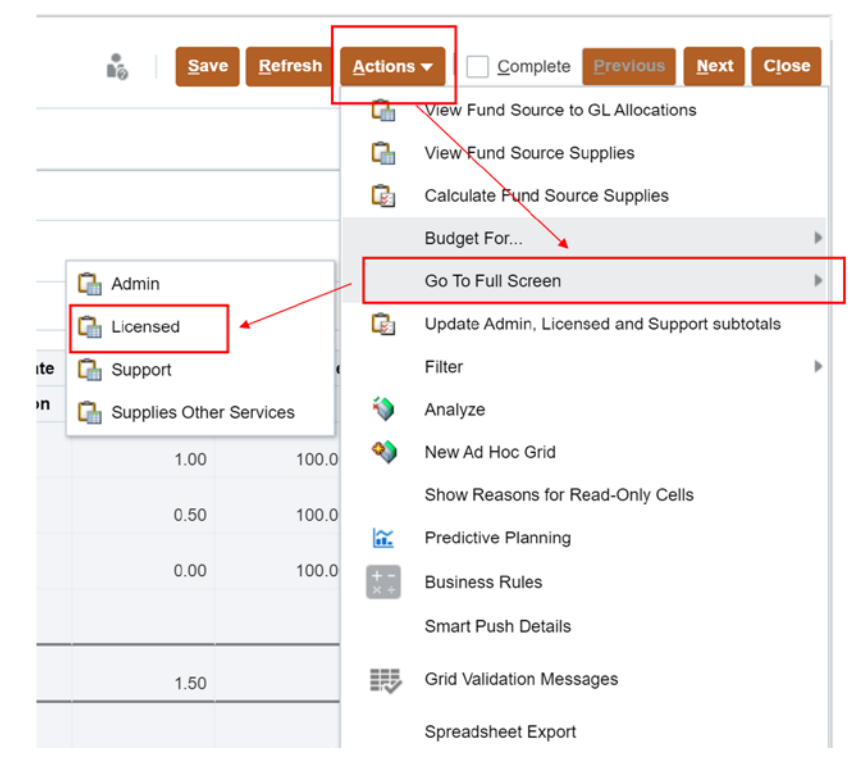

 Right click a position row you wish to insert a new position and select Budget For > A New Position

| SCHOOL BUDG                   | ET                                  |       |                                 |                           |       |                       |                    |               |         |             |          |                      | 0          |          | 4       | Save      | Betresh       | Actions ¥ |
|-------------------------------|-------------------------------------|-------|---------------------------------|---------------------------|-------|-----------------------|--------------------|---------------|---------|-------------|----------|----------------------|------------|----------|---------|-----------|---------------|-----------|
| Scenario Years<br>Budget FY21 | Ently<br>0290 Damell, Marshall C.ES |       |                                 |                           |       |                       |                    |               |         |             |          |                      |            |          |         |           |               |           |
| MANAGE PO                     | SITION/EMPLOYED                     | EBI   | JDGET by                        | WORK LO                   | CATI  | ON                    |                    |               |         |             |          |                      |            |          |         |           |               |           |
| Version<br>Working_S8         |                                     |       |                                 |                           |       |                       |                    |               |         |             |          |                      |            |          |         |           |               |           |
| Administrative License        | Support Addi Earnings               | Suppl | es and Other Svi                | a sla                     |       |                       |                    |               |         |             |          |                      |            |          |         |           |               |           |
|                               |                                     |       | Employee Name Shared Position E |                           | Eff S | lart Date             | Eff Stop Date      | Planned FTE   |         |             | FSF      | hercentage           |            | FS Per   | centage | ,         | otal Fund Sro | FS Amo    |
|                               |                                     |       | Assumption                      | Assumption                | Ass   | mption                | Assumption         | Assumption    | Ge      | n Fund      | CSR      | GenF Read by 3       | GenF 58178 | Gen GATE | 50      | Ed J      | docation Pct  | Gen F     |
| KDG 1 AM1 PM1 - C1000         | P_10010117_1 KDG 1 AM/1             | PM    |                                 |                           |       | 8/7/19                |                    | 1.00          | 0       | 100.00      |          |                      |            |          |         |           | 100.0         | 88.       |
|                               | P_10010117_1 KDG 1 AM1              | PM    |                                 |                           |       | 8/7/19                |                    | 0.00          | 0       | 100.00      |          |                      |            |          |         |           | 100.0         | 5         |
|                               | P_10010117_1 KDG 1 AM1              | PM    |                                 |                           |       | 6/7/19                |                    | 1.00          | 0       | 100.00      |          |                      | 0.00       |          |         |           | 100.0         | 80.       |
|                               | P_10010117_1 KDG 1 AM*              | -     |                                 |                           |       | 8/7/19                |                    | 1.00          | 0       | 100.00      |          |                      |            |          |         |           | 100.0         | 88.       |
| GRADE 1 - C1010               | P_10010118_1 GRADE 1                | G     | Calc Total Po                   | # Position Costs          |       | 8/7/19                |                    | 1.00          | 0       | 71.14       | 14 20.01 | 00                   |            |          |         |           | 100.0         | 62.       |
|                               | P_10010118_1 GRADE 1                |       | Mass Calc                       |                           |       | \$7/19                |                    | 1.00          | 0       | 100         | 100      | 00                   |            |          |         |           | 100.0         | 10        |
|                               | P_10010118_1 GRADE 1                | 0     | Edt Pestion                     | unlong source Allocations |       | \$/7/19               |                    | 0.00          | 100 100 | 100.00      |          |                      |            |          |         |           | 100.0         | 2         |
|                               | P 10010119 1 GRADE 1                | 9     | 3 Oo to License                 | 1 Summary                 |       | 6/7/19                |                    | 0.00          | 0       | _           | 500.00   | 00                   | _          |          | _       |           | 100.0         |           |
| SUMMARY T                     | OTALS                               | 9 9   | Vew Fund So<br>Vew Fund So      | ource to GL Allocatio     | ons   |                       |                    |               |         |             |          |                      |            |          |         |           |               |           |
|                               | REMAINING BUDGET TO SPI             |       | Budget For                      |                           |       | CSR<br>Ch AN          | NOPE2 Ma           | gnet GenF Rea | 0.98    | GenF \$8178 | 0.00     | 2FS-EDIT For<br>1.01 | 0.00 (88   | 205.51)  | 0.00    | 4 25'5-NO | 5.51)         |           |
| ALLOCATED FUNDS:              |                                     | 0     | Delete Positio                  | on linto                  |       | Ch Pres               | Buildul - Licensed | _             |         |             |          |                      |            |          |         |           |               |           |
| Target                        | All Jobs                            |       | Go To Full Sc                   | zeen                      |       | Add-On and Extra - Li |                    | ensed 89      | 000 00  | 100,800.00  | 0.00 3,4 | 451,067.41 45        | 741.83     | 815      | 835.86  | 861,57    | 8.69          |           |
| DUDGET SDENT-                 |                                     |       |                                 |                           |       | -                     |                    |               |         |             |          |                      |            |          |         |           |               |           |
3. <u>Confirm the Job selected is correct</u>, then click **Actions > Add Position** 

| сноо                            | BUDGE                               | т                           |                              |                        |                                              |                                               |                                         |               |          |       |            |        |         | 0            | *<br>8.j | Save Be       | tresit [ | Action   | • Complete Previo                                                                |
|---------------------------------|-------------------------------------|-----------------------------|------------------------------|------------------------|----------------------------------------------|-----------------------------------------------|-----------------------------------------|---------------|----------|-------|------------|--------|---------|--------------|----------|---------------|----------|----------|----------------------------------------------------------------------------------|
| SB Home<br>Period<br>BegBalance | SB Add Posit Years FY21 Employ Name | Scenario<br>Budget<br>ee Pl | Versic<br>Worki<br>anned FTE | n<br>ng_SB<br>Mar<br>C | Entity<br>0200 Dame<br>nths Work<br>Sverride | I, Marshall C ES<br>Hours Per<br>Day Override | Job<br>KDG 1 AM/1 PM/<br>Eff Start Date | Eff Stop Date |          |       |            |        |         |              |          |               |          | 9 9 9 9  | Calc Total Position Costa<br>Edit Position Info<br>View Fund Src to GL Allocatio |
| There are no                    | Assumpt                             | tion A<br>data for thi      | ssumption                    | As                     | sumption                                     | Assumption                                    | Assumption                              | Assumption    | Gen Fund | HOPE2 | GenF SB178 | Magnet | Title I | 21st Century | Adult Ed | Adult Correct | Bon      | ()<br>() | Analyze<br>New Ad Hoc Grid                                                       |

4. Follow the same procedure when adding a new position and Launch:

| NextPositionAdd                               |         |          |                                                                                     | 1   | 6 | Launch | <u>C</u> ancel |
|-----------------------------------------------|---------|----------|-------------------------------------------------------------------------------------|-----|---|--------|----------------|
| * Enter proposed number of<br>FTE to purchase | 1       |          | * New Position Default is<br>100% to General Fund                                   | 100 |   |        |                |
| * Select FROM Job Code                        | "C1000" | <b>4</b> | * Default is 1 for Primary job<br>with EGI. Enter 2 if<br>Secondary job and no EGI. | 1   |   |        |                |
| * Enter Default as VACANT                     | Vacant  |          |                                                                                     |     |   |        |                |

5. Enter the desired <u>funding source allocation</u>, then click **Save:** 

| SCHOOL               | BUDGE         | ET 0               | enced Transf > SE     | Add Position              |                          |                           |                |               | Save     | Refresh Action    | s ▼     | Dete <u>Previous</u> | <u>N</u> ext Clos |
|----------------------|---------------|--------------------|-----------------------|---------------------------|--------------------------|---------------------------|----------------|---------------|----------|-------------------|---------|----------------------|-------------------|
| Period<br>BegBalance | Years<br>FY21 | Scenario<br>Budget | Version<br>Working_SB | Entity<br>0280 Darnell, N | Job<br>tarshall C.ES KD0 | 3 1 AM/1 PM1 - C10        | 000            |               |          |                   | /       | 🗘 Data               | Ad hoc Forma      |
|                      |               |                    | Employee<br>Name      | Planned FTE               | Months Work<br>Override  | Hours Per<br>Day Override | Eff Start Date | Eff Stop Date |          |                   | FS Perc | entage               |                   |
|                      |               |                    | Assumption            | Assumption                | Assumption               | Assumption                | Assumption     | Assumption    | Gen Fund | GenF Read<br>by 3 | CSR     | GenF SB178           | GATE              |
| Support Only-        | Enter #Months | s and Hours        |                       | -                         |                          |                           |                |               | 4        |                   |         |                      | -                 |
| New Position         | 5             |                    | Mapant                | 10                        | 0                        |                           |                |               | 50.0     |                   | 50.00   |                      |                   |

6. Highlight the New position row > right-click > **Calc Total Position Costs**:

| SCHOOL BUDGE                    |    | ^                               |   | ]          |                             |                |               | Save     | Refresh Action    | ns 🔻 🗌 <u>C</u> omp | ete Previous | <u>N</u> ext Cl     |
|---------------------------------|----|---------------------------------|---|------------|-----------------------------|----------------|---------------|----------|-------------------|---------------------|--------------|---------------------|
|                                 | G. | Add Position                    |   |            |                             |                |               |          |                   |                     |              |                     |
| SB Home > SB Position In        | G  | Calc Total Position Costs       |   |            |                             |                |               |          |                   |                     |              |                     |
| Period Years<br>BegBalance FY21 | G  | Edit Position Info              |   | all C.ES   | Job<br>KDG 1 AM/1 PM1 - C10 | 000            |               |          |                   | /                   | Data Ar      | d hoc F <u>o</u> rr |
|                                 | C. | View Fund Src to GL Allocations |   | onths Wor  | rk Hours Per                | Eff Start Date | Eff Stop Date |          |                   | FS Perc             | entage       |                     |
|                                 |    | Edit                            | Þ | Override   | Day Override                |                |               |          |                   |                     |              |                     |
|                                 |    | Adjust                          | Þ |            |                             |                |               |          |                   |                     |              |                     |
|                                 | 12 | Supporting Detail               |   | .ssumption | n Assumption                | Assumption     | Assumption    | Gen Fund | GenF Read<br>by 3 | CSR                 | GenF SB178   | GATE                |
| Support Only-Enter #Months a    | 01 | Change History                  |   |            |                             |                |               |          |                   |                     |              |                     |
|                                 | Ô  | Lock/Unlock Cells               |   |            |                             |                |               |          |                   |                     |              |                     |
| New Position 5                  |    | Filter                          | • |            |                             |                |               | 50.00    |                   | 50.00               |              |                     |
| New Position 5                  |    | Filter                          | • |            |                             |                |               | 50.00    |                   | 50.00               |              |                     |

7. Return to the previous *SB Position Info Detail-Licensed Transf* form and note the new position added.

Review the licensed page to identify the employee you want to transfer as well as the new position details to transfer that employee to:

| 10 Hone - 10 Postor III               | b Ortal-Loanset Transf                  |            |                                                                                                    |                    |               |               |             | (A)      |        | - pro              | Deser Tree                               |          | Decree | Bee clear        |                          |
|---------------------------------------|-----------------------------------------|------------|----------------------------------------------------------------------------------------------------|--------------------|---------------|---------------|-------------|----------|--------|--------------------|------------------------------------------|----------|--------|------------------|--------------------------|
| Scenario Version<br>Budget Warking_58 | Nam Ently<br>FY21 G200 Genet, Marylad G | 15         |                                                                                                    |                    |               |               |             |          |        |                    |                                          | 1        | O Deta | Ad loc Fgmat     |                          |
|                                       |                                         |            | Employee Name                                                                                                   | Shared<br>Pesition | Et Start Date | Eff Shop Date | Planced FTE |          | PS Pwp | rtage              |                                          | FS Perc  | artaga | Total Fund<br>SH |                          |
|                                       |                                         |            | Assumption                                                                                                    | Assumption         | Assumption    | Assumption    | Assumption  | Gen Fund | CSR    | Genif Read<br>By 3 | Ger# 58175                               | Gen GATE | 10 E d | Allocation Pct   |                          |
| KEIG 1 AM1 PM1 - C1000                | P_10010117_1 KDG 1 AM1 PM               | Employee 1 |                                                                                                    |                    | 87719         |               | 1.00        | 100.00   |        |                    |                                          |          |        | 10 -             |                          |
|                                       |                                         | Employee 2 |                                                                                                    |                    | 87/19         |               | 0.00        | 100.00   |        |                    |                                          |          |        | 10               |                          |
|                                       |                                         | Employee 3 |                                                                                                    |                    | 8/7/19        |               | 1.00        | 100.00   |        |                    | 1.00                                     |          |        | 10               | Transfer From General    |
|                                       |                                         | Employee 4 | Contraction of the second second second second second second second second second second second second second s |                    | 67/19         |               | 1.00        | 100 30   |        |                    | 1.1.1.1.1.1.1.1.1.1.1.1.1.1.1.1.1.1.1.1. |          |        | 10               | Funded Position 1001011  |
|                                       | Nev Postor 2                            | Vecent     | Vicent                                                                                                    |                    |               |               | 1.00        | 50.00    |        |                    | 50.00                                    |          |        | 14               |                          |
| GRADE 1 - C1010                       | P_10010110_1 URBLE 1                    | 17001001   |                                                                                                    |                    | B             |               | 1.00        | 71.54    |        |                    | -                                        |          | _      | -                | Transfer To 50% Genifund |
|                                       |                                         | Employee 2 |                                                                                                    |                    | 6/7/19        |               | 1.00        |          | 100.00 |                    |                                          |          |        | 10               | 50% 58178 funded positio |
|                                       |                                         | Employee 3 |                                                                                                    |                    | 87/19         |               | 0.00        | 100.00   |        |                    |                                          |          |        | - 10             |                          |
|                                       | P_10010118_1 ORADE 1                    | Employee 1 |                                                                                                    |                    | 8/7/19        |               | 0.00        |          | 100.00 |                    |                                          |          |        |                  |                          |
|                                       |                                         | Employee 2 |                                                                                                    |                    | 8/7/19        |               | 1.00        |          | 100.00 |                    |                                          |          |        | - 10             |                          |
| ORADE 2 - C1020                       | P_10010130_1 GRADE 2                    | Employee 1 |                                                                                                    |                    | 20119         |               | 1.00        | 100.00   |        |                    |                                          |          |        |                  |                          |
|                                       |                                         | Employee 2 |                                                                                                    |                    | 87/19         |               | 1.00        | 100.00   |        |                    |                                          |          |        |                  |                          |
|                                       | P_10010121_1 GRADE 2                    | Employee 1 |                                                                                                    |                    | 8/7/19        |               | 1.00        |          | 100.00 |                    |                                          |          |        | 10               |                          |
|                                       |                                         | Employee 2 |                                                                                                    |                    | 8/7/19        |               | 1.00        |          | 100.00 |                    |                                          |          |        | 10               |                          |

8. Highlight the employee row > Right Click > Select **Transfer Position**:

| SCHOOL BUDGET                         | r                                                |            |   |                                    |           |                |               |             | 0        |         | <u>S</u> ave      | Refresh Action | is ▼   <u>C</u> om | plete Previou | s <u>N</u> ext |
|---------------------------------------|--------------------------------------------------|------------|---|------------------------------------|-----------|----------------|---------------|-------------|----------|---------|-------------------|----------------|--------------------|---------------|----------------|
| SB Home > SB Position In              | fo Detail-Licensed Transf                        |            |   |                                    |           |                |               |             |          |         |                   |                |                    |               |                |
| Scenario Version<br>Budget Working_SB | Years Entity<br>FY21 0280 Darnell, Marshall C.ES |            |   |                                    |           |                |               |             |          |         |                   |                | /                  | Data          | Ad hoc         |
|                                       |                                                  |            |   | Employee Name                      | Shared    | Eff Start Date | Eff Stop Date | Planned FTE |          | FS Perc | entage            |                | FS Per             | centage       | Total I        |
|                                       |                                                  |            | G | Transfer Position                  | Position  |                |               |             |          |         |                   |                |                    |               | 51             |
|                                       |                                                  |            | Q | Calc Total Position Costs          | Assumptio | Assumption     | Assumption    | Assumption  | Gen Fund | CSR     | GenF Read<br>by 3 | GenF SB178     | Gen GATE           | Sp Ed         | Allocati       |
| KDG 1 AM/1 PM1 - C1000                | P_10010117_1 KDG 1 AM/1 PM                       | Employee 1 |   | Mass Calc                          |           | 8/7/19         |               | 1.00        | 100.00   |         |                   |                |                    |               |                |
|                                       |                                                  | Employee 2 |   | Update Funding Source Allocations  | •         | 8/7/19         |               | 0.00        | 100.00   |         |                   |                |                    |               |                |
|                                       |                                                  | Employee 3 | G | Edit Position Info                 |           | 8/7/19         |               | 1.00        | 100.00   |         |                   | 0.00           |                    |               |                |
|                                       |                                                  | Employee 4 | G | Go to Licensed Summary             |           | 8/7/19         |               | 1.00        | 100.00   |         |                   |                |                    |               |                |
|                                       | New Position 2                                   | Vacant     | G | View Fund Source to GL Allocations |           |                |               | 1.00        | 50.00    |         |                   | 50.00          |                    |               |                |
| GRADE 1 - C1010                       | P_10010118_1 GRADE 1                             | Employee 1 | - | View Fund Source Sunnlies          |           | 8/7/19         |               | 1.00        | 71.14    | 28.86   |                   |                |                    |               |                |
|                                       |                                                  | Employee 2 | _ |                                    |           | 8/7/19         |               | 1.00        |          | 100.00  |                   |                |                    |               |                |
|                                       |                                                  | Employee 3 |   | Calculate Fund Source Supplies     |           | 8/7/19         |               | 0.00        | 100.00   |         |                   |                |                    |               |                |
|                                       | P_10010119_1 GRADE 1                             | Employee 1 |   | Budget For                         | •         | 8/7/19         |               | 0.00        |          | 100.00  |                   |                |                    |               |                |
|                                       |                                                  | Employee 2 | G | Delete Position Info               |           | 8/7/19         |               | 1.00        |          | 100.00  |                   |                |                    |               |                |
| GRADE 2 - C1020                       | P_10010120_1 GRADE 2                             | Employee 1 |   | Go To Full Screen                  | <b>F</b>  | 7/31/19        |               | 1.00        | 100.00   |         |                   |                |                    |               |                |
|                                       |                                                  | Employee 2 | 0 | Edit Position Detail               |           | 8/7/19         |               | 1.00        | 100.00   |         |                   |                |                    |               |                |
|                                       | P_10010121_1 GRADE 2                             | Employee 1 | - | E de l'Orient d'orient             |           | 8/7/19         |               | 1.00        |          | 100.00  |                   |                |                    |               |                |
|                                       |                                                  | Employee 2 |   | Eat                                | P         | 8/7/19         |               | 1.00        |          | 100.00  |                   |                |                    |               |                |

9. A confirmation message appears to remind the User to make a note of the target **job/position/employee**. Click **OK** when ready to proceed.

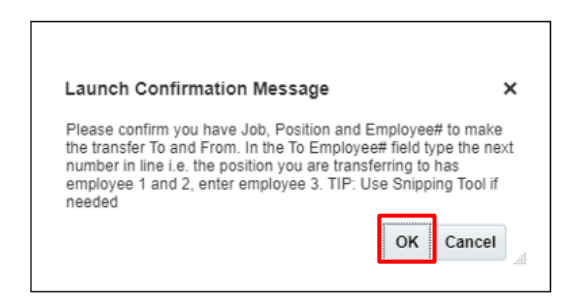

10. Edit the Transfer Position prompts as needed. The *FROM* position information is on the left and pre-filled with the employee row you selected to transfer (from where the User originates the right-click action). The *TO* position information is on the right and needs to be updated with the *identified* **job/position/employee** in the previous step. Click **Launch** to complete the transfer process:

#### **Transfer Position**

| * Select FROM Employee | "Employee 4"   | R.             |
|------------------------|----------------|----------------|
| * Select FROM Job Code | "C1000"        | <b>₽</b>       |
| * Select FROM Position | "P_10010117_1" | ₽ <sub>C</sub> |
|                        |                |                |

|                      | ∎õ                          | <u>L</u> aunch | <u>C</u> ancel |
|----------------------|-----------------------------|----------------|----------------|
| * Select TO Employee | "Employee <mark> 2</mark> " |                | <b>7</b> 0     |
| * Select TO Position | "New Position 2"            |                |                |
| * Select TO JOB      | "C1000"                     |                | R <sub>C</sub> |

**Tip:** Update the **TO** Employee with the next Employee # from the target row (i.e. if the target row has *Vacant* or *Employee 1*, then update the **TO Employee** field with "Employee 2".

11. When the process is done, you will see the pop up window below. It is not an ERROR, it is instructions of the next steps to take (Refresh, Review, Adjust, and Calculate). Click **OK** to continue:

| Г    | Desition                                                                                                    |                   |
|------|----------------------------------------------------------------------------------------------------|-------------------|
| ÷    | S Error                                                                                                    | ×                 |
| Ŀ    | Employee transfer completed [Vacant]. Please click Refresh, and review and adjust VACANT FTE as needed and Ca | Iculate the form. |
| E    |                                                                                                    | OK                |
| E:   |                                                                                                    | UN                |
| PAIC | D,AMANDA LEE EM_544838 8/7/19 1.00                                                                            | 100.00            |

#### 12. Click Refresh:

| SCHOOL             | BUDGE                 | т               |                                    |            |               |                    |                |               |            | 0        |       | di See             | Batheah Action |          | nglata 2 | Sevious | Seat       |
|--------------------|-----------------------|-----------------|------------------------------------|------------|---------------|--------------------|----------------|---------------|------------|----------|-------|--------------------|----------------|----------|----------|---------|------------|
| S8 Home -          | SE Poster I           | to Detail-Licer | sed Transf                         |            |               |                    |                |               |            |          |       |                    |                |          |          |         |            |
| Scenario<br>Budget | Version<br>Working_58 | Years<br>FY21   | Ently<br>6250 Damet, Marshall C.E. | s          |               |                    |                |               |            |          |       |                    |                | 1        | 0        | Date    | Adhec      |
|                    |                       |                 |                                    |            | Employee Name | Shared<br>Position | Eff Start Date | Eff Step Date | Parvel FTE |          | 15 Pa | rcentage           |                | FSP      | rcentage |         | Total<br>S |
|                    |                       |                 |                                    |            | Assumption    | Assumption         | Assumption     | Assumption    | Assumption | Gen Fund | CSR   | Genif Read<br>by 3 | Genif S8178    | Own GATE | 54       | Er      | Alocat     |
| KDG 1 AM1 PI       | W1 - C1000            | P_10010         | 117_1 KDG 1 AM1 PM                 | Employee 1 |               |                    | 8/7/19         |               | 1.00       | 100.00   |       |                    |                |          |          |         |            |
|                    |                       |                 |                                    | Employee 2 |               |                    | \$17.19        |               | 0.00       | 100.00   |       |                    |                |          |          |         |            |
|                    |                       |                 |                                    | Employee 3 |               |                    | 6/7/19         |               | 1.00       | 100.00   |       |                    | 0.00           |          |          |         |            |
|                    |                       |                 |                                    | Employee 4 |               |                    | 6/7/19         |               | 1.00       | 100.00   |       |                    |                |          |          |         |            |
|                    |                       | New Pos         | ition 2                            | Vacant     |               |                    |                |               | 1.00       | 50.00    |       |                    | 50.00          |          |          |         |            |

The transferred employee rows will be displayed in yellow:

| SCHOOL BUDGET                         | r                                           |            |               |                                |                    |                |              | 0           | 4        | Save | Saltesh Act       | ions +     | Pate Dress | in Bed     | Cjose |
|---------------------------------------|---------------------------------------------|------------|---------------|--------------------------------|--------------------|----------------|--------------|-------------|----------|------|-------------------|------------|------------|------------|-------|
| 58 Home - 58 Position Inf             | to Detail Coansed Transf                    |            |               |                                |                    |                |              |             |          |      |                   |            |            |            |       |
| Scenario Version<br>Budget Working_58 | Years Entry<br>PY21 6200 Dennet, Marshall C | . 65       |               |                                |                    |                |              |             |          |      |                   | 1          | O Dete     | Adhor      | Fpmat |
|                                       |                                             |            | Employee Name | Assigned<br>Position<br>Number | Shared<br>Position | Eff Start Date | E# Stop Date | Parried FTE |          | rs P | ercentage         |            | PS.        | Percentage |       |
|                                       |                                             |            | Assumption    | Assumption                     | Assumption         | Assumption     | Assumption   | Assumption  | Gen Fund | CSR  | GenF Read<br>by 3 | Gen# 58178 | Gen GATE   |            | p Ed  |
| KDG 1 AMP1 PM1 - C1000                | P_10010117_1 KD0 1.4M/1 PM                  | Employee 1 |               |                                | -                  | 87/19          |              | 1.00        | 100.00   |      |                   |            |            |            | -     |
|                                       |                                             | Employee 2 |               |                                |                    | 8/719          |              | 8.00        | 100.00   |      |                   |            |            |            | - 1   |
|                                       |                                             | Employee 3 |               |                                |                    | 8719           |              | 1.00        | 100.00   |      |                   | 0.00       |            |            |       |
|                                       |                                             | Employee 4 |               | P_10010117_1                   |                    | 8/7/19         |              | 0.00        | 100.00   |      |                   |            |            |            |       |
|                                       | New Position 2                              | Employee 2 |               | P_10010117_5                   |                    | 6/719          |              | 1.00        | 53.90    |      |                   | 50.00      |            |            |       |

13. Calculate each row: **right-click** the highlighted row > **select Calc Total Position Costs**:

| SCHOOL             | BUDGE                 | т               |                                      |            |     |                                    |                      |                    |                |               | 0           | <b>N</b> <sub>0</sub> | Save | Refresh Activ     | ons ▼ Con  |
|--------------------|-----------------------|-----------------|--------------------------------------|------------|-----|------------------------------------|----------------------|--------------------|----------------|---------------|-------------|-----------------------|------|-------------------|------------|
| S8 Home            | > SB Position In      | fo Detail-Licer | nsed Transf                          |            |     |                                    |                      |                    |                |               |             |                       |      |                   |            |
| Scenario<br>Budget | Version<br>Working_SB | Years<br>FY21   | Entity<br>0200 Damell, Marshall C ES |            |     |                                    |                      |                    |                |               |             |                       |      |                   | 1          |
|                    |                       |                 |                                      |            |     | Employee Name                      | Assigned<br>Position | Shared<br>Position | Eff Start Date | Eff Stop Date | Planned FTE |                       | FS P | ircentage         |            |
|                    |                       |                 |                                      |            | G   | Transfer Position                  | Number               |                    |                |               |             |                       |      |                   |            |
|                    |                       |                 |                                      |            | Q   | Calc Total Position Costs          | Assumption           | Assumption         | Assumption     | Assumption    | Assumption  | Gen Fund              | CSR  | GenF Read<br>by 3 | GenF SB178 |
| KDG 1 AM/1         | PM1 - C1000           | P 1001          | 117 1 KDG 1 AM/1 PM                  | Employee 1 | _   | Mass Calc                          | +                    | 1                  | 8/7/19         |               | 1.00        | 100.00                |      |                   |            |
|                    |                       | 0.5700          | -                                    | Employee 2 |     | Update Funding Source Allocations  |                      |                    | 8/7/19         |               | 0.00        | 100.00                |      |                   |            |
|                    |                       |                 |                                      | Employee 3 | G   | Edit Position Info                 |                      | -                  | 8/7/19         |               | 1,00        | 100.00                |      |                   | 0.0        |
|                    |                       |                 |                                      | Employee 4 | Ch. | Go to Licensed Summary             | 10010117_1           |                    | 8/7/19         |               | 0.00        | 100.00                |      |                   |            |
|                    |                       | New Po          | ultion 2                             | Employee 2 | 0   | View Fund Source to GL Allocations | _10010117_1          |                    | 8/7/19         |               | 1.00        | 50.00                 |      |                   | 50.0       |

14. When done the updated rows will no longer display in yellow highlight. Review the resulting *calculated* cost to ensure the process calculated the desired results:

| SCHOOL             | BUDGE                 | т               |                                   |            |               |                                |                    |                |               | 0           | 4        | Save | Befresh Activ     | 005 ¥  | Comp  | iete |
|--------------------|-----------------------|-----------------|-----------------------------------|------------|---------------|--------------------------------|--------------------|----------------|---------------|-------------|----------|------|-------------------|--------|-------|------|
| S8 Home            | - SB Position In      | to Detail-Licen | sed Transf                        |            |               |                                |                    |                |               |             |          |      |                   |        |       |      |
| Scenario<br>Budget | Version<br>Working_SB | Years<br>FY21   | Entry<br>0200 Damel, Marshall C E | s          |               |                                |                    |                |               |             |          |      |                   |        | /     | ¢    |
|                    |                       |                 |                                   |            | Employee Name | Assigned<br>Position<br>Number | Shared<br>Position | Eff Start Dute | Eff Stop Date | Planned FTE |          | FSP  | rcentage          |        |       |      |
|                    |                       |                 |                                   |            | Assumption    | Assumption                     | Assumption         | Assumption     | Assumption    | Assumption  | Gen Fund | CSR  | Gen# Read<br>by 3 | Oen# 5 | 8178  | 1    |
| KDG 1 AM1 P        | PM1 - C1000           | P_10010         | 117_1 KDG 1 AM/1 PM               | Employee 1 |               |                                |                    | 8/7/19         |               | 1.00        | 100.00   |      |                   |        |       |      |
|                    |                       |                 |                                   | Employee 2 |               |                                |                    | 8/7/19         |               | 0.00        | 100.00   |      |                   |        |       |      |
|                    |                       |                 |                                   | Employee 3 |               |                                |                    | 8/7/19         |               | 1.00        | 100.00   |      |                   |        | 0.00  |      |
|                    |                       |                 |                                   | Employee 4 |               | P_10010117_1                   |                    | 8/7/19         |               | 0.00        | 100.00   |      |                   |        |       |      |
|                    |                       | New Pot         | ition 2                           | Employee 2 |               | P_10010117_1                   |                    | 8/7/19         |               | 1.00        | 50.00    |      |                   |        | 50.00 |      |

# How to Clear a Transfer - Reinstating a Transfer to its Original Position

In the CCSD Budget Planning you have the functionality to transfer Licensed positions between Job Codes/Positions. A transfer can only occur when it is being originated from the employee's *original position*. If you have transferred an employee to a different position and then decide to transfer the employee to yet another position (transfer of a transfer), you must clear the first transfer to ensure the employee's original position data is retained for HR review. If you receive the error message below, you must clear the original transfer before you can move forward with another transfer of the same employee:

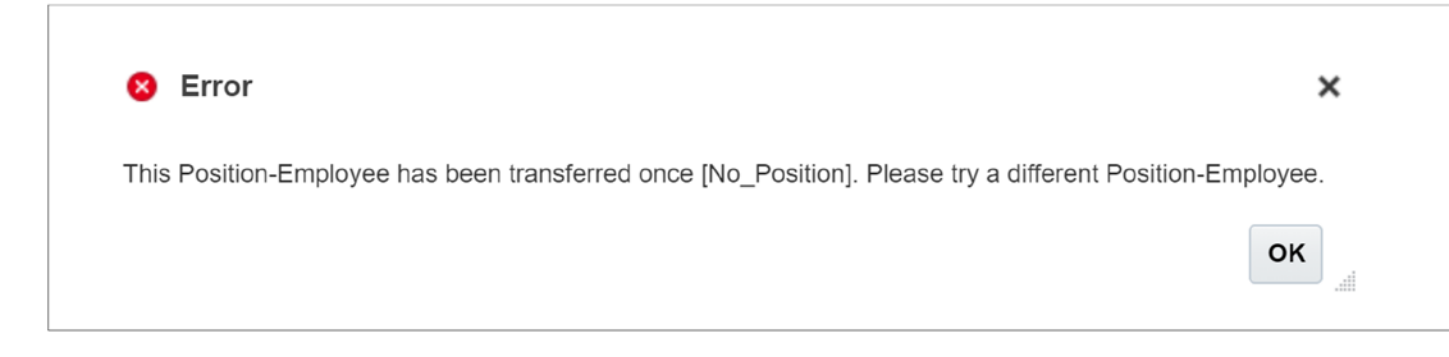

 From the School Budget Form > click Actions > Go To Full Screen > select the desired tab (Admin/ Licensed):

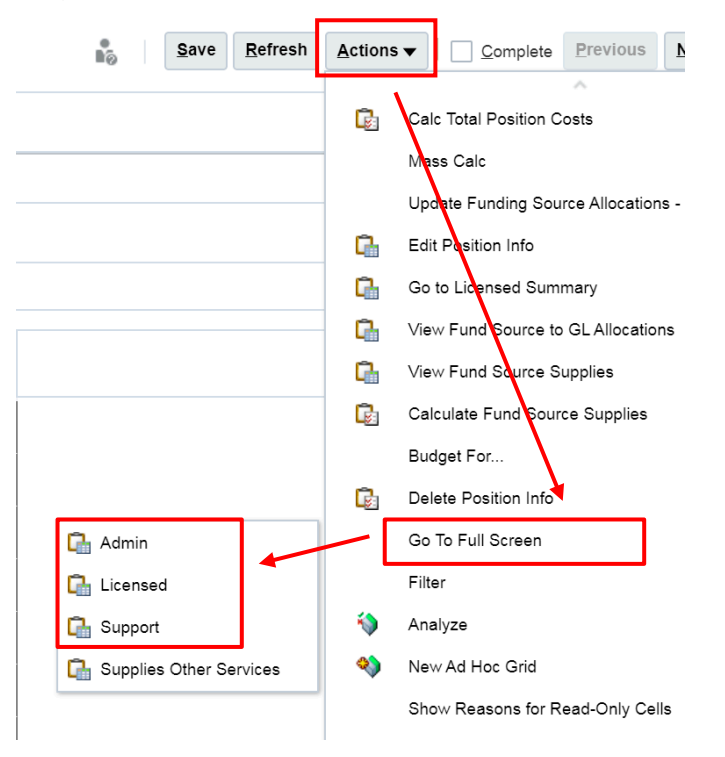

Identify the employee's original position where you made the first transfer *from*. TIP: The position number in the Assigned Position Number column will match the position number on the original employee row. Highlight the original employee row > Right Click > Select Edit Position Info:

| SCHOO              | L BUDGET              |                   |                            |        |                                                |   |              | Save                           | Refresh A             | tions v      | Co  | mplete Previou | Next Clo    |
|--------------------|-----------------------|-------------------|----------------------------|--------|------------------------------------------------|---|--------------|--------------------------------|-----------------------|--------------|-----|----------------|-------------|
|                    |                       |                   |                            |        | n                                              |   |              |                                | and the second second |              | 17  |                |             |
| S8 Horn            | e > S8 Position Infe  | o Detail-Licensed | d Transf                   | Q      | Transfer Position                              |   |              |                                |                       |              |     |                |             |
| Scenario<br>Budget | Version<br>Working_SB | Years FY21        | Entity<br>0411 Hoggard, Ma | Q      | Calc Total Position Costs                      |   |              |                                |                       | 4            | /   | O Data         | Ad hoc Form |
|                    |                       |                   |                            |        | Mass Calc<br>Update Funding Source Allocations |   | mployee Name | Assigned<br>Position<br>Number | Shared<br>Position    | Eff Start Da | ate | Eff Stop Date  | Planned FTE |
|                    |                       |                   |                            | 6      | Edit Position Info                             |   |              |                                |                       |              |     |                |             |
|                    |                       |                   |                            | G      | Go to Licensed Summary                         |   | Assumption   | Assumption                     | Assumption            | Assumptio    | 'n  | Assumption     | Assumption  |
| MUSIC, ELE         | M - C1250             | P_1001457         | 2_1 MUSIC, ELEI            | Ch.    | View Fund Source to GL Allocations             |   |              |                                |                       | 8/7/19       | -   |                | 1)          |
| PHYSICAL B         | ED - C1260            | P_1001457         | 1 PHYSICAL E               | Ch.    | View Fund Source Supplies                      |   |              |                                |                       | 8/7/19       |     |                | 0           |
| ECSE AUTIS         | SM-KIDS - C6031       | P_1001457         | 4_1 ECSE AUTIS             | G      | Calculate Fund Source Supplies                 |   |              |                                |                       | 9/9/19       |     |                | 1)          |
| GEN RR EL          | EM - C6050            | P_10014571        | 5_1 GEN RR ELE             |        | Budget For                                     |   |              |                                |                       | 8/7/19       |     |                | 1)          |
| GATE ELEN          | - C6130               | P_1001457         | 6_1 GATE ELEM              | 0      | Delete Position Info                           |   |              |                                |                       | 8/7/19       |     |                | 1)          |
| COUNSELC           | RIELE - C8000         | P_10014577        | 7_1 COUNSELOF              | -      |                                                |   |              |                                |                       | 8/7/19       |     |                | 1.          |
| LIBRARY EL         | LE - C8040            | P_1001457         | 8_1 LIBRARY EL             | 2231   | Go to Full Scheen                              | 1 |              |                                |                       | 8/7/19       |     |                | t)          |
| LEARN STR          | AT, ELEM - C8111      | P_10014575        | 9_1 LEARN STR              | G.     | View Edit Position Totals                      |   |              |                                |                       | 8/7/19       |     |                | 1.          |
|                    |                       |                   |                            |        | Edit                                           |   |              |                                |                       | 8/7/19       |     |                | 10          |
|                    |                       |                   |                            |        | Adjust                                         | + |              |                                |                       | 8/7/19       |     |                | 10          |
|                    |                       |                   |                            | -1     | Supporting Detail                              |   |              | P_10014581_1                   |                       | 8/7/19       |     |                | 10          |
| RBG3 LEAR          | INING STR - C811      | 2 P_1001458       | 0_1 RBG3 LEAR              | _      | ~                                              |   |              |                                |                       | 8/7/19       |     |                | 1           |
| LRN STRT 1         | TL1 ELE - C8114       | P_1001458         | LRN STRT TT                | L1 ELE | Employee 1                                     |   |              | P_10014581_1                   |                       | 8/7/19       |     | -              | 0.1         |
| Licensed Jol       | bs                    | Total All Pos     | itions                     |        | Total All Employees                            |   |              |                                |                       |              | -   |                | 31.)        |
|                    |                       |                   |                            |        |                                                |   |              | D. Contraction                 |                       | T.           |     |                | 1           |

#### 3. In the form scroll the top screen to the far right

| SCHOOL                   | BUD                | GET                    |                      |                      |                     |             |                 |                  | Save           | <u>R</u> efresh <u>A</u> ct | ions 🔻 📄 🛄 <u>C</u> or | mplete Previous | Next    | Clos   |
|--------------------------|--------------------|------------------------|----------------------|----------------------|---------------------|-------------|-----------------|------------------|----------------|-----------------------------|------------------------|-----------------|---------|--------|
| SB Home >                | SB Posi            | ition Info Detail-Lice | ensed Transf > SB    | Edit Position Detail |                     |             |                 |                  |                |                             |                        |                 |         |        |
| Scenario<br>Budget       | Years<br>FY21      | Entity<br>0411 Hogga   | ard, MabelES (Mag    | Job<br>(Pr LRN STF   | RT TTL1 ELE - C8114 |             |                 |                  |                |                             |                        | <b>→</b>        | /       | ¢      |
| A Positio                | on In              | formation [            | Detail               |                      |                     |             |                 |                  |                |                             |                        |                 |         |        |
| Position<br>P_10014581_1 | 1 LRN S            | TRT TTL1 ELE           | nployee<br>nployee 1 |                      |                     |             |                 |                  |                |                             |                        | <b>→</b>        | /       | ¢      |
|                          | ıte                | Months Work Ov         | Hours Per Day        | Planned FTE          | Calculated Actual   | Base Salary | Calculated Aver | Total Comp Exp   | Total Comp Exp | Job Indicator               | Assigned Posit         | ic Multi Job    | Total E | mploye |
|                          | 'n                 | Assumption             | Assumption           | Assumption           | Budget Sp           | pent        | Budget Spent    | Actual Base Sala | Average Base S | Assumption                  | Assumption             | Assumption      | Assu    | mption |
| Strategic Bud            | get                | 09 Months              | 0.00                 | 0.00                 |                     | 0.00        | 0.00            | 0.00             | 0.00           | Primary                     | P_10014581_1           | No              |         | 0.0    |
| Version<br>Working_SB    | Position<br>P_1001 | 14581_1 Employee       | e 1                  |                      |                     |             |                 |                  |                |                             |                        | +               | /       | 0      |
| Deals Calera             | -                  | Astrol Basis           |                      |                      |                     | YearTotal   | Jul             | Aug              | Sep            | Oct                         | Nov                    | Dec             |         | Jan    |
| Basic Salary E           | xpense             | -Actual Basis          | Ass                  | sumption             |                     | 0.0         | 0.0             | 0.0              |                |                             | .00 0.                 | .00 0.          | 00      |        |
| Benefits Expe            | ense-Act           | uai Basis              | Put                  | upational Injury     | Aanagement          | 0.0         | 0.0             | 0.0              | 0.0            | 0 0                         | 00 0.                  | 00 0.           | 00      |        |
|                          |                    |                        | Sta                  | te Unemplovment      | Ins                 | 0.0         | 0.0             | 0.0              | 0.0            | 0.00                        | .00 0.                 | .00 0.          | 00      |        |
|                          |                    |                        | Med                  | dicare               |                     | 0.0         | 0.0             | 0.0              | 0.0            | 0 00                        | .00 0.                 | .00 0.          | 00      |        |
| TOTAL COMP               | ENSATI             | ON EXPENSE-ACT         | UAL BASIS TO         | TAL SALARY & FR      |                     | 0.0         | 0.0             | 0.0              | 0.0            | 0 00                        | .00 0.                 | .00 0.          | 00      |        |
| Basic Salary B           | Expense            | -Average Basis         | Ass                  | umption              |                     | 0.0         | .0 00           | 0.0              | 0.0            | 0 00                        | 00 0.                  | .00 0.          | .00     |        |
| Benefits Expe            | nse-Ave            | erage Basis            | Put                  | olic Emp Retireme    | nt System           | 0.0         | 0.0             | 0.0              | 0.0            | .0 00                       | .00 0.                 | .00 0.          | 00      |        |
|                          |                    |                        | Occ                  | upational Injury N   | Aanagement          | 0.0         | 0.0             | 0.0              | 0.0            | .0 00                       | .00 0.                 | .00 0.          | 00      |        |
|                          |                    |                        | Sta                  | te Unemployment      | Ins                 | 0.0         | 0.0             | 0.0              | 0.0            | 0 00                        | .00 0.                 | .00 0.          | 00      |        |
|                          |                    |                        | Mer                  | licare               |                     | 0.0         | 0 00            | 0.0              | 0.0            | 0 00                        | 00 0                   | 00 0            | 00      |        |

4. Highlight the **Assigned Position Assumption** cell > right click > select **Edit** > **Clear:** 

| SCHOOL                          | BUD                     | GET                            |                                     |                                        |                     |             |                  |                 | Save              | Refresh Ac          | tions 👻 | <u>C</u> om | plete Previou | Next  | t Cio   |
|---------------------------------|-------------------------|--------------------------------|-------------------------------------|----------------------------------------|---------------------|-------------|------------------|-----------------|-------------------|---------------------|---------|-------------|---------------|-------|---------|
| SB Home ><br>Scenario<br>Budget | SB Pos<br>Years<br>FY21 | Entity<br>0411 Hoggi           | insed Transf > 8<br>ard, MabelES (N | B Edit Position Detai<br>Job<br>LRN ST | RT TTL1 ELE - C8114 |             |                  |                 |                   |                     |         |             | -             | . /   | , ¢     |
| A Positio                       | on In                   | formation [                    | Detail                              |                                        |                     |             |                  |                 |                   |                     |         |             |               |       |         |
| Position<br>P_10014581_1        | 1 LRN S                 | STRT TTL1 ELE                  | nployee<br>nployee 1                |                                        |                     |             |                  |                 |                   |                     |         |             | -             | . /   | 0       |
|                                 | ite                     | Months Work O                  | Hours Per Da                        | y O Planned FTE                        | Calculated Actual   | Base Salary | Calculated Avera | Total Comp Exp  | Total Comp Exp    | Job Indicator       | Assign  | ed Positic  | Multi Job     | Total | Employe |
|                                 | 'n                      | Assumption                     | Assumption                          | Assumption                             | Budget S            | pent        | Budget Spent     | Actual Base Sal | Average Base S    | Assumption          | Assu    | mption      | Assumption    | Ass   | umption |
| Strategic Budg                  | get                     | 09 Months                      | 0.                                  | 00.00                                  |                     | 0.00        | 0.00             |                 | 1                 |                     | P_1001  | 4581_1      | No            |       | 0.0     |
|                                 |                         |                                |                                     |                                        |                     |             |                  | G               | Edit Position Inf | 0                   |         |             |               |       |         |
| 1.002                           |                         |                                |                                     |                                        |                     |             |                  | Q               | Calculate Total   | Compensation Exp    | 0 0     |             |               |       |         |
| ✓ Compe                         | ensa                    | tion Month                     | ly Spread                           | Detail                                 |                     |             |                  | Ch.             | View Fund Sou     | rce to GL Allocatio | ns      |             |               |       |         |
| Version<br>Working_SB           | Positio<br>P_100        | n Employee<br>14581_1 Employee | e 1                                 |                                        |                     |             |                  | 6               | Update Position   | Totals              |         |             | -)            | 1     | \$      |
|                                 |                         |                                |                                     |                                        |                     | YearTotal   | Jul              | G               | Edit New Positi   | on Detail           | - 1     | Nov         | Dec           |       | Jan     |
| Basic Salary E                  | Expense                 | e-Actual Basis                 | 1                                   | ssumption                              |                     | 0.          | 00 0.0           | 0               | Calc Alloc to GL  | String-All Position | ns      | 0.0         | 0 0           | .00   |         |
| Benefits Expe                   | nse-Ac                  | tual Basis                     | F                                   | ublic Emp Retireme                     | ent System          | 0,          | 00 0.0           | 0               | Add Position      |                     | - 1     | 0.0         | 0 0           | .00   |         |
|                                 |                         |                                | c                                   | Occupational Injury                    | Management          | 0,          | 00 0.0           | 0               | Calc Total Posit  | ion Costs           | - 1     | 0.0         | 0 0           | .00   |         |
|                                 |                         |                                | \$                                  | tate Unemploymen                       | t Ins               | 0.          | 0.0              | 0               |                   | -                   |         | 0.0         | 0 0           | .00   |         |
|                                 |                         |                                | 1                                   | ledicare                               |                     | 0.          | 00 0.0           | io Litta        | Edit Position Inf | 0                   |         | 0.0         | 0 0           | .00   |         |
| TOTAL COMPI                     | ENSATI                  | ION EXPENSE-ACT                | TUAL BASIS                          | OTAL SALARY & F                        | RINGE BENEFITS      | 0.          | 00 0.0           |                 | View Fund Src     | to GL Allocations   | +       | 0.0         | 0 0           | .00   |         |
|                                 |                         |                                |                                     |                                        | 1                   |             |                  |                 | Edit              |                     |         |             | 1             |       |         |
| Basic Salary E                  | Expense                 | e-Average Basis                | 4                                   | ssumption                              |                     | 0.          | 00 0.0           | 0               | Adjust            |                     | Þ       | 0.0         | 0 0           | .00   |         |
| Benefits Expe                   | nse-Av                  | erage Basis                    | F                                   | ublic Emp Retireme                     | ent System          | 0.          | 00 0.0           | 0               | Comments          |                     |         | 0.0         | 0 0           | .00   |         |
|                                 |                         |                                | (                                   | occupational Injury                    | Management          | 0.          | 00 0.0           | 0 +=            | Supporting Date   | all.                |         | 0.0         | 0 0           | .00   |         |
|                                 |                         |                                | 5                                   | tate Unemploymen                       | t Ins               | 0.          | 0.0              | 0               | Sapporang Deta    | <b>3</b> 11         |         | 0.0         | 0 0           | .00   |         |
|                                 |                         |                                | 1                                   | ledicare                               |                     | 0.          | 00 0.0           | 0               | Change History    |                     |         | 0.0         | 0 0           | .00   |         |
|                                 |                         |                                |                                     |                                        |                     | 1           |                  | 1               | Attachments       |                     | - 1     | Dele        |               | 100   | 10.0    |

5. The cell will highlight in light yellow > click SAVE > Return to the previous page by clicking the SB Position Info Detail-Licensed Transf link. You can also update the FTE field here to "1" and Save (you will need to right click and Calc Total Position Costs when you return to the licensed grid).

| SCHOOL                  | BL         | JDO             | θET                 |                      |              |                |                     |             |                  |                  | Save            | <u>R</u> efresh <u>A</u> ct | ions ▼ │         | plete Previous | <u>N</u> ext | C    |
|-------------------------|------------|-----------------|---------------------|----------------------|--------------|----------------|---------------------|-------------|------------------|------------------|-----------------|-----------------------------|------------------|----------------|--------------|------|
| SB Home :               | > SB       | Positi          | on Info Detail-Lic  | ensed Transf         | SB Edit Pos  | sition Detail  |                     |             |                  |                  |                 |                             |                  |                |              |      |
| Scenario<br>Budget      | Yea<br>FY2 | rs<br>1         | Entity<br>0411 Hogg | ard, MabelES         | (Magnet) (Pr | Job<br>LRN STR | RT TTL1 ELE - C8114 | 4           |                  |                  |                 |                             |                  | $\rightarrow$  | /            |      |
| ⊿ Positi                | on         | Infe            | ormation            | Detail               |              |                |                     |             |                  |                  |                 |                             |                  |                |              |      |
| Position<br>P_10014581_ | _1 LR      | N ST            | RT TTL1 ELE         | mployee<br>mployee 1 |              |                | _                   |             |                  |                  |                 |                             |                  | <b>→</b>       | /            | +    |
|                         |            | ite             | Months Work C       | v Hours Per          | Day O Plan   | ned FTE        | Calculated Actual   | Base Salary | Calculated Avera | Total Comp Exp   | Total Comp Exp  | Job Indicator               | Assigned Positic | Multi Job      | Total E      | mplo |
|                         |            | 'n              | Assumption          | Assumpt              | tion Ass     | umption        | Budget S            | pent        | Budget Spent     | Actual Base Sala | Average Base Sa | Assumption                  | Assumption       | Assumption     | Assu         | mpti |
| Strategic Bud           | dget       |                 | 09 Months           |                      | 0.00         | 0.00           |                     | 0.00        | 0.00             | 0.00             | 0.00            | Primary                     |                  | NO             |              |      |
| ⊿ Comp                  | en         | ∢<br>sati       | on Month            | ly Sprea             | ad Detai     | il             |                     |             |                  |                  |                 |                             |                  |                |              |      |
| Version<br>Working_SB   | Pos<br>P_1 | sition<br>10014 | 581_1 Employe       | ee 1                 |              |                |                     |             |                  |                  |                 |                             |                  | <b>→</b>       | /            | 1    |
|                         |            |                 |                     |                      |              |                |                     | YearTotal   | Jul              | Aug              | Sep             | Oct                         | Nov              | Dec            |              | Jan  |
| Basic Salary            | Expe       | nse-            | Actual Basis        |                      | Assumptio    | n              |                     | 0.0         | 0.0              | 0.0              | 0.0             | 0.0                         | 0.0              | 0.0            | 0            |      |
| Benefits Exp            | ense       | Actu            | al Basis            |                      | Public Emp   | Retireme       | nt System           | 0.0         | 0.0              | 0.0              | 0.0             | 0 0.                        | .00 0.0          | 0.0            | 0            |      |
|                         |            |                 |                     |                      | Occupation   | nal Injury N   | lanagement          | 0.0         | 0.0              | 0.0              | 0.0             | 0 0.                        | 0.0              | 0.0            | 0            |      |
|                         |            |                 |                     |                      | State Unen   | nployment      | Ins                 | 0.0         | 0 0.0            | 0 0.0            | 0.0             | 00 0.                       | 00 0.0           | 0.0            | 0            |      |
|                         |            |                 |                     |                      | Medicare     |                |                     | 0.0         | 0 0.0            | 0 0.0            | 0.0             | 0 0.                        | 00 0.0           | 0 0.0          | 0            |      |
| TOTAL COMP              | PENS       | ATIO            | N EXPENSE-AC        | TUAL BASIS           | TOTAL SAI    | LARY & FR      | INGE BENEFITS       | 0.0         | 0 0.0            | 0.0              | 0.0             | 0.00                        | 00 0.0           | 0 0.0          | 0            |      |

6. Note the Assigned Position Number column has removed the transfer position number from the original employee row. Locate the position you transferred the employee *To* (TIP: the position number in the Assigned Position Number field will be the same position number you cleared in the prior step).

| S8 Home > S8 Position Info                | Detail-Licensed Transf                        |                     |               |                                |                    |             |                   |               |
|-------------------------------------------|-----------------------------------------------|---------------------|---------------|--------------------------------|--------------------|-------------|-------------------|---------------|
| icenario Version )<br>ludget Working_SB / | Pears Ently<br>1921 0411 Hoggard, MabelES (Mi | ignet) (Pr          |               |                                |                    |             | / 0 044           | Ad hoc Fermat |
|                                           |                                               |                     | Employee Name | Assigned<br>Position<br>Number | Shared<br>Position | Eff Start D | ate Eff Stop Date | Planned FTE   |
|                                           |                                               |                     | Assumption    | Assumption                     | Assumption         | Assumption  | on Assumption     | Assumption    |
| NUSIC, ELEM - C1250                       | P_10014572_1 MUSIC, ELEM                      | Employee 1          |               |                                |                    | 8/7/19      |                   | 1.1           |
| HYSICAL ED - C1260                        | P_10014573_1 PHYSICAL ED                      | Employee 1          |               |                                |                    | 8/7/19      |                   | 11            |
| CSE AUTISM-KIDS - C6031                   | P_10014574_1 ECSE AUTISM-KIDS                 | Employee 1          |               |                                |                    | 9/9/19      |                   | 1.1           |
| EN RR ELEM - C6050                        | P_10014575_1 GEN RR ELEM                      | Employee 1          |               |                                |                    | 8/7/19      |                   | 1.            |
| ATE ELEM - C6130                          | P_10014576_1 GATE ELEM                        | Employee 1          |               |                                |                    | 8/7/19      |                   | 1.1           |
| OUNSELORIELE - C8000                      | P_10014577_1 COUNSELOR/ELE                    | Employee 1          |               |                                |                    | 8/7/19      |                   | 1.1           |
| IBRARY ELE - C8040                        | P_10014578_1 LIBRARY ELE                      | Employee 1          |               |                                |                    | 8/7/19      |                   | 1.1           |
| EARN STRAT, ELEM - C8111                  | P_10014579_1 LEARN STRAT, ELEM                | Employee 1          |               |                                |                    | 8/7/19      |                   | 10            |
|                                           |                                               | Employee 2          |               |                                |                    | 8/7/19      |                   | 1.            |
|                                           |                                               | Employee 3          |               | -                              |                    | 8/7/19      |                   | t             |
|                                           |                                               | Employee 4          |               | P_10014581_1                   |                    | 8/7/19      |                   | 10            |
| 803 LEARNING STR - C8112                  | P_10014580_1 RBG3 LEARNING STR                | Employee 1          |               | _                              |                    | 8/7/19      |                   | U.            |
| RN STRT TTL1 ELE - C8114                  | P_10014581_1 LRN STRT TTL1 ELE                | Employee 1          |               |                                |                    | 8/7/19      |                   | 0.            |
| inensed links                             | Total All Positions                           | Total All Employees |               |                                |                    |             |                   | 31            |

#### 7. Highlight the employee's transferred to position row > right click > Delete Position Info

| SCHOOL BUDGET                             |                                              |                     |     | A                                                                                 |                    | Eaus               | Patrash A          | diana -  |        | malata      | Desistant | Next Ch                                                                                                    |
|-------------------------------------------|----------------------------------------------|---------------------|-----|-----------------------------------------------------------------------------------|--------------------|--------------------|--------------------|----------|--------|-------------|-----------|----------------------------------------------------------------------------------------------------|
|                                           |                                              |                     | Q   | Transfer Position                                                                 |                    | gane               | Benesit            | cuons v  |        | A STATEMENT | Fierman   | Berr Cie                                                                                                    |
| SB Home > SB Position Info                | Detail-Licensed Transf                       |                     | Q   | Calc Total Position Costs                                                         |                    |                    |                    |          |        |             |           |                                                                                                    |
| Scenario Version Y<br>Budget Working_SB F | ears Entity<br>Y21 0411 Hoggard, MabelES (Ma | ignet) (Pr          |     | Mass Calc                                                                         |                    |                    |                    |          | 1      | ٥           | Data      | Ad hoc Form                                                                                                    |
|                                           |                                              |                     | 9   | Update Funding Source Allocations<br>Edit Position Info<br>Go to Licensed Summary | isig<br>osit<br>um | ned<br>tion<br>ber | Shared<br>Position | Eff Star | t Date | Eff St      | op Date   | Planned FTE<br>Assumption                                                                                                    |
|                                           |                                              |                     | 0   | View Fund Source to GL Allocations                                                | 8.1                |                    |                    |          |        |             |           |                                                                                                    |
| ART, ELEM - C1100                         | P_10014571_1 ART, ELEM                       | Employee 1          | C.  | View Fund Source Supplies                                                         |                    |                    | 1                  | 8/7/19   |        |             |           | 1.                                                                                                    |
| MUSIC, ELEM - C1250                       | P_10014572_1 MUSIC, ELEM                     | Employee 1          | G   | Calculate Fund Source Supplies                                                    |                    |                    |                    | 8/7/19   |        |             |           | 1)                                                                                                    |
| PHYSICAL ED - C1260                       | P_10014573_1 PHYSICAL ED                     | Employee 1          |     | Budget For                                                                        |                    |                    | -                  | 8/7/19   |        |             |           | 1.                                                                                                    |
| ECSE AUTISM-KIDS - C6031                  | P_10014574_1 ECSE AUTISM-KIDS                | Employee 1          | 0   | Delate Position Info                                                              | -                  |                    |                    | 9/9/19   |        |             |           | 10                                                                                                    |
| GEN RR ELEM - C6050                       | P_10014575_1 GEN RR ELEM                     | Employee 1          |     | Deeve Poston eno                                                                  |                    |                    |                    | 8/7/19   |        |             |           | 1/                                                                                                    |
| GATE ELEM - C6130                         | P_10014576_1 GATE ELEM                       | Employee 1          |     | Go To Full Screen                                                                 |                    |                    | -                  | 8/7/19   |        |             |           | 1)                                                                                                    |
| COUNSELOR/ELE - C8000                     | P_10014577_1 COUNSELOR/ELE                   | Employee 1          |     | Edit                                                                              |                    |                    |                    | 8/7/19   |        |             |           | 1/                                                                                                    |
| LIBRARY ELE - C8040                       | P_10014578_1 LIBRARY ELE                     | Employee 1          |     | Adjust                                                                            |                    |                    |                    | 8/7/19   |        |             |           | 30                                                                                                    |
| LEARN STRAT, ELEM - C8111                 | P_10014579_1 LEARN STRAT, ELEM               | Employee 1          | 1.1 | Supporting Detail                                                                 |                    |                    |                    | 8/7/19   |        |             |           | 1.                                                                                                    |
|                                           |                                              | Employee 2          | -   | Change History                                                                    |                    |                    |                    | 8/7/19   |        |             |           | 1)                                                                                                    |
|                                           |                                              | Employee 3          | Cu. | Change Hatory                                                                     |                    |                    |                    | 8/7/19   |        |             |           | 1.                                                                                                    |
|                                           |                                              | Employee 4          |     |                                                                                   | P_1001             | 4581_1             |                    | 8/7/19   |        |             |           | 10                                                                                                    |
| RB03 LEARNING STR - C8112                 | P_10014580_1 RBG3 LEARNING STR               | Employee 1          |     |                                                                                   |                    | 3                  | 2                  | 8/7/19   |        |             |           | 1.                                                                                                    |
| LRN STRT TTL1 ELE - C8114                 | P_10014581_1 LRN STRT TTL1 ELE               | Employee 1          |     |                                                                                   |                    |                    | 1                  | 8/7/19   |        |             |           | 0.                                                                                                    |
| Licensed Jobs                             | Total All Positions                          | Total All Employees |     |                                                                                   | -                  |                    |                    | 1        |        |             |           | 31)                                                                                                    |
|                                           |                                              |                     |     |                                                                                   |                    |                    |                    |          |        | -           |           | Contraction of the second second seco |

8. Click **OK** in the confirmation message:

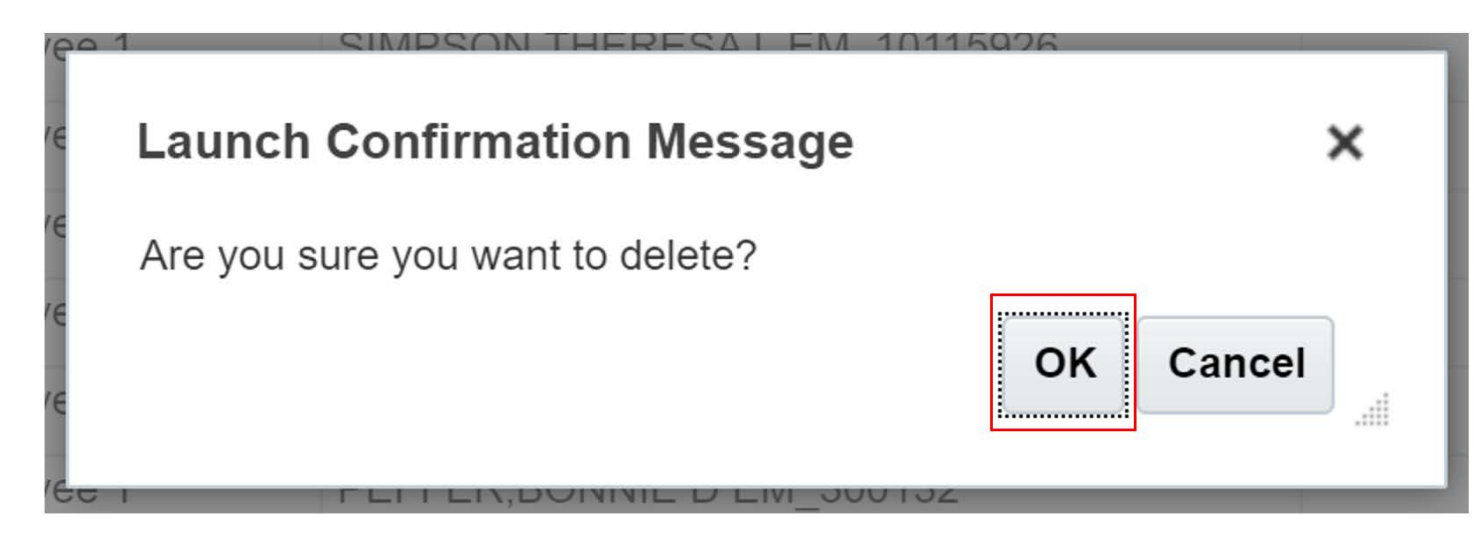

9. Review and confirm the employee information to delete (**TIP**: the Position field below will NOT be the employee's original position number). Click **Launch**:

| Delete Position Info     |                |                |                        |         | <u>C</u> ancel |
|--------------------------|----------------|----------------|------------------------|---------|----------------|
| * Select FROM Employee   | "Employee 4"   | P <sub>Q</sub> | * Select FROM Job Code | "C8111" | ₽ <sub>0</sub> |
| F * Select FROM Position | "P_10014579_1" | Pop.           |                        |         |                |
| F                        |                |                |                        |         |                |

10. You will be returned to the **SB Position Info Detail-Licensed Transf** page. Now that we have cleared and removed the employee's transfer data, the employee is listed under their original position row and you can originate a transfer for the employee.

| Scenario Version V        | sars Entry                     | and the             |               |            |              | 1              | 0 0.0      | d hoc Farms |
|---------------------------|--------------------------------|---------------------|---------------|------------|--------------|----------------|------------|-------------|
| product internal of the   | And And another and a feet     | (Pred D-1           | Rent of Rent  |            | -            | Excess Date    |            |             |
|                           |                                |                     | Employee Name | Position   | Er part pare | En proje Carle | Parent Fig |             |
|                           |                                |                     | Assumption    | Assumption | Assumption   | Assumption     | Assumption | Gen Fund    |
|                           |                                | Employee 2          |               |            | 8779         |                | 1.00       | . 1.4       |
|                           |                                | Employee 3          |               |            | 87.19        |                | 1.00       | 100         |
| WADE 5 - C1050            | P_10014570_1 GRADE 5           | Employee 1          |               |            | 87/19        |                | 1.00       | 1007        |
|                           |                                | Employee 2          |               |            | 7/91/19      |                | 1.00       | 1001        |
|                           |                                | Employee 3          |               |            | 8/719        |                | 1.00       | 100/        |
| RT, ELEM - C1100          | P_10014571_1 ART. ELEM         | Employee 1          |               |            | 8719         |                | 1.00       | 100/        |
| NISIC, ELEM - C1250       | P_10014572_1 MUSIC, ELEM       | Employee 1          |               |            | 87/19        |                | 1.00       | 1007        |
| WISICAL ED - C1260        | P_10014573_1 PHYSICAL ED       | Employee 1          |               |            | 8/7/19       |                | 1.00       | 100-0       |
| CSE AUTISM-KIDS - C6031   | P_10014574_1 ECSE AUTISM-KIDS  | Employee 1          |               |            | 9/9/19       |                | 1.00       |             |
| IEN RR ELEM - C6050       | P_10014575_1 GEN RR ELEM       | Employee 1          |               |            | 8/719        |                | 1.00       |             |
| ATE ELEM - C0130          | P_10014570_1 GATE ELEM         | Employee 1          |               |            | 8719         |                | 1.00       |             |
| OUNSELORIELE - CR000      | P_10014877_1 COUNSELOR/ELE     | Employee 1          |               |            | 87/19        |                | 1.00       | 100-1       |
| IBRARY ELE - C8040        | P_10014576_1 LIBRARY ELE       | Employee 1          |               |            | 8/7/19       |                | 1.00       | 100         |
| EARN STRAT, ELEM - CB111  | P_10014579_1 LEARN STRAT, ELEM | Employee 1          |               |            | 8/719        |                | 1.00       | 100.1       |
|                           |                                | Employee 2          |               |            | 87719        |                | 1.00       | 100.4       |
|                           |                                | Employee 3          |               |            | 8/719        |                | 1.00       | 100.1       |
| IBG3 LEARNING STR - CB112 | P_10014580_1 REG3 LEARNING STR | Employee 1          |               |            | 8/7/19       |                | 1.00       |             |
| RN STRT TTL1 ELE - C8114  | P_10014581_1 LRN STRT TTL1 ELE | Employee 1          |               |            | 8/7/19       |                | 0.00       | 7/          |
| icensed Jobs              | Total At Positions             | Total All Employees |               |            |              | 1              | 31.00      |             |
|                           |                                |                     |               |            |              |                |            |             |

#### Budgeting for a Shared Position

 From the SB Home page navigate to Actions > Go to Full Screen > and select the employee tab to edit (Admin / Licensed / Support tab)

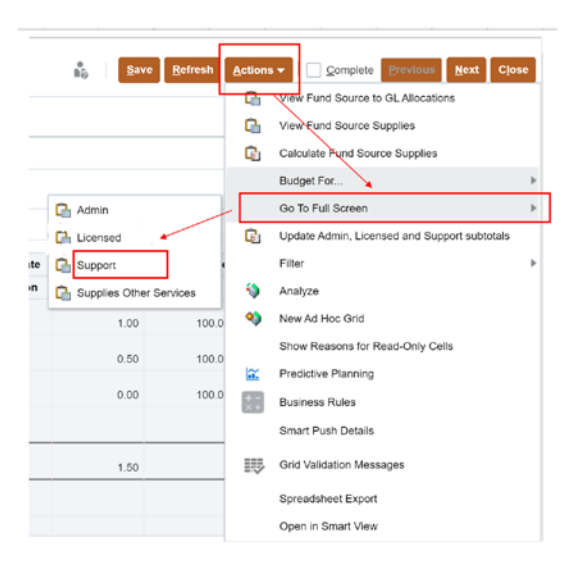

2. Locate the desired employee name in the employee grid and click into the **Shared Position** column next to the employee's name. A dropdown arrow will appear. Click the dropdown arrow, then select **SP-Yes**.

| SCHOOL BUDGET                                                       | 0                                                                                         |                    |                                      |            |                         |                           |                |                | - h              | Same 1 | artresh diction | ALT Concise       | -                                  | est Otto  |
|---------------------------------------------------------------------|-------------------------------------------------------------------------------------------|--------------------|--------------------------------------|------------|-------------------------|---------------------------|----------------|----------------|------------------|--------|-----------------|-------------------|------------------------------------|-----------|
| 98 Home - 58 Position Inte<br>Scenario Versian<br>Budger Working_58 | o Desair Lucensen Trenst - SB Position Into Di<br>Years Errosi<br>PY21 0225 Alles DeartES | nak Support Transf |                                      |            |                         |                           |                |                |                  |        |                 | / 0               | Rea .MA                            | Fgmat     |
|                                                                     |                                                                                           |                    | Emprovee Name                        | Pothon     | Monthy Work<br>Override | Hours Per<br>Day Overnide | Etf brait Date | Elli biso Date | F0<br>Percentage | FB Pe  | rcentage        | Total Fund<br>Sec | FS Amount<br>Average Cost<br>Basis | Ft Anount |
|                                                                     |                                                                                           |                    | Attungtion                           | Assumption | Assumption              | AddunteDort               | Assumption     | Assemption     | Gen Fland        | Foot   | To Ed           | Allocation Pol    | Oet Find                           | Foot      |
|                                                                     | P_20003017_1 COMPUTER TECH1                                                               | Employee 1         | CCSD Lashiane, Festbarre EM_10058879 | \$P.Yee    | Entries                 |                           | ×              |                | 100.00           |        |                 | 100.00            | 54,385.40                          |           |
| CUSTODIAN - N8040                                                   | P_10005637_1 CUSTODIAN                                                                    | Employee 1         | CCSD Lazhame, FrstName EM_10200441   |            | Search 1                |                           | 1 1            |                | 100.00           |        |                 | 100.00            | 40,355.17                          |           |
|                                                                     | P_1000E413_1 CUSTODIAN                                                                    | Employee 1         | OCSD LastName FirstName EM_10200761  |            |                         |                           | -              |                | 100.001          |        |                 | 100.00            | 45,833.82                          |           |
| HD CUST I - NB110                                                   | P_10008414_1 HD CUST1                                                                     | Employee 1         | CCBD LastName, FirstName EM_317295   |            | Name                    |                           |                |                | 100.00           |        |                 | 100.00            | 03,512,33                          |           |
| SCHOOL AIDE - 10100                                                 | P_1000E401_1 SCHOOL AIDE                                                                  | Employee 1         | CCND Lachiane, Firstname EM_10041303 |            | SP-Yes                  |                           | -              |                | 100.02           |        |                 | 100.00            | 23,009.38                          |           |
| LIERARY AIDE - N0105                                                | P_10008402_1 LIBRARY A/DE                                                                 | Entelloyee 1       | CCSD LastName, FirstName EM_10028389 |            | THE NO.                 |                           |                |                | 200.00           |        |                 | 100.00            | 0.046.23                           |           |
|                                                                     | in shouldn't to marally airly                                                             | Serverage 1        | CONTRACTOR STATISTICS FOR STREET     |            | 0.440                   |                           |                |                | 100 000          |        |                 | 800.001           | 71.097.81                          |           |

3. In the **Hours Per Day** field enter the number of hours the selected employee will work at your location and click **Save**. If the position you are flagging as shared is Admin or Licensed, update the **Planned FTE** column.

| SCHOO<br>58 Har    | L BUDGE               | T O           | censed Transf > 58 Position Info D | etal-Support Tranci |                                      |                    |                         |                           |                |               | 80               | Seve  | Betresh Actio | ns + 1 Complet     | 2 Breened 1                        | lext Close |
|--------------------|-----------------------|---------------|------------------------------------|---------------------|--------------------------------------|--------------------|-------------------------|---------------------------|----------------|---------------|------------------|-------|---------------|--------------------|------------------------------------|------------|
| Scenario<br>Budget | Version<br>Working_58 | Years<br>FY21 | Entry<br>9235 Alten, DeanES        |                     |                                      |                    |                         |                           |                | /             |                  |       |               | 1 0                | Data Ad b                          | ec Format  |
|                    |                       |               |                                    |                     | Employee Name                        | Shared<br>Position | Months Work<br>Override | Hours Per<br>Day Override | Eff Start Date | Eff Stop Date | F8<br>Percentage | FS Po | ecentage      | Total Fund<br>Sirc | FS Amount<br>Average Cost<br>Basis | FS Amount  |
|                    |                       |               |                                    |                     | Assumption                           | Assumption         | Assumption              | Assumption                | Assumption     | Assumption    | Gen Fund         | Food  | Sp Ed         | Allocation Pct     | Gen Fund                           | Food       |
|                    |                       | P_2           | 003817_1 COMPUTER TECH1            | Employee 1          | CCSD LastName, FirstName EM_10058970 | SP-Yes             | 10 Months               | 4.00                      | 7/1/20         |               | 100.00           |       |               | 100.00             | 20,163.66                          |            |
| CUSTODIA           | N - N8040             | P_1           | 005637_1 CUSTODIAN                 | Employee 1          | OCSD LastName, FirstName EM_10200441 |                    | 12 Months               | 8.00                      | 4/8/20         |               | 100.00           |       |               | 100.00             | 40,355.17                          |            |
|                    |                       | P_1           | 008413_1 CUSTODIAN                 | Employee 1          | CCSD LastName, FirstName EM_10200761 |                    | 12 Months               | 7.00                      | 7/1/20         |               | 100.00           |       |               | 100.00             | 45,833,62                          |            |
| HD CUST            | - N8110               | P_1           | 008414_1 HD CUST I                 | Employee 1          | CCSD LastName, FirstName EM_317295   |                    | 12 Months               | 8.00                      | 12/22/19       |               | 100.00           |       |               | 100.00             | 63,512.33                          |            |

4. Right-click the position number and select Calc Total Position Costs.

| SE Home > SE Position Inf             | • O                                    | on info | Detail-Support Transf              |                   |                    |                         |                           |                |               | 1                | Save   | Heltesh Act | ions 🕶 🕴 🛄 Gar    | nglata Surailia                    | Next Close     |
|---------------------------------------|----------------------------------------|---------|------------------------------------|-------------------|--------------------|-------------------------|---------------------------|----------------|---------------|------------------|--------|-------------|-------------------|------------------------------------|----------------|
| Scenario Version<br>Budget Working_S8 | Years Ently<br>FY21 0235 Allen, DeanES |         |                                    |                   |                    |                         |                           |                |               |                  |        |             | 1                 | O Reta                             | Ad boc Format  |
|                                       | f                                      | -       | Em                                 | sloves Name       | Shared<br>Position | Months Work<br>Override | Hours Per<br>Day Override | Eff Start Date | Eff Stop Date | F8<br>Percentage | FS Per | centage     | Total Fund<br>Brc | FS Amount<br>Average Cost<br>Basis | F8 Amount Actu |
|                                       | L                                      | 40      | Carc Total Position Cedts          | pten              | Assumption         | Assumption              | Assumption                | Assumption     | Assumption    | Gen Fund         | Food   | Sp Ed       | Allocation Pct    | Gen Fund                           | Food           |
|                                       | P_20003817_1 COMPUTER                  |         | Lindate Funding Source Allocations | Iame EM_10058970  | SP-YM              | 10 Months               | 4.00                      | 7/1/20         |               | 100.00           |        | -           | 100.00            | 20,163.65                          | -              |
| CUSTODIAN - N8040                     | P_10005637_1 CUSTODIAN                 | -       | Printer and a second               | Jame EM_10200441  | 1                  | 12 Months               | 6.00                      | 4/8/20         |               | 100.00           |        |             | 100.00            | 40,355,17                          |                |
|                                       | P_10008413_1 CUSTODIAN                 | UD.     | Edt Position into                  | ame EM_10200761   |                    | 12 Months               | 7.00                      | 7/1/20         |               | 100.00           |        |             | 100.00            | 45,833,62                          |                |
| HD CUST I - NE110                     | P_10008414_1 HD CUST I                 | 0       | Go to Licensed Summary             | ame EM_317295     |                    | 12 Months               | 8.00                      | 12/22/19       |               | 100.00           |        |             | 100.00            | 63,512,33                          |                |
| SCHOOL AIDE - N0100                   | P_10008401_1 SCHOOL AB                 | 0       | View Fund Source to GL Allocations | Jame EM_10041392  |                    | 10 Months               | 8.50                      | 3/11/20        |               | 100.00           |        |             | 100.00            | 33,005 38                          |                |
| LIBRARY AIDE - N0105                  | P_10008402_1 LIBRARY AL                | 0       | View Fund Source Supplies          | arrie EM_10028385 |                    | 09 Months               | 2.50                      | 12/22/19       |               | 100.00           |        |             | 100.00            | 8,846.28                           |                |
|                                       | P_10000403_1 LIBRARY AL                | 0.      | Calculate Fund Rource Subsides     | ame EM_10028386   |                    | 09 Months               | 4.10                      | 12/22/19       |               | 100.00           |        |             | 100.00            | 21,992.43                          |                |
| CLERK TYPIST I - N0110                | P_10008400_1 FRST AID/S                | 40      | Carvaille I and Ovariae Outpres    | ame EM_542377     |                    | 09 Months               | 2.00                      | 12/22/19       |               | 100.00           |        |             | 100.00            |                                    |                |
| SPTA 8 - N0162                        | P_10008406_1 SPTA II                   | 0       | Budget For                         | Lame EM_10049345  |                    | 09 Months               | 0.00                      | 1/19/20        |               |                  |        | 100.00      | 100.00            |                                    |                |

5. When the position is done calculating, click **Save** before returning to SB Home.

# Budgeting for a Prep Buy Out

From the School Budget form, click the Actions menu, click Budget for..., and select Prep Buyout

 Licensed.

| Scenario<br>Budget | Years E<br>FY21 0 | ntity<br>235 Allen, DeanES       |                   |                 |                |            |      |                    |               | G          | View Fund Source to GL Allocations           |   |
|--------------------|-------------------|----------------------------------|-------------------|-----------------|----------------|------------|------|--------------------|---------------|------------|----------------------------------------------|---|
| MAN                | AGE POSIT         | ION/EMPLOYEE BUDG                | ET by WO          | RK LOCATI       | ION            |            |      |                    |               | Ē.         | Calculate Fund Source Supplies               |   |
| ersion             |                   |                                  |                   |                 |                |            | G    | Prep Buyout - Lice | nsed          |            | Budget For                                   |   |
| dministrat         | the Licensed      | Support Addi Eaminge Supplies a  | of Other Succ. SI | ٨               |                |            | G    | Add-On and Extra   | - Licensed    |            | Go To Full Screen                            |   |
| unninis u av       | Livenseu          | oupport Audit carmings ouppres a |                   | ~               |                |            | C.   | Add-On and Extra   | - Support     | G          | Update Admin, Licensed and Support subtotals | 5 |
|                    |                   |                                  | Employee Name     | Shared Position | Eff Start Date | Eff Stop D | Date | Planned FTE        | FS Percentage |            | Filter                                       |   |
|                    |                   |                                  | Assumption        | Assumption      | Assumption     | Assumpt    | ion  | Assumption         | Gen Fund      | -          | Analyze                                      |   |
| ELE PRIN           | C (9 MOS) - U7000 | P_10026764_1 ELE PRINC (9 MOS)   | CCSD<br>LastName, |                 | 7/24/19        |            |      | 1.00               | 100.0         | 4          | New Ad Hoc Grid                              |   |
|                    |                   |                                  |                   |                 |                |            |      |                    |               |            | Show Reasons for Read-Only Cells             |   |
|                    |                   |                                  |                   |                 |                |            |      |                    |               | ĩ          | Predictive Planning                          |   |
| Admin Jol          | bs                | Total All Positions              |                   |                 |                |            |      | 1.00               |               | + -<br>× + | Business Rules                               |   |
|                    |                   |                                  |                   |                 |                |            |      |                    |               |            | Smart Push Details                           |   |
|                    |                   |                                  |                   |                 |                |            |      |                    |               | IJ         | Grid Validation Messages                     |   |
|                    |                   |                                  |                   |                 |                |            |      |                    |               |            | Spreadsheet Export                           |   |
|                    |                   |                                  |                   |                 |                |            |      |                    |               |            | Open in Smort View                           |   |

2. You will be brought to the **SB PrepBuy-Mult** form. From the list of positions available, scroll until you find the desired position, then right-click on the **position number** and select **Edit Prep Buy Details**.

| SCHOOL             | BUDG          | ET                    |                              | Q         | Edit Prep Buy Details             |     |                            | <b>1</b> 0 St              | we <u>R</u> efresh         | Actions -                  | Complet      | e Brevio          | un <u>N</u> ext               | Close  |
|--------------------|---------------|-----------------------|------------------------------|-----------|-----------------------------------|-----|----------------------------|----------------------------|----------------------------|----------------------------|--------------|-------------------|-------------------------------|--------|
| SB Home            | > SB PrepBu   | iy-Mult               |                              | 0         | View Prep Buy and Fringe          |     |                            |                            |                            |                            |              |                   |                               |        |
| Scenario<br>Budget | Years<br>FY21 | Version<br>Working_SE | Entity<br>0235 Allen, DeanES | 0         | View Prep Buy GL Code String      |     |                            |                            |                            |                            | / 0          | Data              | Ad hoc F                      | ormat  |
|                    |               |                       |                              |           | Edit<br>Adjust                    | ,   | No of Preps                | Prep Buy<br>Days           | Block<br>Schedule          | Prep Buy<br>Note           | FS A<br>Prej | mount<br>Buy      | FS<br>Percentage-<br>Prep Buy | Pi     |
|                    |               |                       |                              |           | Supporting Detail                 |     |                            | Assumption                 |                            | Assumption                 | Gen          | Fund              | Gen Fund                      |        |
|                    |               |                       |                              | 0         | Filter                            | ,   | Unspecified<br>Cost Center | Unspecified<br>Cost Center | Unspecified<br>Cost Center | Unspecified<br>Cost Center | Unsp<br>Cost | ecified<br>Center | Unspecified<br>Cost Center    | U<br>C |
| Enter # of Pre     | p Buys and F  | Prep Days:            |                              |           | Sort                              | *   |                            |                            |                            | 1                          | 1            |                   |                               | 1      |
|                    |               |                       |                              | -         | Analyze                           | - 1 |                            |                            |                            |                            |              |                   |                               |        |
| KDG 1 AM/1         | PM1 - C1000   | P                     | 10008381_1 KDG 1 AM/1 PM     | •         | New Ad Hoc Grid                   |     |                            |                            |                            |                            | 1.           |                   |                               |        |
|                    |               | P_                    | 10008381_1 KDG 1 AM/1 PM     |           | Show Reasons for Read-Only Cells  |     |                            |                            |                            |                            | 1            |                   |                               |        |
|                    |               | P_                    | 10008381_1 KDG 1 AM/1 PM     | the state |                                   | - 1 |                            |                            |                            |                            |              |                   |                               |        |
|                    |               | P_                    | 10008381_1 KDG 1 AM/1 PM     | 66        | Predictive Planning               |     |                            |                            |                            |                            |              |                   |                               |        |
| GRADE 1 - C        | 1010          | P                     | 10008382_1 GRADE 1           |           | Business Rules                    |     | 1                          |                            |                            |                            |              |                   |                               |        |
|                    |               | P                     | 10008382_1 GRADE 1           |           | Smart Push Details                |     |                            |                            |                            |                            |              |                   |                               |        |
|                    |               | P_                    | 10008382_1 GRADE 1           |           | ~                                 |     |                            |                            |                            |                            |              |                   |                               |        |
|                    |               | P_                    | 10008382_1 GRADE 1           | c         | CSD LastName, FirstName EM_524230 | )   |                            |                            |                            |                            |              |                   |                               |        |

3. You will be brought to the SB PrepBuy form. Enter 1 in the Number of Preps column next to the employee name. Enter the appropriate number of days in the Prep Buy Days column. *If your school is on a block schedule*, select Yes in the dropdown under Block Schedule. If not, you may select No, or leave the cell blank. If desired, enter a comment in the Prep Buy Note column (such as a justification for the Prep Buy). Because a Prep Buy cannot be split-funded, you must enter 100 under the desired funding source (for example, the Gen Fund). You will receive an error if you try to split-fund the Prep Buy. Click Save when finished (this will calculate the prep buy costs and will automatically update the Summary Totals and the Additional Earnings tab on the School Budget form).

| SB Home            | > SB PrepBuy   | -Mult > SB Pre        | pBuy             |                |               |                           |                          |                |                               | •                                    |          |     |             |            |
|--------------------|----------------|-----------------------|------------------|----------------|---------------|---------------------------|--------------------------|----------------|-------------------------------|--------------------------------------|----------|-----|-------------|------------|
| Scenario<br>Budget | Years<br>FY21  | Entity<br>0235 Allen, | DeanES           | Job<br>KDG 1 A | M/1 PM1 - C10 | Employee<br>00 Employee 1 | Position<br>P_10008381_1 | KDG 1 AM/1 PM  |                               |                                      |          | / 0 | Data Ad hoc | Format     |
|                    |                | 1                     | Employee<br>Name | N              | o of Preps    | Prep Buy<br>Days          | Block<br>Schedule        |                | Prep Buy Note                 | Earnings<br>Expense-<br>Actual Basis |          |     | FS Percer   | ntage-Prep |
|                    |                | A                     | ssumption        | A              | ssumption     | Assumption                | Assumption               |                | Assumption                    | ERN_0150<br>Prep Buy (NO<br>PERS)    | Gen Fund | CSR | Title I     | 21st       |
| Enter # of Pr      | ep Buys and Pr | ep Days:              |                  |                |               |                           |                          |                |                               |                                      |          |     |             | -          |
| Working_SB         |                | 00                    | SD               |                | 1.00          | 184.00                    |                          | purchasing a p | ep period for the school year |                                      | 100.00   | ]   |             |            |

4. You will be able to view the newly entered Prep Buy information in the employee grid by clicking on the **SB PrepBuy-Mult** link to return to the previous form.

| SB Home            | L BUDGE         |                         | Buy              |                             |                           |                         |                 | *<br>80                       | <u>Save</u> <u>R</u> efresh          | Actions -             |     | mplete | vevious | Next   | Cļose  |
|--------------------|-----------------|-------------------------|------------------|-----------------------------|---------------------------|-------------------------|-----------------|-------------------------------|--------------------------------------|-----------------------|-----|--------|---------|--------|--------|
| Scenario<br>Budget | Years<br>FY21   | Entity<br>0235 Allen, I | DeanES           | Job<br>KDG 1 AM/1 PM1 - C10 | Employee<br>00 Employee 1 | Position<br>P_10008381_ | 1 KDG 1 AM/1 PM |                               |                                      |                       | /   | 0      | Data    | Ad hoc | Format |
|                    |                 | E                       | Employee<br>Name | No of Preps                 | Prep Buy<br>Days          | Block<br>Schedule       |                 | Prep Buy Note                 | Earnings<br>Expense-<br>Actual Basis | FS Amount<br>Prep Buy |     |        |         |        | FS     |
|                    |                 | A                       | ssumption        | n Assumption                | Assumption                | Assumption              |                 | Assumption                    | ERN_0150<br>Prep Buy (NO<br>PERS)    | Gen Fund              | Ger | n Fund |         | CSR    | Tit    |
| Enter # of Pr      | ep Buys and Pre | p Days:                 |                  |                             |                           |                         |                 |                               | _                                    |                       | 1   |        |         |        | Â      |
| Working_S8         |                 | CC<br>1 se              | SD<br>Mama       | 1.00                        | 183.00                    |                         | purchasing a pr | ep period for the school year | 6,903.68                             | 7,065.91              | 1   | 100.0  | 0       |        |        |
|                    |                 |                         |                  |                             |                           |                         |                 |                               |                                      |                       | -   |        | _       |        |        |

5. To view the Prep Buy information in the **Additional Earnings** tab of the School Budget form, click the **SB Home** link.

| SB Home > SB PrepBuy-Mult          | 0                                              |                                    |                            | Sav                        | e <u>R</u> efresh          | Actions +                                          | Complete Provide           | Mext C                        | lose |
|------------------------------------|------------------------------------------------|------------------------------------|----------------------------|----------------------------|----------------------------|----------------------------------------------------|----------------------------|-------------------------------|------|
| Scenario Years Ve<br>Budget FY21 W | ersion Entity<br>/orking_SB 0235 Allen, DeanES |                                    |                            |                            |                            |                                                    | / O Data                   | Ad hoc Fg                     | rmat |
|                                    |                                                | Employee Name                      | No of Preps                | Prep Buy<br>Days           | Block<br>Schedule          | Prep Buy<br>Note                                   | FS Amount<br>Prep Buy      | FS<br>Percentage-<br>Prep Buy | Pi   |
|                                    |                                                | Assumption                         |                            | Assumption                 |                            | Assumption                                         | Gen Fund                   | Gen Fund                      |      |
|                                    |                                                | Unspecified Cost Center            | Unspecified<br>Cost Center | Unspecified<br>Cost Center | Unspecified<br>Cost Center | Unspecified<br>Cost Center                         | Unspecified<br>Cost Center | Unspecified<br>Cost Center    | UC   |
| Enter # of Prep Buys and Prep D    | lays:                                          | •                                  |                            |                            |                            |                                                    |                            |                               | -    |
| KDG 1 AM/1 PM1 - C1000             | P_10008381_1 KDG 1 AM/1 PM                     | CCSD LastName, FirstName EM_325191 | 1.00                       | 183.00                     |                            | purchasing a<br>prep period for<br>the school year | 7,065.91                   | 100.0                         | D    |
|                                    | P_10008381_1 KDG 1 AM/1 PM                     | CCSD LastName, FirstName EM_331715 |                            |                            |                            |                                                    |                            |                               |      |
|                                    | P_10008381_1 KDG 1 AM/1 PM                     | CCSD LastName, FirstName EM_516040 |                            |                            |                            |                                                    |                            |                               |      |

6. Click the **Additional Earnings** tab. You will now be able to view the position and its Prep Buy information.

| SCHOOL E                | BUDGET        | r 0                                     |                   |                    |                  | ₿°0             | Save Refresh Actions - Complete Previous | Next | Close |
|-------------------------|---------------|-----------------------------------------|-------------------|--------------------|------------------|-----------------|------------------------------------------|------|-------|
| Scenario Ye<br>Budget F | 'ears<br>'Y21 | Entity<br>0235 Allen, DeanES            |                   |                    |                  |                 | $\rightarrow$                            | /    | ¢     |
| MANAG                   | SE POSI       | ITION/EMPLOYEE BUDGET                   | by WOR            | K LOCATION         |                  |                 |                                          |      |       |
| Version<br>Working_SB   |               |                                         |                   |                    |                  |                 | ÷                                        | 1    | ¢     |
| Administrative          | Licensed      | Support Add'l Earnings Supplies and Oth | ner Svcs SLA      |                    |                  |                 |                                          |      |       |
|                         |               |                                         |                   |                    |                  |                 |                                          |      |       |
|                         |               |                                         | Emp Name          | FS Amount Prep Buy | FS Amount Add-On | FS Amount Extra |                                          |      |       |
|                         |               |                                         | Assumption        | Gen Fund           | Gen Fund         | Gen Fund        |                                          |      |       |
| KDG 1 AM/1 P            | M1 - C1000    | P_10008381_1 KDG 1 AM/1 PM              | CCSD<br>LastName, | 7,065.91           | 0.00             | 0.00            |                                          |      | ^     |
|                         |               | P_10008381_1 KDG 1 AM/1 PM              | CCSD<br>LastName, |                    | 2,254.28         | 708.57          |                                          |      |       |
| GRADE 2 - C1            | 1020          | P_10008383_1 GRADE 2                    | CCSD<br>LastName, | 7,597.02           |                  |                 |                                          |      |       |
| GRADE 4 - C1            | 1040          | P_10008387_1 GRADE 4                    | CCSD<br>LastName, |                    | 3,827.37         | 588.78          |                                          |      |       |
|                         |               |                                         |                   |                    |                  |                 |                                          |      |       |
|                         |               | LICENSED ADDITIONAL EARNINGS TOTAL      |                   | 14,662.93          | 6,081.65         | 1,297.35        |                                          |      | -     |

#### Budgeting for a Job 2

1. From the SB Home page navigate to **Actions** > **Go to Full Screen** > and select the **Support** tab.

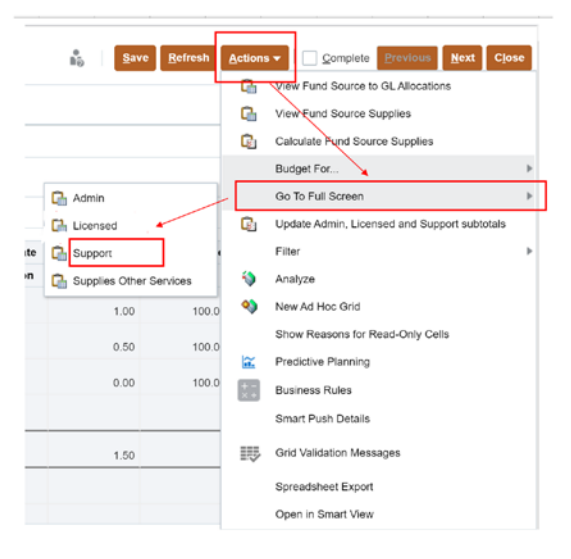

 Find the desired employee from the Support employee grid and right-click on their position number. From the menu that appears, click Budget for..., and select Job2 – Support Professional.

| SB Home            | e > SB Position Inf   | o Detail-Su   | oport Transf                 |        | G     | Calc Total Position Costs                                                         |   | ĺ     |                                  |                                       |                                         |              |            |               |          |
|--------------------|-----------------------|---------------|------------------------------|--------|-------|-----------------------------------------------------------------------------------|---|-------|----------------------------------|---------------------------------------|-----------------------------------------|--------------|------------|---------------|----------|
| Scenario<br>Budget | Version<br>Working_SB | Years<br>FY21 | Entity<br>0235 Allen, DeanES |        |       | Mass Calc                                                                         |   |       |                                  |                                       | 1                                       | 1            | O Dat      | Ad hoc        | Format   |
|                    |                       |               |                              |        | 9 9 9 | Update Funding Source Allocations<br>Edit Position Info<br>Go to Licensed Summary | , |       | Shared<br>Position<br>Assumption | Months Work<br>Override<br>Assumption | Hours Per<br>Day Override<br>Assumption | Eff S<br>Ass | start Date | Eff Stop Date | Pe       |
| FRST AID/S         | FTY AST - N0090       | P_10          | 008400_1 FRST AID/SFTY AST   | Emplo  | Lth   | View Fund Source to GL Allocations                                                |   | 7     |                                  | 09 Months                             | 6.00                                    | 12/2         | 2/19       |               | <u>^</u> |
| ELEM SCHO          | OOL CLERK - N01       | 43 P_10       | 008404_1 ELEM SCHOOL CLERK   | Emplo  | G     | View Fund Source Supplies                                                         |   | 1     |                                  | 11 Months                             | 8.00                                    | 12/2         | 2/19       |               |          |
| SCH OFFIC          | E MANAGE - N03        | 10 P_10       | 008411_1 SCH OFFICE MANAGE   | Emplo  | C     | Calculate Fund Source Supplies                                                    |   | þ     |                                  | 11 Months                             | 8.00                                    | 12/2         | 2/19       |               |          |
| COMPUTER           | TECH I - N1655        | P_10          | 008412_1 COMPUTER TECH I     | Emplo  |       | Budget For                                                                        | , | D.    | A New Position                   |                                       |                                         | 12/2         | 2/19       |               |          |
|                    |                       | P_20          | 003817_1 COMPUTER TECH I     | Emplo  | 0     | Delate Resition Info                                                              |   | 0     | See Descent Lines                |                                       | 4.00                                    | 7/1/2        | 0          |               |          |
| CUSTODIAN          | N - N8040             | P_10          | 005637_1 CUSTODIAN           | Emplo  | 12    | Delete Posteer mit                                                                |   | La r  | rep Buyout - Lider               | ised                                  | 7.00                                    | 4/8/2        | 0          |               |          |
|                    |                       | P_10          | 008413_1 CUSTODIAN           | Emplo  |       | Go To Full Screen                                                                 | 1 | Q, /  | Add-On and Extra -               | Licensed                              | 7.00                                    | 7/1/2        | 0          |               |          |
| HD CUST I          | N8110                 | P_10          | 008414_1 HD CUST I           | Emplo  | G     | Analyze and Fix GL Allocations                                                    |   | Q1 /  | Add-On and Extra -               | Support                               | 8.00                                    | 12/2         | 2/19       |               |          |
| SCHOOL AI          | DE - N0100            | P_10          | 008401_1 SCHOOL AIDE         | Emplo  |       | Edit                                                                              | > | Q.    | lob2- Support Staff              | 6                                     | 6.50                                    | 3/11/        | 20         |               |          |
| LIBRARY AI         | DE - N0105            | P_10          | 008402_1 LIBRARY AIDE        | Emplo  |       | Adjust                                                                            |   | 0.0   | TT - Sub Teacher                 |                                       | 2.50                                    | 12/2         | 2/19       |               |          |
|                    |                       | P_10          | 008403_1 LIBRARY AIDE        | Emplo  | +=    | Purseation Dated                                                                  |   | -     |                                  | -                                     | 4.10                                    | 12/2         | 2/19       |               |          |
| SPTA II - NO       | 162                   | P_10          | 008406_1 SPTA II             | Emplo  | -     | onhhormið harait                                                                  |   | LEI I | ncrease Position H               | eadcount                              | 0.00                                    | 1/19         | 20         |               |          |
|                    |                       |               |                              | Emplo  | 01    | Change History                                                                    |   | 528   |                                  | 09 Months                             | 6.00                                    | 12/2         | 2/19       |               |          |
|                    |                       |               |                              | Employ |       | CLOSEFE PROVIDE PROVIDE PRESS                                                     |   | .a    |                                  | 09 Months                             | 6.00                                    | 12/2         | 0/10       |               | -        |

3. You will be brought to the **SB Position Search-Support Only** form. From the available employees, locate your selection, and select the row by **right-clicking** on the Job. From the menu that appears, select **Copy this Job to Job2**.

| SCHOOL BUDGET                               |    | ~                     |        |                  |            |            | •           | Defeat         |             | Devidence      | Neut                  |
|---------------------------------------------|----|-----------------------|--------|------------------|------------|------------|-------------|----------------|-------------|----------------|-----------------------|
|                                             | G  | Copy this Job to Job2 |        |                  |            |            | 24ve        | Kellesn Action |             | Previous       | Mext Ciose            |
| SB Home > SB Position Info Deta             |    | Edit                  | •      |                  |            |            |             |                |             |                |                       |
| Scenario Years Versio<br>Budget FY21 Workin |    | Adjust                | F AID/ | SFTY AST Employe | ie<br>ie 1 |            |             |                | /           | 🔅 Data A       | i hoc F <u>o</u> rmat |
|                                             | 14 | Supporting Detail     | Nork   | Hre Par Day      | Pay Base   | Pay Cycle  | Primany Pay | District       | Current ETE | Eff Start Date | Eff Stop Date         |
|                                             | 61 | Change History        | VOIR   | ris For Day      | P by Dabb  | ruy Cycle  | Rate        | Average Rate   | Guilent PTE | En ount bate   | En olop ballo         |
|                                             | â  | Lock/Unlock Cells     |        |                  |            |            |             |                |             |                |                       |
|                                             |    | Filter                | tion   | Assumption       | Assumption | Assumption | Assumption  | Assumption     | Assumption  | Assumption     | Assumption            |
| FRST AID/SFTY AST - N0090 CC:               |    | ritei                 | 8      | 6.00             | Hourly     | Biweekly   | 18.14       | 16.21          | 0.56        | 12/22/19       | <u>^</u>              |
|                                             |    | Sort                  | •      |                  |            |            |             |                |             |                |                       |

4. Click **OK** in the Launch Confirmation message.

| Launch Confirmation Message | ×         |
|-----------------------------|-----------|
| Select Job2 to proceed      | OK Cancel |

5. You will be brought to the **Copy Job1 to Job2** window. Click the **Member Selector** icon next to the **Select TO JOB** field.

| Copy Job1 to Job2      |              |      |                        |                | Launch | <u>C</u> ancel |
|------------------------|--------------|------|------------------------|----------------|--------|----------------|
| * Select FROM Employee | "Employee 1" |      | * Select FROM Position | "P_10008400_1" |        | ęç             |
| * Select FROM Job Code | "N0090"      | P.Q. | * Select Work Location | "WL_0235"      |        | 20             |
| * Select TO JOB        | "N0090"      | P.0  | * Select Year          | "FY21"         |        | 20             |
|                        |              |      |                        |                |        | _              |

6. From the Select a Member window that appears, locate and select the desired Job 2 from the list of available jobs and click **OK**.

| Select a Member                    |               |                                      |      | Cance <u>l</u> |
|------------------------------------|---------------|--------------------------------------|------|----------------|
| Job<br>"ELEM SCHOOL CLERK - N0143" |               |                                      |      |                |
| Search Job                         |               |                                      |      | ф.             |
| Total All Jobs                     |               | ELEM SCHOOL CLERK - N0143            | *    |                |
| All Jobs                           |               | REGISTRAR I - N0145                  |      |                |
| Admin Jobs                         | ►             | REGISTRAR II - N0146                 |      |                |
| Licensed Jobs                      | ►             | SCH OFFICE MANAGE - N0310            |      |                |
| Support Jobs                       | •             | ADMIN SCH SEC - N0320                |      |                |
| Police Jobs                        | ►             | COMPUTER TECH I - N1555              |      |                |
| Police Admin Association           | ►             | COMP TECH II - N1556                 |      |                |
| Strategic Jobs                     | ►             | COMP TECH III - N1557                |      |                |
| DFLT                               |               | CUSTODIAN - N8040                    |      |                |
|                                    |               | CUSTODIAL LEAD - N8100               | -    |                |
| 4                                  |               |                                      |      | •              |
| Members  Job > Tota                | al All Jobs > | Support Jobs > ELEM SCHOOL CLERK - N | 0143 |                |

7. The **Select TO JOB** field will now show the new position code. Click **Launch**.

| Copy Job1 to Job2      |              |                        | Launch         | <u>C</u> ancel |
|------------------------|--------------|------------------------|----------------|----------------|
| * Select FROM Employee | "Employee 1" | * Select FROM Position | "P_10008400_1" | °c_            |
| * Select FROM Job Code | "N0090"      | * Select Work Location | "WL_0235"      | °.             |
| * Select TO JOB        | N0143        | * Select Year          | "FY21"         | Ç.             |

8. Click **OK** in the Information window.

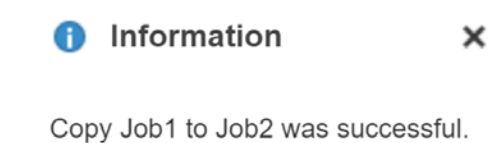

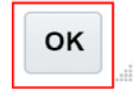

9. You will now be able to verify that the Job 2 displays correctly. Return to the School Budget form by clicking the **SB Position Info Detail-Support Transf** link.

| Nus <u>N</u> ext Close   |
|--------------------------|
| Ad hos Format            |
| Date Eff Stop Date       |
| ption Assumption         |
|                          |
|                          |
| The last way in the last |

10. The new Job 2 will appear highlighted in **yellow** (as it has not yet been saved). For the new job, modify the hours worked in the **Hours Per Day Override** field. After adjusting one or both jobs, click **Save**.

| SCHOOL BUDGET                                | 0                                  |            |                                    | 16 E               | ave Refresh             | Actions -                 | Complete Prev  | Next          | Cļose |
|----------------------------------------------|------------------------------------|------------|------------------------------------|--------------------|-------------------------|---------------------------|----------------|---------------|-------|
| SB Home > SB Position Info D                 | etail-Support Transf               |            |                                    |                    | *                       |                           |                |               |       |
| Scenario Version Yea<br>Budget Working_SB FY | rs Entity<br>21 0235 Allen, DeanES |            |                                    |                    |                         | /                         | ¢ 🛛            | ta Ad hoc Fg  | ormat |
|                                              |                                    |            | Employee Name                      | Shared<br>Position | Months Work<br>Override | Hours Per<br>Day Override | Eff Start Dale | Eff Stop Date | Pe    |
|                                              |                                    |            | Assumption                         | Assumption         | Assumption              | Assumption                | Assumption     | Assumption    | G     |
| FRST AID/SFTY AST - N0090                    | P_10008400_1 FRST AID/SFTY AST     | Employee 1 | CCSD LastName, FirstName EM_542377 |                    | 09 Months               | 6.00                      | 12/22/19       |               | *     |
| ELEM SCHOOL CLERK - N0143                    | P_10008400_1 FRST AID/SFTY AST     | Employee 1 | CCSD LastName, FirstName EM_542377 |                    | 09 Months               | 2                         | 12/22/19       |               |       |
|                                              | P_10008404_1 ELEM SCHOOL CLERK     | Employee 1 | CCSD LastName, FirstName EM_317741 |                    | 11 Months               | 8.00                      | 12/22/19       |               |       |
| SCH OFFICE MANAGE - N0310                    | P_10008411_1 SCH OFFICE MANAGE     | Employee 1 | CCSD LastName. FirstName EM_548030 |                    | 11 Months               | 8.00                      | 12/22/19       |               |       |

11. Click on the **Actions** menu, click **Mass Calc**, and select **Calc Support Positions**. (Please note: If you are making changes to several Support positions, you can use Mass Calc after making *all* desired changes.)

| SCHOO              | L BUDGET             | 0             |                              |            |                                    | ĥĝ         | ave <u>R</u> efresh | Action | s - Complete Previous Ne           | xt Close |
|--------------------|----------------------|---------------|------------------------------|------------|------------------------------------|------------|---------------------|--------|------------------------------------|----------|
| SB Hom             | e > SB Position Info | Detali-Su     | pport Transf                 |            |                                    |            |                     | G      | Calc Total Position Costs          |          |
| Scenario<br>Budget | Version Working_SB   | rears<br>FY21 | Entity<br>0235 Allen, DeanES |            |                                    | Calc Admin | n Positions         |        | Mass Calc                          | Format   |
|                    |                      |               |                              |            | Employee Name                      | Calc Licen | sed Positions       |        | Update Funding Source Allocations  | *        |
|                    |                      |               |                              |            |                                    | Calc Supp  | ort Positions       | G      | Edit Position Info                 | Pe       |
|                    |                      |               |                              |            | Assumption                         | Assumption | Assumption          | G      | Go to Licensed Summary             | G        |
| FRST AID/S         | FTY AST - N0090      | P_10          | 008400_1 FRST AID/SFTY AST   | Employee 1 | CCSD LastName, FirstName EM_542377 |            | 09 Months           | C.     | View Fund Source to GL Allocations |          |
| ELEM SCH           | DOL CLERK - N014     | 3 P_10        | 008400_1 FRST AID/SFTY AST   | Employee 1 | CCSD LastName, FirstName EM_542377 |            | 09 Months           | R      | View Fund Source Supplies          |          |

12. When the calculation is done processing, neither Job will be highlighted. click **Save** to update the Support totals in the Summary Totals area. After you save, click the **SB Home** link to review the updated totals in the summary.

| SCHOOL             | BUDGET                | 0               |                              |                 |                                    | ₿<br>₿ĝ            | <u>R</u> efresh         | Actions -                 | <u>C</u> | omplete      | Previous     | Next        | Close           |
|--------------------|-----------------------|-----------------|------------------------------|-----------------|------------------------------------|--------------------|-------------------------|---------------------------|----------|--------------|--------------|-------------|-----------------|
| SB Home            | > SB Position In      | fo Detail-Suppo | ort Transf                   |                 |                                    |                    |                         |                           |          |              |              |             |                 |
| Scenario<br>Budget | Version<br>Working_SB | Years<br>FY21   | Entity<br>0235 Allen, DeanES |                 |                                    |                    |                         |                           | ø        | ٥            | <u>D</u> ata | Ad hoc      | F <u>o</u> rmat |
|                    |                       |                 |                              |                 | Employee Name                      | Shared<br>Position | Months Work<br>Override | Hours Per<br>Day Override | E        | Eff Start Da | ite Ef       | f Stop Date | Pe              |
|                    |                       |                 |                              |                 | Assumption                         | Assumption         | Assumption              | Assumption                |          | Assumptio    | n A          | ssumption   | G               |
| FRST AID/SF        | TY AST - N0090        | P_1000          | 8400_1 FRST AID/SFT          | YAST Employee 1 | CCSD LastName, FirstName EM_542377 |                    | 09 Months               | 6.                        | 00 1     | 2/22/19      |              |             | -               |
| ELEM SCHOO         | OL CLERK - N01        | 43 P_1000       | 8400_1 FRST AID/SFT          | YAST Employee 1 | CCSD LastName, FirstName EM_542377 |                    | 09 Months               | 2.                        | .00 1    | 2/22/19      |              |             |                 |

Budgeting for a Certified Teacher Tutor (CTT)

1. From the SB Home page navigate to **Actions** > **Go to Full Screen** > and select the **Support** tab.

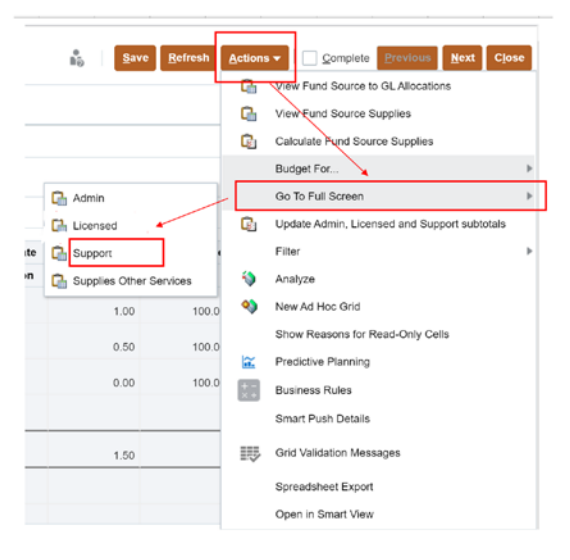

2. Click on the Actions menu, click Budget for..., and select CTT - Sub T

| SCHOOL             | L BUDGET              | 0             |                              |            |                                      |       | 10<br>10           | Save Refresh            | Action | s 🔻 🗌 Complete Brovians                                 | Next Close |
|--------------------|-----------------------|---------------|------------------------------|------------|--------------------------------------|-------|--------------------|-------------------------|--------|---------------------------------------------------------|------------|
| SB Home            | > SB Position Inf     | Detail-S      | Support Transf               |            |                                      |       |                    |                         | 12     | Calc Total Position Costs                               |            |
| Scenario<br>Budget | Version<br>Working_SB | Years<br>FY21 | Entity<br>0235 Allen, DeanES |            |                                      |       |                    |                         | 40     | Mass Calc                                               | , Format   |
|                    |                       |               |                              |            | Employee Name                        |       | Shared<br>Position | Months Work<br>Override | Q      | Update Funding Source Allocations<br>Edit Position Info | Pe         |
|                    |                       |               |                              |            | Assumption                           | ,     | ssumption          | Assumption              | G      | Go to Licensed Summary                                  | G          |
| FRST AID/SE        | FTY AST - N0090       | P_            | 10008400_1 FRST AID/SFTY AST | Employee 1 | CCSD LastName, FirstName EM_542377   |       |                    | 09 Months               | G      | View Fund Source to GL Allocations                      | 4          |
| ELEM SCHO          | OL CLERK - N01        | 43 P_         | 10008400_1 FRST AID/SFTY AST | Employee 1 | CCSD LastName, FirstName EM_542377   |       |                    | 09 Months               | Ch     | View Fund Source Supplies                               |            |
|                    |                       | P_            | 10008404_1 ELEM SCHOOL CLERK | Employee 1 | CCSD LastName, FirstName EM_317741   |       |                    | 11 Months               | R      | Calculate Fund Source Supplies                          |            |
| SCH OFFICE         | MANAGE - NO3          | 0 P_          | 10008411_1 SCH OFFICE MANAGE | Employee 1 | CCSD LastName, FirstName EM_548030   | -     |                    |                         | -      | Durdent For                                             | 12         |
| COMPUTER           | TECH I - N1555        | P_            | 10008412_1 COMPUTER TECH I   | Employee 1 |                                      | La Al | New Position       | 1                       |        | Budger For                                              | 1          |
|                    |                       | P_3           | 20003817_1 COMPUTER TECH I   | Employee 1 | CCSD LastName, FirstName EM_10058970 | Pr Pr | ep Buyout -        | Licensed                | Q      | Delete Position Info                                    |            |
| CUSTODIAN          | I - N8040             | P_1           | 10005637_1 CUSTODIAN         | Employee 1 | CCSD LastName. FirstName EM_1020044  | C Ad  | ld-On and E        | xtra - Licensed         |        | Go To Full Screen                                       | · ·        |
|                    |                       | P_            | 10008413_1 CUSTODIAN         | Employee 1 | CCSD LastName, FirstName EM_1020076  | Dh Ad | Id-On and E        | xtra - Support          | C      | Edit Position Detail                                    |            |
| HD CUST I -        | N8110                 | P_            | 10008414_1 HD CUST I         | Employee 1 | CCSD LastName, FirstName EM_317295   | 12 10 | b2. Support        | Staff                   | D.     | Analyze and Fix GL Allocations                          |            |
| SCHOOL AID         | DE - N0100            | P_            | 10008401_1 SCHOOL AIDE       | Employee 1 | CCSD LastName, FirstName EM_1004139  | -     | or outpoil         |                         |        |                                                         |            |
| LIBRARY AIL        | DE - N0105            | P_1           | 10008402_1 LIBRARY AIDE      | Employee 1 | CCSD LastName, FirstName EM_1002838  | Ch CI | T - Sub Tea        | cher                    |        | For                                                     |            |

 You will be brought to the SBT CTT form. Enter the appropriate number of hours in the CTT Budget Hours field. Enter the number of CTTs to budget for in the CTT Quantity field. Enter 100 in the appropriate funding source (for example, the General Fund). Remember: A CTT cannot be split-funded. Click Save.

| SCHOOI                        | LBUDG         | ET 🛈                                   |                            |              |            |            |                          |                   | Save     | Refresh Actio     | ons 👻 🗌 | Com   | plete Erevice | <u>N</u> ext Close |
|-------------------------------|---------------|----------------------------------------|----------------------------|--------------|------------|------------|--------------------------|-------------------|----------|-------------------|---------|-------|---------------|--------------------|
| SB Home<br>Scenario<br>Budget | Years<br>FY21 | n Info Detail-S<br>Version<br>Working_ | Entity<br>SB 0235 Allen, I | DeanES       |            |            |                          |                   |          |                   |         | 1     | O Data        | Ad hoc Format      |
|                               |               |                                        | CTT Budget<br>Hours        | CTT Quantity | Pay Base   | Pay Cycle  | District<br>Average Rate | Total Comp<br>Exp |          |                   | FS      | Perce | entage        |                    |
|                               |               |                                        | Assumption                 | Assumption   | Assumption | Assumption | Assumption               |                   | Gen Fund | GenF Read<br>by 3 | CSR     |       | GenF SB178    | GATE               |
| Enter # Hour                  | s, Qty and Fu | nd Src Alloc                           |                            |              |            |            |                          |                   |          |                   |         |       |               | -                  |
| PARA PRO -                    | CTT - N9909   |                                        | 650.00                     | 3.00         |            |            |                          |                   | 100.00   |                   |         |       |               |                    |

4. Return to the previous form by clicking on the SB Position Info Detail-Support Transf link.

| SR Home            | SB Position    | Info Detail-S       | unnort Transf + SR         | CIT          |            |            |                          |          |     |         |            | 12.0 | -     |              |
|--------------------|----------------|---------------------|----------------------------|--------------|------------|------------|--------------------------|----------|-----|---------|------------|------|-------|--------------|
| Scenario<br>Budget | Years<br>FY21  | Version<br>Working_ | Entity<br>SB 0235 Allen, I | DeanES       |            |            |                          |          |     |         | 1          | 1    | Qata  | Ad hoc Forme |
|                    |                |                     | CTT Budget<br>Hours        | CTT Quantity | Pay Base   | Pay Cycle  | District<br>Average Rate |          |     | FS P    | ercentage  |      |       |              |
|                    |                |                     | Assumption                 | Assumption   | Assumption | Assumption | Assumption               | Gen Fund | CSR | Title I | 21st Cente | iry  | Sp Ed | Victory      |
| Enter # Hour       | s. Qty and Fun | d Src Alloc         |                            |              |            |            |                          |          |     |         |            |      |       | -            |
| PARA PRO           | CTT - N9909    |                     | 650.00                     | 3.00         | Hourty     | Biweekly   | 20.00                    | 100.00   |     |         |            |      |       |              |
|                    |                |                     |                            |              |            |            |                          |          |     |         |            | _    |       | -            |

5. To view the newly added CTT, scroll to the bottom of the Support employee grid.

| SCHOOL BUDGET                                  |                                  |             |                |               | 85               | Save     | Refresh Action | ns 💌 🗌 🛄 Çomş     | liete Previous                     | Next Close   |
|------------------------------------------------|----------------------------------|-------------|----------------|---------------|------------------|----------|----------------|-------------------|------------------------------------|--------------|
| SB Home > SB Position Info De                  | tail-Support Transf              |             |                |               |                  |          |                |                   |                                    |              |
| Scenario Version Year<br>Budget Working_SB FY2 | s Entity<br>1 0235 Allen, DeanES |             |                |               |                  |          |                | 1                 | Data A                             | i hoc Format |
|                                                |                                  |             | Eff Start Date | Eff Stop Date | FS<br>Percentage | FS Perce | ntage          | Total Fund<br>Src | FS Amount<br>Average Cost<br>Basis | FS Amount Ac |
|                                                |                                  |             | Assumption     | Assumption    | Gen Fund         | Food     | Sp Ed          | Allocation Pct    | Gen Fund                           | Food         |
| INSTRUCTIONAL AST - N0190                      | P_10008409_1 INSTRUCTIONAL AST   | Employee 1  | 12/22/19       |               |                  |          | 100.00         | 100.00            |                                    |              |
|                                                | P_10008410_1 INSTRUCTIONAL AST   | Employee 1  | 12/22/19       |               | 100.00           |          |                | 100.00            | 5,231.18                           |              |
| TI INS ASST III - N0198                        | New Position 12                  | Vacant      |                |               | 100.00           |          |                | 100.00            | 31,779.25                          |              |
| FS WKR FLOATER - N5010                         | P_10008415_1 FS WKR FLOATER      | Employee 1  | 12/22/19       |               |                  | 100.00   |                | 100.00            |                                    |              |
| SR FOOD SRVC WRKR - N5030                      | P_10023567_1 SR FOOD SRVC WRKR   | Employee 1  | 12/22/19       |               |                  | 100.00   |                | 100.00            |                                    | 36,95        |
| PARA PRO - CTT - N9909                         | No_Position                      | No Employee |                |               | 100.00           |          |                | 100.00            | 39,916.50                          |              |
|                                                | FORM TOTALS                      |             | 1827           |               | 0.035.05         | ≡60.68   | 560.03         | 2.200.00          | 471,464.32                         | 36,95        |

To edit the CTT hours, quantity, and/or funding source use the same navigation for this course.

## Budgeting for Licensed Add-On or Extra Time

1. From the School Budget form, click on the Actions menu, click Budget for..., and select Add-On and Extra – Licensed.

| SCHOOL B       | UDGET        | U                          |                         |                |                 |        |           | ŝ                 | ave <u>R</u> efresh | Acti    | ons 🔻 🗌 🛄 🖸  | mplete Previou      | s <u>N</u> ext C <u>l</u> ose |
|----------------|--------------|----------------------------|-------------------------|----------------|-----------------|--------|-----------|-------------------|---------------------|---------|--------------|---------------------|-------------------------------|
| Scenario Yea   | ars Er       | ntity                      |                         |                |                 |        |           |                   |                     | Q       | View Fund S  | Source to GL Alloca | itions                        |
| Budget FY      | 21 02        | 235 Allen, DeanES          |                         |                |                 |        |           |                   |                     | Q       | View Fund S  | Source Supplies     |                               |
| MANAG          | E POSIT      | ION/EMPLOYEE B             | UDGET by WO             | RK LOCA        | TION            |        |           |                   |                     | G       | Calculate Fi | und Source Supplie  | 96                            |
| Version        |              |                            |                         |                |                 |        | G         | Prep Buyout - Lic | ensed               |         | Budget For.  |                     | ,                             |
| Working_SB     | Lineneed C   | Support Add Earnings Pro   | alias and Other Sura 21 |                |                 |        | G         | Add-On and Extr   | a - Licensed        |         | Go To Full S | Screen              | 1                             |
| Administrative | Licensed a   | support Addit Earnings Sup | pries and Other Svcs St |                |                 |        | - G       | Add-On and Extr   | a - Support         | G       | Update Adm   | nin, Licensed and S | upport subtotals              |
|                |              |                            | Employee Name           | Shared Positi  | on Eff Start Da | te Eff | Stop Date | Planned FTE       | FS Percenta         | ge      | Filter       |                     | )                             |
|                |              |                            | Assumption              | Assumption     | Assumptio       | n As   | sumption  | Assumption        | Gen Fund            |         | Analyze      |                     |                               |
| ELE PRINC (9 M | MOS) - U7000 | P_10026764_1 ELE PRINC (9  | MOS) LastName,          |                | 7/24            | /19    |           | 1.00              | 100                 | .0 🔍    | New Ad Ho:   | : Grid              |                               |
|                |              |                            |                         |                |                 |        |           |                   |                     |         | Show Reas    | ons for Read-Only   | Cells                         |
|                |              |                            |                         |                |                 | _      |           |                   |                     | - 12    | Predictive P | fanning             |                               |
| Admin Jobs     |              | Total All Positions        |                         |                |                 |        |           | 1.00              | )                   |         | Business R   | ules                |                               |
|                |              |                            |                         |                |                 |        |           |                   |                     |         | Smart Push   | Details             |                               |
|                |              |                            |                         |                |                 |        |           |                   |                     |         | Crid Validat | on Montoon          |                               |
|                |              |                            |                         |                |                 |        |           |                   |                     | =5      | Gild Validat | on wessages         |                               |
|                |              |                            |                         |                |                 |        |           |                   |                     |         | Spreadshee   | t Export            |                               |
|                |              |                            |                         |                |                 |        |           |                   |                     | _       | Open in Sm   | art View            |                               |
|                | RY TOTA      | LS                         |                         |                |                 |        |           |                   |                     |         |              |                     |                               |
|                |              |                            |                         | Gen Fe         | und CSR         | HOPE2  | Magnet    | GenF Read by 3    | GenF SB178          | Title I | A ZFS-EDIT   | Food                | GATE                          |
|                | REM          | AINING BUDGET TO SPEND     |                         | 105,12         | 21.93 0.0       | 0.00   | 0.00      | 0.00              | (88,205.51)         | 0.00    | 16,916.42    | 5,928.16            | 91,842.14                     |
| ALLOCATED FUN  | NDS:         |                            |                         |                |                 |        |           |                   |                     |         |              |                     |                               |
| Target         | All J        | obs                        | FS Amount Actual Cost   | Basis 2,355,96 | 6.66 352,822.0  | 4 0.00 | 0.00      | 89,000.00         | 37,200.00           | 0.00    | 2,834,988.70 | 42,886.25           | 91,842.14                     |
| BUDGET SPENT:  |              |                            |                         |                |                 |        |           |                   |                     |         |              |                     |                               |
| Working_SB     | Adm          | in Jobs                    | Total Funding Amount    | 151,05         | 57.92           |        |           |                   |                     |         | 151,057.92   |                     |                               |

 You will be brought to the SB Licensed AddOn-Mult form. From the grid of available positions, right-click on the desired position number. From the menu that appears, select Edit Fund Source Details.

| SCHOO<br>SB Home   | SB LicAddOr   | T 💿                   |                                          | G | Edit Fund Source Details<br>View Add-On Extra With Fringe |           | \$0               | <u>Save</u> <u>R</u> efr   | esh Actions <del>-</del> | 100   | omplete | Proviaci Next | Close               |
|--------------------|---------------|-----------------------|------------------------------------------|---|-----------------------------------------------------------|-----------|-------------------|----------------------------|--------------------------|-------|---------|---------------|---------------------|
| Scenario<br>Budget | Years<br>FY21 | Version<br>Working_SB | Entity<br>0235 Allen, DeanES             | 6 | View Add-On Extra GL Code String                          |           |                   |                            |                          | 1     | ¢       | Data Ad hoc   | Format              |
|                    |               |                       |                                          |   | Calc TEST<br>Edit<br>Adjust                               | d-On Days | Add-On<br>Minutes | Days of Add-<br>On Minutes | Add-On Note              | Extra | Days    | Extra Minutes | Days of E<br>Minute |
|                    |               |                       |                                          | 1 | Supporting Detail                                         | ssumption | Assumption        | Assumption                 | Assumption               | Assu  | mption  | Assumption    | Assump              |
| KDG 1 AM/1         | PM1 - C1000   | P_100083              | 81_1 KDG 1 AM/1 PM                       |   | Change History                                            |           |                   |                            |                          |       |         |               | -î l                |
|                    |               | P_100083              | 81_1 KDG 1 AM/1 PM<br>81_1 KDG 1 AM/1 PM |   | Filter                                                    |           |                   |                            |                          |       |         |               |                     |

3. You will be brought to the SB Licensed AddOnExtra-FS form. You may enter information in the Add-On area (at the top), in the Extra area (at the bottom), or both if appropriate. When you are done entering values, click Save.

| SB Home            | > SB LicAddOn-Mult > SB L       | cAddOnExtra-F5           |              |                                 |                           |                      |                   |          |     |          |                |       |
|--------------------|---------------------------------|--------------------------|--------------|---------------------------------|---------------------------|----------------------|-------------------|----------|-----|----------|----------------|-------|
| Scenario<br>Budget | Years Entity<br>FY21 0235 Alien | Job<br>DeanES KDG 1 AM/1 | PM1 - C1000  | Employee Posi<br>Employee 1 P_1 | tion<br>0008381_1 KDG 1 / | M/1 PM               |                   |          |     |          | +              | / 0   |
| ⊿ Mana             | ige Licensed Add                | d-On (PERS)              |              |                                 |                           |                      |                   |          |     |          |                |       |
|                    |                                 | Employee Nam             | e Add-On Day | s Add-On Minut                  | es Days of Add-O          | n Add-On No          | te Earnings Expen | 11       |     | FS Per   | centage-Add-On |       |
|                    |                                 | Assumption               | Assumption   | Assumption                      | Assumption                | Assumptio            | en ERN_0202 Add-  | Gen Fund | CSR | Title I  | 21st Century   | Sp    |
| Enter Add-O        | On # Days, Minutes and Fun      | ding:                    |              |                                 |                           |                      |                   |          |     |          |                |       |
|                    |                                 | CCSD                     |              |                                 |                           | 19 minutes           |                   |          |     |          |                |       |
| Working_SB         | 3                               | LastName,                |              | 19.0                            | 00 18                     | for each da          | L =               | 100.00   |     |          |                |       |
|                    |                                 | 4                        |              |                                 |                           |                      |                   |          |     |          |                |       |
| ⊿ Mana             | ige Licensed Ext                | ra (NO PERS)             | <u></u>      |                                 |                           |                      |                   |          |     |          |                |       |
|                    |                                 | Employee Name            | Extra Days   | Extra Minutes                   | Days of Extra MI          | Extra Note           | Earnings Expens   |          |     | FS Perce | ntage-Extra    |       |
|                    |                                 | Assumption               | Assumption   | Assumption                      | Assumption                | Assumption           | ERN_0151 Extra    | Gen Fund | CSR | Title I  | 21st Century   | Sp Ed |
| Enter Extra        | # Days, Minutes and Fundi       | ng:                      |              |                                 |                           |                      |                   |          |     |          |                |       |
|                    |                                 | CCSD                     |              |                                 |                           | teacher<br>working 2 |                   |          |     |          |                |       |

If you have entered *Add-On* Minutes, enter the number of days (to which the minutes will be applied) in the **Days of Add-On Minutes** field. If you have entered *Extra* Minutes, enter the number of days (to which the minutes will be applied) in the **Days of Extra Minutes** field. Remember: You **cannot** split-fund add-on or extra time for a licensed employee.

 Upon being returned to the SB Licensed AddOnExtra-FS form, note that the FS Amount Add-On and/or FS Amount Extra have auto-calculated. Return to the previous form by clicking the SB Licensed AddOn-Mult link.

| Scenario Years Entity                                               | Job                                      | E                        | nployee Positi              | ion                            |                          |                                      |                          |          |     | -                    | 1                       |
|---------------------------------------------------------------------|------------------------------------------|--------------------------|-----------------------------|--------------------------------|--------------------------|--------------------------------------|--------------------------|----------|-----|----------------------|-------------------------|
| Budget FY21 0235 Allen. De                                          | anES KDG 1 AM/1 I                        | PM1 - C1000 E            | mployee 1 P_10              | 008381_1 KDG 1 A               | W/1 PM                   |                                      |                          |          |     | <u> </u>             | 1                       |
| Manage Licensed Add-                                                | On (PERS)                                |                          |                             |                                |                          |                                      |                          |          |     |                      |                         |
|                                                                     | Employee Name                            | Add-On Days              | Add-On Minute               | es Days of Add-Or              | Add-On Not               | e Earnings Expens                    | FS Amount Add-           |          |     | FS Perc              | entage-Add              |
|                                                                     | Assumption                               | Assumption               | Assumption                  | Assumption                     | Assumption               | ERN_0202 Add-C                       | Gen Fund                 | Gen Fund | CSR | Title I              | 21st                    |
| Enter Add-On # Days, Minutes and Funding                            | g:                                       |                          |                             |                                |                          |                                      |                          |          |     |                      |                         |
|                                                                     |                                          |                          |                             |                                |                          |                                      |                          |          |     |                      |                         |
|                                                                     | CCSD                                     |                          | 10.00                       |                                | 19 minutes               | 0.007.00                             | 0.474.00                 | 103.30   |     |                      |                         |
| vorking_58                                                          | Lastvame.                                |                          | 19.00                       | 0 184.00                       | for each day             | 2,637.83                             | 3,4/1.38                 | 100.00   |     |                      |                         |
|                                                                     |                                          |                          |                             |                                |                          |                                      |                          |          |     |                      |                         |
|                                                                     |                                          |                          |                             |                                |                          | - L                                  |                          |          |     |                      |                         |
|                                                                     |                                          |                          |                             |                                |                          |                                      |                          |          |     |                      |                         |
|                                                                     |                                          |                          |                             |                                |                          |                                      |                          |          |     |                      |                         |
| Managa Liconcod Extra                                               |                                          |                          |                             |                                |                          |                                      |                          | 9        |     |                      |                         |
| Manage Licensed Extra                                               | (NO PERS)                                | Extra Dava               | Evtra Minutes               | Davis of Evtra Mi              | Evtra Note               | Earnings Evnens FS                   | Amount Extra             | 9        |     | ES Barra             | tane Evtra              |
| Manage Licensed Extra                                               | (NO PERS)<br>Employee Name<br>Assumption | Extra Days<br>Assumption | Extra Minutes<br>Assumption | Days of Extra Mi<br>Assumption | Extra Note<br>Assumption | Earnings Expens FS<br>ERN_0151 Extra | Amount Extra<br>Gen Fund | Gen Fund | CSR | F5 Percer<br>Title I | ntage-Extra<br>21st Cer |
| ✓ Manage Licensed Extra<br>inter Extra # Days, Minutes and Funding: | (NO PERS)<br>Employee Name<br>Assumption | Extra Days<br>Assumption | Extra Minutes<br>Assumption | Days of Extra Mi<br>Assumption | Extra Note               | Earnings Expens FS<br>ERN_0151 Extra | Amount Extra<br>Gen Fund | Gen Fund | CSR | FS Percer<br>Title I | ntage-Extra<br>21st Cer |

5. On the SB Licensed AddOn-Mult form, note that the positon now reflects the information you entered in the Add-On and/or Extra fields. To view the fringe benefits for the newly entered time, **right-click** on the position number and select **View Add-On Extra with Fringe**.

| SCHOO<br>SB Hom    | SB LicAddO    | n-Mult                |                              | G  | Edit Fund Source Details                      |     |             | *<br>85           | Save Refree                | sh Actions +                                     | <u>ي</u> ا | omplete | Previous Next | Close               |
|--------------------|---------------|-----------------------|------------------------------|----|-----------------------------------------------|-----|-------------|-------------------|----------------------------|--------------------------------------------------|------------|---------|---------------|---------------------|
| Scenario<br>Budget | Years<br>FY21 | Version<br>Working_SB | Entity<br>0235 Allen, DeanES | Q  | View Add-On Extra GL Code String              |     |             |                   |                            |                                                  | 1          | ٥       | Data Ad hoc   | Format              |
|                    |               |                       |                              | Q  | Cale TEST<br>Edit<br>Adjust                   | * * | vdd-On Days | Add-On<br>Minutes | Days of Add-<br>On Minutes | Add-On Note                                      | Extra      | Days    | Extra Minutes | Days of E<br>Minute |
|                    |               |                       |                              | *1 | Supporting Detail                             |     | Assumption  | Assumption        | Assumption                 | Assumption                                       | Assur      | nption  | Assumption    | Assump              |
| KDG 1 AM           | PM1 - C1000   | P_100083              | 81_1 KDG 1 AM/1 PM           | đ  | Change History<br>Lock/Unlock Cells<br>Filter |     |             | 19.00             | 0 184.00                   | 19 minutes for<br>each day of the<br>school year |            | 2.00    | )             |                     |

6. As with the SB Licensed AddOnExtra-FS form, the fringe benefits information shows in the Add-On area (at the top), in the Extra area (at the bottom) or both if appropriate. To return to the School Budget form, click on the SB Home link. You may now view the updated Licensed Add-On and/or Extra totals in the Summary Totals area and in the Additional Earnings tab.

| Scenario Version Yea<br>Budget Working_SB FY                             | rs Entity Job<br>21 0235 Allen, DeanES KDG 17                                                                           | AM/1 PM1 - C1000                                                                                         | Position<br>P_10008381_1             |                                      |                                      |                                      |                                      |                                      | $\rightarrow$                     | 10                             |
|--------------------------------------------------------------------------|----------------------------------------------------------------------------------------------------|----------------------------------------------------------------------------------------------------|--------------------------------------|--------------------------------------|--------------------------------------|--------------------------------------|--------------------------------------|--------------------------------------|-----------------------------------|--------------------------------|
| VIEW LICENSED                                                            | ADD-ON WITH FRINGE                                                                                                    | BENEFITS                                                                                                 |                                      |                                      |                                      |                                      |                                      |                                      |                                   |                                |
|                                                                          |                                                                                                    | YearTotal                                                                                                | Jul                                  | Aug                                  | Sep                                  | Oct                                  | Nov                                  | Dec                                  | Jan                               | Feb                            |
| Earnings Expense-Actual Basis                                            | ERN_0202 Add-On (PERS)                                                                                                  | 2.637.83                                                                                                 | 219.82                               | 219.82                               | 219.82                               | 219.82                               | 219.82                               | 219.82                               | 219.82                            | 219.                           |
| Benefits Expense-Add-On                                                  | Public Emp Retirement System                                                                                            | 771.56                                                                                                   | 64.30                                | 64.30                                | 64.30                                | 64.30                                | 64.30                                | 64.30                                | 64,30                             | 64.                            |
|                                                                          | Occupational Injury Management                                                                                          | 22.42                                                                                                    | 1.87                                 | 1.87                                 | 1.87                                 | 1.87                                 | 1.87                                 | 1.87                                 | 1.87                              | 13                             |
|                                                                          | State Unemployment Ins                                                                                                  | 1.32                                                                                                    | 0.11                                 | 0.11                                 | 0.11                                 | 0.11                                 | 0.11                                 | 0.11                                 | 0.11                              | 0.                             |
|                                                                          | Medicare                                                                                                    | 38.25                                                                                                    | 3.19                                 | 3.19                                 | 3.19                                 | 3.19                                 | 3.19                                 | 3.19                                 | 3.19                              | 3.                             |
|                                                                          | TOTAL ADD-ON & FRINGE BENEFITS                                                                                          | 3,471.38                                                                                                 | 289.28                               | 289.28                               | 289.28                               | 289.28                               | 289.28                               | 289.28                               | 289.28                            | 289.                           |
|                                                                          |                                                                                                    |                                                                                                    |                                      |                                      |                                      |                                      |                                      |                                      |                                   |                                |
|                                                                          |                                                                                                    |                                                                                                    |                                      |                                      |                                      |                                      |                                      |                                      |                                   |                                |
| VIEW LICENSED                                                            | EXTRA WITH FRINGE B                                                                                                    | ENEFITS                                                                                                  |                                      |                                      |                                      |                                      |                                      |                                      |                                   |                                |
| VIEW LICENSED                                                            | EXTRA WITH FRINGE B                                                                                                    | ENEFITS     YearTotal                                                                                    | Jul                                  | Aug                                  | Sep                                  | Oct                                  | Nov                                  | Dec                                  | Jan                               | Feb                            |
| VIEW LICENSED Earnings Expense-Actual Basis                              | EXTRA WITH FRINGE B                                                                                                    | ENEFITS YearTotal 650.40                                                                                 | <b>Jul</b><br>54.20                  | Aug<br>54.20                         | Sep<br>54.20                         | Oct 54 20                            | Nov<br>54.20                         | Dec<br>54.20                         | <b>Jan</b><br>54.20               | Feb<br>54.2                    |
| VIEW LICENSED<br>Earnings Expense-Actual Basis<br>Benefits Expense-Extra | EXTRA WITH FRINGE B<br>ERN_0151 Extra (NO PERS)<br>Occupational injury Management                                       | *<br>ENEFITS<br>YearTotal<br>650.40<br>5.53                                                              | <b>Jul</b><br>54.20<br>0.46          | Aug<br>54.20<br>0.46                 | <b>Sep</b><br>54.20<br>0.46          | Oct<br>54.20<br>0.46                 | Nov<br>54.20<br>0.46                 | Dec<br>54.20<br>0.46                 | <b>Jan</b><br>54.20<br>0.46       | Feb<br>54.2<br>0.4             |
| VIEW LICENSED Earnings Expense-Actual Basis Benefits Expense-Extra       | EXTRA WITH FRINGE B<br>ERN_0151 Extra (NO PERS)<br>Occupational Injury Management<br>State Unemployment ins             | *<br>ENEFITS<br>YearTotal<br>650.40<br>5.53<br>0.33                                                      | Jul<br>54.20<br>0.46<br>0.03         | Aug<br>54.20<br>0.46<br>0.03         | Sep<br>54.20<br>0.46<br>0.03         | Oct<br>54 20<br>0.46<br>0.03         | Nov<br>54.20<br>0.46<br>0.03         | Dec<br>54.20<br>0.46<br>0.03         | Jan 54.20<br>0.46<br>0.03         | Feb<br>54.21<br>0.4<br>0.02    |
| VIEW LICENSED<br>Earnings Expense-Actual Basis<br>Benefits Expense-Extra | EXTRA WITH FRINGE B<br>ERN_0151 Extra (NO PERS)<br>Occupational injury Management<br>State Unemployment ins<br>Medicare | <ul> <li>ENEFITS</li> <li>YearTotal</li> <li>650.40</li> <li>5.53</li> <li>0.33</li> <li>9.43</li> </ul> | Jul<br>54.20<br>0.46<br>0.03<br>0.79 | Aug<br>54.20<br>0.46<br>0.03<br>0.79 | Sep<br>54.20<br>0.45<br>0.03<br>0.79 | Oct<br>54 20<br>0 46<br>0 03<br>0 79 | Nov<br>54.20<br>0.46<br>0.03<br>0.79 | Dec<br>54.20<br>0.46<br>0.03<br>0.79 | Jan 54.20<br>0.46<br>0.03<br>0.79 | Feb<br>54.2<br>0.4<br>0.0<br>7 |

Budgeting for Support Add-On or Extra Time

1. Click on the Actions menu, click on Budget for..., and select Add-On and Extra – Support.

|                   |                                                  |                                                                                                    |                                                                                                    |                                                                                                    |                                                                                                    |                                                                                                    |                                                                                                    | Ch.                                                                                                    | View Fund Source to GL Allocations                                                                                                    |
|-------------------|--------------------------------------------------|----------------------------------------------------------------------------------------------------|----------------------------------------------------------------------------------------------------|----------------------------------------------------------------------------------------------------|----------------------------------------------------------------------------------------------------|----------------------------------------------------------------------------------------------------|----------------------------------------------------------------------------------------------------|----------------------------------------------------------------------------------------------------|----------------------------------------------------------------------------------------------------|
| Years E<br>FY21 0 | ntity<br>235 Allen, DeanES                       |                                                                                                    |                                                                                                    |                                                                                                    |                                                                                                    |                                                                                                    |                                                                                                    | C                                                                                                    | View Fund Source Supplies                                                                                                    |
| GE POSIT          | ION/EMPLOYEE BUD                                 | ET by WO                                                                                                    | RK LOCATI                                                                                                    | ON                                                                                                    |                                                                                                    |                                                                                                    |                                                                                                    | G                                                                                                    | Calculate Fund Source Supplies                                                                                                    |
|                   |                                                  |                                                                                                    |                                                                                                    |                                                                                                    |                                                                                                    | 强 Prep Buyout - Lio                                                                                                    | ensed                                                                                                    |                                                                                                    | Budget For                                                                                                    |
|                   |                                                  |                                                                                                    |                                                                                                    |                                                                                                    |                                                                                                    | 强 Add-On and Extra                                                                                                    | a - Licensed 🖌                                                                                                    | $\sim$                                                                                                    | Go To Full Screen                                                                                                    |
| ve Licensed a     | support Addit Earnings Supplies a                | nd Other Svcs SL                                                                                                    | A                                                                                                    |                                                                                                    |                                                                                                    | 强 Add-On and Extra                                                                                                    | a - Support                                                                                                    | <b>G</b>                                                                                                    | Update Admin, Licensed and Support subtotals                                                                                                    |
|                   |                                                  | Employee Name                                                                                                    | Shared Position                                                                                                    | Eff Start Date                                                                                                    | Eff Stop Da                                                                                                    | te Planned FTE                                                                                                    | FS Percentage                                                                                                    |                                                                                                    | Filter                                                                                                    |
|                   |                                                  | Assumption                                                                                                    | Assumption                                                                                                    | Assumption                                                                                                    | Assumptio                                                                                                    | n Assumption                                                                                                    | Gen Fund                                                                                                    | -                                                                                                    | Analyze                                                                                                    |
| (9 MOS) - U7000   | P_10026764_1 ELE PRINC (9 MOS)                   | CCSD<br>LastName,                                                                                                    |                                                                                                    | 7/24/19                                                                                                    |                                                                                                    | 1.00                                                                                                    | 100.0                                                                                                    | -                                                                                                    | New Ad Hoc Grid                                                                                                    |
|                   |                                                  |                                                                                                    |                                                                                                    |                                                                                                    |                                                                                                    |                                                                                                    |                                                                                                    |                                                                                                    | Show Reasons for Read-Only Cells                                                                                                    |
|                   |                                                  |                                                                                                    |                                                                                                    |                                                                                                    |                                                                                                    |                                                                                                    |                                                                                                    | ii.                                                                                                    | Predictive Planning                                                                                                    |
| \$                | Total All Positions                              |                                                                                                    |                                                                                                    |                                                                                                    |                                                                                                    | 1.00                                                                                                    |                                                                                                    | + -<br>× +                                                                                                    | Business Rules                                                                                                    |
|                   |                                                  |                                                                                                    |                                                                                                    |                                                                                                    |                                                                                                    |                                                                                                    |                                                                                                    |                                                                                                    | Smart Push Details                                                                                                    |
|                   |                                                  |                                                                                                    |                                                                                                    |                                                                                                    |                                                                                                    |                                                                                                    |                                                                                                    |                                                                                                    | Grid Validation Messages                                                                                                    |
|                   |                                                  |                                                                                                    |                                                                                                    |                                                                                                    |                                                                                                    |                                                                                                    |                                                                                                    |                                                                                                    | Spreadsheet Export                                                                                                    |
|                   |                                                  |                                                                                                    |                                                                                                    |                                                                                                    |                                                                                                    |                                                                                                    |                                                                                                    |                                                                                                    |                                                                                                    |
|                   | Years E<br>PY21 00<br>AGE POSIT<br>ve Licensed 5 | Years     Ently       PY21     0235 Allen, DeanES       AGE POSITION/EMPLOYEE BUDC       ve     Licensed       Support     Add1 Earnings       Support     Add1 Earnings       Support     Add1 Earnings       Support     Add1 Earnings       Support     Add1 Earnings       Support     P_10028764_1 ELE PRINC (9 MOS)       s     Total All Positions | Years<br>PY21     Ently<br>0235 Allen, DeanES       AGE POSITION/EMPLOYEE BUDGET by WOI       ve     Licensed       Support     AddI Earnings     Supplies and Other Svcs       K     Employee Name<br>Assumption       CCSD     CCSD       as     Total All Positions       a     Total All Positions | Years<br>PY21         Entry<br>0235 Allen, DeanEG           AGE POSITION/EMPLOYEE BUDGET by WORK LOCATI           ve         Licensed         Support         Add1 Earnings         Supplies and Other Svcs         SLA           ve         Licensed         Support         Add1 Earnings         Supplies and Other Svcs         SLA           ve         Licensed         Support         Add1 Earnings         Supplies and Other Svcs         SLA           ve         Licensed         Support         Add1 Earnings         Supplies and Other Svcs         SLA           ve         Licensed         Support         Add1 Earnings         Supplies and Other Svcs         SLA           ve         Licensed         Support         Add1 Earnings         Supplies and Other Svcs         SLA           ve         Licensed         Supplies and Other Svcs         SLA           ve         Licensed         CCSD         Licensed         Licensed           s         Total All Positions         Image: Supplies and Supplies and Supplies an | Years<br>PY21     Ently<br>C235 Allen, DeanES       AGE POSITION/EMPLOYEE BUDGET by WORK LOCATION       we Licensed Support AddTEamings Supplies and Other Svcs SLA       Employee Name     Shared Position       Essumption     Assumption       Assumption     Assumption       (9 MOS) - U7000     P_10026764_1 ELE PRINC (9 MOS)       CCSD     LasiName,       Image: Start All Positions     Image: Start All Position | Years<br>PY21     Ently<br>C235 Allen, DeanES       AGE POSITION/EMPLOYEE BUDGET by WORK LOCATION       ve     Licensed       Support     Add1 Earnings       Support     Add1 Earnings       Support     CCSD       Support     Add1 Earnings       Support     Carter       Support     Total All Positions       Image:     Image:       Image: | Years<br>PY21       Entry<br>C235 Allen, DeanES         AGE POSITION/EMPLOYEE BUDGET by WORK LOCATION         Image: state of the state of the state of | Years<br>PY21       Entry<br>(225 Alen, DeanEG)         GGE POSITION/EMPLOYEE BUDGET by WORK LOCATION         Yee       Licensed       Prep Buyout - Licensed<br>Add-On and Extra - Licensed<br>Add-On and Extra - Support         Yee       Licensed       Support       Add-On and Extra - Licensed<br>Add-On and Extra - Support         Yee       Image: Support       Employee Name<br>Assumption       Eff Start Date       Eff Storp Date<br>Assumption       Planned FTE<br>Assumption       F Percentage<br>Assumption         Yee       Total All Positions       CCSD<br>LastName       Total All Positions       Image: Support<br>Assumption       Total All Positions       Image: Support<br>Assumption       Total All Positions       Image: Support<br>Assumption       Image: Support<br>Assumption | Years     Entry<br>FY21     C235 Allen, DeanEG       AGE POSITION/EMPLOYEE BUDGET by WORK LOCATION       Image: Constraint of the strate of the strate |

 You will be brought to the SB Support AddOn-Mult form. From the grid of available positions, right-click on the desired position number. From the menu that appears, select Edit Fund Source Details.

| SCHOO              | L BUDGET                 | 0                          |                                                             | 0            | Edit Fund Source Details                                                            |      |                            |                          | Ng 5         | ave <u>Refresh</u> | Actions +              |   | Complete Ere | Nous Next               | Close                      |
|--------------------|--------------------------|----------------------------|-------------------------------------------------------------|--------------|-------------------------------------------------------------------------------------|------|----------------------------|--------------------------|--------------|--------------------|------------------------|---|--------------|-------------------------|----------------------------|
| Scenario<br>Budget | Years 1<br>FY21          | Version<br>Working_SB      | Entity<br>0235 Allen, DeanE                                 | 6            | View Add-On Extra With Fringe<br>View Add-On Extra GL Code String<br>Edit<br>Adjust |      |                            | Days of Add-<br>On Hours | Add-On Hours | Add-On Note        | Days of Extra<br>Hours | / | Extra Hours  | ta Ad hoc<br>Extra Note | Format<br>Ca<br>Lick<br>On |
| CUSTODIAN          | i - N8040                | P_1000                     | 5637_1 CUSTODIAN                                            | 2<br>61<br>6 | Change History<br>Lock/Unlock Cells                                                 |      | 100441                     | Assumption               | Assumption   | Assumption         | Assumption             |   | Assumption   | Assumptio               | n As                       |
| HD CUST I -        | N8110                    | P_1000                     | B413_1 CUSTODIAN<br>B414_1 HD CUST I                        |              | Filter<br>Sort                                                                      | 1    | 100761<br>1295             |                          |              |                    |                        |   |              |                         |                            |
| SCHOOL AIL         | DE - N0100<br>DE - N0105 | P_1000<br>P_1000<br>P_1000 | 9401_1 SCHOOL AII<br>9402_1 LIBRARY AI<br>9403_1 LIBRARY AI | ()<br>()     | Analyze<br>New Ad Hoc Grid                                                          |      | 141392<br>128386<br>128386 |                          |              |                    |                        |   |              |                         |                            |
| SPTA II - NO       | 162                      | P_1000<br>P_1000<br>P_1000 | 8406_1 SPTA II<br>8406_1 SPTA II<br>8406_1 SPTA II          | 121<br>121   | Show Reasons for Read-Only Cells<br>Predictive Planning<br>Business Rules           |      | )49345<br>)90528<br>)789   |                          |              |                    |                        |   |              |                         |                            |
| PE INSTRA          | SST - N0179              | P_1000<br>P_1000<br>P_1000 | 8406_1 SPTAIL<br>8407_1 PE INSTR A<br>8408_1 PE INSTR A     |              | Smart Push Details                                                                  |      | 1930<br>122402<br>122402   |                          |              |                    |                        |   |              |                         | =                          |
| INSTRUCTION        | ONAL AST - N0190         | P_1000                     | 8409_1 INSTRUCTIO<br>8410_1 INSTRUCTIO                      | DNAL AS      | CCSD LastName, FirstName EM<br>CCSD LastName, FirstName EM                          | 1_54 | 12473<br>12473             |                          |              |                    |                        |   |              |                         |                            |

3. You will be brought to the **SB Support AddOnExtra-FS** form. You may enter information in the **Add-On** area (at the top), in the **Extra** area (at the bottom), or both if appropriate. When you are done entering values, click **Save**.

|                    | e > SB SupAddOn-Mult > SI     | s suprassier s                                |                              |                                  |                           |               |                                |                 |          |                      |                            |             |
|--------------------|-------------------------------|-----------------------------------------------|------------------------------|----------------------------------|---------------------------|---------------|--------------------------------|-----------------|----------|----------------------|----------------------------|-------------|
| Scenario<br>Budget | Years Entity<br>FY21 0235 All | n, DeanES PE INSTR                            | ASST - N0179                 | Employee Posi<br>Employee 1 P_10 | tion<br>0008407_1 PE INS  | TRASST        |                                |                 |          |                      | $\rightarrow$              | / 0         |
| ⊿ Man              | age Support Ad                | d-On (PERS)                                   |                              |                                  |                           |               |                                |                 |          |                      |                            |             |
|                    |                               | Employee Name                                 | Max Workday                  | s Max Hours                      | Days of Add-Or            | Add-On Hour   | s Add-On Note                  | Earnings Expens |          |                      | FS Percer                  | tage-Add-Or |
|                    |                               | Assumption                                    | Assumption                   | Assumption                       | Assumption                | Assumption    | Assumption                     | ERN_0202 Add-C  | Gen Fund | CSR                  | Title I                    | 21st Cer    |
| Enter Add-         | On # Days, Hours and Fun      | ding:                                         |                              |                                  |                           |               | _                              |                 |          |                      |                            |             |
| Working_S          | 8                             | CCSD<br>LastName,                             |                              |                                  | 183.00                    |               | 2 additiona 🗘                  |                 | 100.00   |                      |                            |             |
|                    |                               |                                               |                              |                                  |                           |               |                                |                 |          |                      |                            |             |
|                    |                               |                                               |                              |                                  |                           |               |                                |                 |          |                      | 0                          |             |
|                    |                               | (                                             |                              |                                  |                           |               |                                |                 |          |                      |                            |             |
| « Man              | age Support Ext               | ra (NO PERS)                                  |                              |                                  |                           |               |                                |                 |          |                      |                            |             |
| 4 Man              | age Support Ext               | ra (NO PERS)                                  | lax Days-Extra               | Days of Extra Hc                 | Extra Hours               | Extra Note Ea | Irnings Expens                 |                 |          | FS Percen            | tage-Extra                 |             |
| 4 Man              | age Support Ext               | ra (NO PERS)<br>Employee Name &<br>Assumption | lax Days-Extra<br>Assumption | Days of Extra Hc<br>Assumption   | Extra Hours<br>Assumption | Extra Note Ea | rnings Expens<br>RN_0151 Extra | Gen Fund        | CSR      | FS Percen<br>Title 1 | tage-Extra<br>21st Century | Sp Ed       |
| Mana               | age Support Ext               | ra (NO PERS)<br>Employee Name M<br>Assumption | fax Days-Extra<br>Assumption | Days of Extra Hc<br>Assumption   | Extra Hours<br>Assumption | Extra Note Ea | rnings Expens<br>RN_0151 Extra | Gen Fund        | CSR      | FS Percen<br>Title I | tage-Extra<br>21st Century | Sp Ed       |

If you are entering **add-on time**, enter the appropriate number of days in the **Days of Add-On Hours** field. Once you have entered the number of days, enter the number of hours (which will apply to the days) in the **Add-On Hours** field.

If you are entering **extra time**, enter the appropriate number of days in the **Days of Extra Hours** field. Once you have entered the days, enter the number of hours (which will apply to the days) in the **Extra Hours** field.

Remember: You **cannot** split-fund add-on or extra time for a support employee.

4. Upon being returned to the SB Support AddOnExtra-FS form, note that the FS Amount Add-On and/or FS Amount Extra columns have auto-calculated. Return to the previous form by clicking the **SB Support AddOn-Mult** link.

| Scanario Years Entity                | Job                                        | Err                            | ployee Positio                | m                         |               |                                   |                            |                |          | -                    | 1                   | ~            |
|--------------------------------------|--------------------------------------------|--------------------------------|-------------------------------|---------------------------|---------------|-----------------------------------|----------------------------|----------------|----------|----------------------|---------------------|--------------|
| Budget FY21 0235 Allen,              | JeanES PE INSTR /                          | ASST - N0179 Em                | ployee 1 P_100                | 08407_1 PE INS            | IR ASST       |                                   |                            |                |          | 7.                   | -                   | ~            |
| Manage Support Add-                  | On (PERS)                                  |                                |                               |                           |               |                                   |                            |                |          |                      |                     |              |
|                                      | Employee Name                              | Max Workdays                   | Max Hours                     | Days of Add-Or            | Add-On Hour   | s Add-On Note                     | Earnings Expens            | FS Amount Add- |          |                      |                     | FS Pe        |
|                                      | Assumption                                 | Assumption                     | Assumption                    | Assumption                | Assumption    | Assumption                        | ERN_0202 Add-C             | Gen Fund       | Gen Fund | CSR                  |                     | Title I      |
| nter Add-On # Days, Hours and Fundin | g:                                         |                                |                               |                           |               |                                   |                            |                |          |                      |                     |              |
|                                      | 0080                                       |                                |                               |                           |               | 2 artitional                      |                            |                |          |                      |                     |              |
| /orking_SB                           | LastName,                                  | 194.00                         | 7.50                          | 183.00                    | 2.0           | 0 hours each                      | 5,453.40                   | 7,176.67       | 100.00   |                      |                     |              |
|                                      |                                            |                                |                               |                           |               |                                   | II                         | L              |          |                      |                     |              |
|                                      | - 3                                        |                                |                               |                           |               |                                   |                            |                |          |                      |                     |              |
| Manage Support Extra                 | (NO PERS)                                  |                                |                               |                           |               |                                   |                            |                |          |                      |                     |              |
| Manage Support Extra                 | (NO PERS)<br>Employee Name M               | lax Days-Extra D               | ays of Extra Hc               | Extra Hours               | Extra Note Ea | rnings Expen: F                   | S Amount Extra             |                |          | FS Percen            | tage-Exti           | ra           |
| Manage Support Extra                 | (NO PERS)<br>Employee Name N<br>Assumption | lax Days-Extra D<br>Assumption | ays of Extra Hc<br>Assumption | Extra Hours<br>Assumption | Extra Note Ea | rnings Expent Fi<br>RN_0151 Extra | S Amount Extra<br>Gen Fund | Gen Fund       | CSR      | FS Percen<br>Title I | tage-Extr<br>21st C | ra<br>entury |
| Manage Support Extra                 | (NO PERS)<br>Employee Name N<br>Assumption | fax Days-Extra D<br>Assumption | ays of Extra Hc<br>Assumption | Extra Hours               | Extra Note Ea | rnings Expen: F:<br>RN_0151 Extra | S Amount Extra<br>Gen Fund | Gen Fund       | CSR      | FS Percen<br>Title I | tage-Ext<br>21st C  | ra<br>entury |

5. On the SB Support AddOn-Mult form, note that the positon now reflects the information you entered in the Add-On and/or Extra fields. To view the fringe benefits for the newly entered time, **right-click** on the position number and select **View Add-On Extra With Fringe**.

| SCHOO              | L BUDGET           | 0                             |                   |      |                                                    |          |                          | S S          | we Refresh                     | Actions -              | Complete Prev | ous Next                                                                                                    | Close                                                                                                    |
|--------------------|--------------------|-------------------------------|-------------------|------|----------------------------------------------------|----------|--------------------------|--------------|--------------------------------|------------------------|---------------|----------------------------------------------------------------------------------------------------|----------------------------------------------------------------------------------------------------|
|                    |                    |                               |                   |      |                                                    |          |                          |              | and the second second          | COMPLEX CONTRACTOR     |               | and the second second s | Contraction (Section (Section |
| SB Home            | e > SB SupAddOn-M  | ult                           |                   | G    | Edit Fund Source Details                           |          |                          |              |                                |                        | _             |                                                                                                    | -                                                                                                    |
| Scenario<br>Budget | Years Ve<br>FY21 W | rsion Entit<br>orking_SB 0235 | y<br>Allen, DeanE | Q.   | View Add-On Extra With Fringe                      |          |                          |              |                                |                        | / 🔅 Dat       | Ad hoc                                                                                                    | <sup>2</sup> ormat                                                                                                    |
|                    |                    |                               |                   | G    | View Add-On Extra GL Code String<br>Edit<br>Adjust | *        | Days of Add-<br>On Hours | Add-On Hours | Add-On Note                    | Days of Extra<br>Hours | Extra Hours   | Extra Note                                                                                                    | C.<br>Lio<br>On                                                                                                    |
|                    |                    |                               |                   | *4   | Supporting Detail                                  |          | Assumption               | Assumption   | Assumption                     | Assumption             | Assumption    | Assumption                                                                                                    | As                                                                                                    |
|                    |                    |                               |                   | 61   | Change History                                     |          |                          |              |                                |                        |               |                                                                                                    | -                                                                                                    |
| FRST AID/S         | FTY AST - N0090    | P_10008400_1                  | FRST AID/SF       | A    | Lock/Unlock Cells                                  | 377      |                          |              |                                |                        |               |                                                                                                    |                                                                                                    |
| ELEM SCHO          | DOL CLERK - N0143  | P_10008400_1                  | FRST AID/SF       |      |                                                    | 377      |                          |              |                                |                        |               |                                                                                                    | -                                                                                                    |
|                    |                    | P_10008404_1                  | ELEM SCHC         |      | Filter                                             | 741      |                          |              |                                |                        |               |                                                                                                    |                                                                                                    |
| SCH OFFIC          | E MANAGE - N0310   | P_10008411_1                  | SCH OFFICE        |      | Sort                                               | ▶ 030    |                          |              |                                | 1                      |               |                                                                                                    |                                                                                                    |
| COMPUTER           | R TECH I - N1555   | P_10008412_1                  | COMPUTER          | 1    | Analyze                                            |          |                          |              |                                |                        |               |                                                                                                    |                                                                                                    |
|                    |                    | P_20003817_1                  | COMPUTER          | -    | New Ad Hoc Grid                                    | 58970    |                          |              |                                |                        |               |                                                                                                    |                                                                                                    |
| CUSTODIAN          | N - N8040          | P_10005637_1                  | CUSTODIAN         |      | Show Reasons for Read-Only Cells                   | 00441    |                          |              |                                |                        |               |                                                                                                    |                                                                                                    |
|                    |                    | P_10008413_1                  | CUSTODIAN         | 1~   | Desclicitus Discolars                              | 00761    |                          |              |                                |                        |               |                                                                                                    |                                                                                                    |
| HD CUST I          | N8110              | P_10008414_1                  | HD CUST I         | 105. | Predictive Planning                                | 295      |                          |              |                                |                        |               |                                                                                                    |                                                                                                    |
| SCHOOL AI          | DE - N0100         | P_10008401_1                  | SCHOOL AIE        |      | Business Rules                                     | 41392    |                          |              |                                |                        |               |                                                                                                    |                                                                                                    |
| LIBRARY AI         | DE - N0105         | P_10008402_1                  | LIBRARY AIL       |      | Smart Push Details                                 | 28386    |                          |              |                                |                        |               |                                                                                                    |                                                                                                    |
|                    |                    | P_10008403_1                  | LIBRARY AIL       |      | ¥                                                  | 28386    |                          |              |                                |                        |               |                                                                                                    |                                                                                                    |
| SPTA II - NO       | 162                | P_10008406_1                  | SPTA II           |      | CCSD LastName, FirstName EM_                       | 10049345 |                          |              |                                |                        |               |                                                                                                    |                                                                                                    |
|                    |                    | P_10008406_1                  | SPTA II           |      | CCSD LastName, FirstName EM_                       | 10090528 |                          |              |                                |                        |               |                                                                                                    |                                                                                                    |
|                    |                    | P_10008406_1                  | SPTA II           |      | CCSD LastName, FirstName EM                        | 319789   |                          |              |                                |                        |               |                                                                                                    |                                                                                                    |
|                    |                    | P_10008406_1                  | SPTA II           |      | CCSD LastName, FirstName EM_                       | 540930   |                          |              |                                |                        |               |                                                                                                    |                                                                                                    |
| PE INSTR A         | SST - N0179        | P_10008407_1                  | PE INSTRASS       | ST   | CCSD LastName, FirstName EM_                       | 10022402 | 183.00                   | 2.00         | 2 additional<br>hours each day | 66.0                   | 8.00          | Extra days to make the                                                                                                    |                                                                                                    |

6. As with the SB Support AddOnExtra-FS form, the fringe benefits information shows in the **Add-On** area (at the top), in the **Extra** area (at the bottom) or both if appropriate. To return to the School Budget form, click on the **SB Home** link. You may now view the updated Support Add-On and/or Extra totals in the Summary Totals area and in the Additional Earnings tab.

| Scenario Version Yea          | rs Entity Job                                                                                    | Po                                               | osition                      |                              |                              |                                 |                                 |                                 | -                               | 1 0                             |
|-------------------------------|--------------------------------------------------------------------------------------------------|--------------------------------------------------|------------------------------|------------------------------|------------------------------|---------------------------------|---------------------------------|---------------------------------|---------------------------------|---------------------------------|
| Budget Working_SB FY2         | 1 0235 Allen, DeanES PE INSTR                                                                    | ASST - N0179 P                                   | 10008407_1                   |                              |                              |                                 |                                 |                                 | 7                               | 1 4                             |
| VIEW LICENSED                 | ADD-ON WITH FRINGE B                                                                             | ENEFITS                                          |                              |                              |                              |                                 |                                 |                                 |                                 |                                 |
|                               |                                                                                                  | YearTotal                                        | Jul                          | Aug                          | Sep                          | Oct                             | Nov                             | Dec                             | Jan                             | Feb                             |
| Earnings Expense-Actual Basis | ERN_0202 Add-On (PERS)                                                                           | 5,453.40                                         | 0.00                         | 0.00                         | 0.00                         | 605 93                          | 605.93                          | 605.93                          | 605.93                          | 605.93                          |
| Benefits Expense-Add-On       | Public Emp Retirement System                                                                     | 1,595.12                                         | 0.00                         | 0.00                         | 0.00                         | 177 24                          | 177.24                          | 177.24                          | 177.24                          | 177.2                           |
|                               | Occupational Injury Management                                                                   | 46.35                                            | 0.00                         | 0.00                         | 0.00                         | 5.15                            | 5.15                            | 5.15                            | 5.15                            | 5.1                             |
|                               | State Unemployment Ins                                                                           | 2,73                                             | 0.00                         | 0.00                         | 0.00                         | 0.30                            | 0.30                            | 0.30                            | 0.30                            | 0.3                             |
|                               | Medicare                                                                                         | 79.07                                            | 0.00                         | 0.00                         | 0.00                         | 8.79                            | 8.79                            | 8.79                            | 8.79                            | 8.7                             |
|                               | TOTAL ADD-ON & FRINGE BENEFITS                                                                   | 7.176.67                                         | 0.00                         | 0.00                         | 0.00                         | 797.41                          | 797.41                          | 797.41                          | 797.41                          | 797.4                           |
|                               |                                                                                                  | NEEITE                                           |                              |                              |                              |                                 |                                 | 1                               |                                 |                                 |
|                               | EXTRA WITH FRINGE BE                                                                             | MEITIS                                           |                              | Aug                          | San                          | Oct                             | Nov                             | Dec                             | Jan                             | Eab                             |
|                               |                                                                                                  | VearTotal                                        | - 11.11                      |                              | oop                          |                                 |                                 |                                 | our                             |                                 |
| Earnings Expense-Actual Basis | ERN 0151 Extra (NO PERS)                                                                         | YearTotal<br>7,867.20                            | 0.00                         | 0.00                         | 0.00                         | 874.13                          | 874.13                          | 874.13                          | 874.13                          | 874.13                          |
| Earnings Expense-Actual Basis | ERN_0151 Extra (NO PERS)<br>Occupational injury Management                                       | YearTotal<br>7,867.20<br>66.87                   | 0.00                         | 0.00                         | 0.00                         | 874.13<br>7.43                  | 874.13<br>7.43                  | 874.13<br>7.43                  | 874.13<br>7.43                  | 874.13<br>7.43                  |
| Earnings Expense-Actual Basis | ERN_0151 Extra (NO PERS)<br>Occupational Injury Management<br>State Unemployment Ins             | YearTotal<br>7,867.20<br>66.87<br>3.93           | 0.00                         | 0.00                         | 0.00<br>0.00<br>0.00         | 874.13<br>7.43<br>0.44          | 874.13<br>7.43<br>0.44          | 874.13<br>7.43<br>0.44          | 874.13<br>7.43<br>0.44          | 874.13<br>7.43<br>0.44          |
| Earnings Expense-Actual Basis | ERN_0151 Extra (NO PERS)<br>Occupational Injury Management<br>State Unemployment Ins<br>Medicare | YearTotal<br>7,867.20<br>66.87<br>3.93<br>114.07 | 0.00<br>0.00<br>0.00<br>0.00 | 0.00<br>0.00<br>0.00<br>0.00 | 0.00<br>0.00<br>0.00<br>0.00 | 874.13<br>7.43<br>0.44<br>12.67 | 874.13<br>7.43<br>0.44<br>12.67 | 874.13<br>7.43<br>0.44<br>12.67 | 874.13<br>7.43<br>0.44<br>12.67 | 874.13<br>7.43<br>0.44<br>12.67 |

## Budgeting for Supplies and Other Services

1. From the School Budget form, select the **Supplies and Other Services** tab.

| SCHOOL BU                  | UDGET           | 0                          |                          |                   |                |       |          | 🛔 🗌 💁          | ve <u>R</u> efresh | Actions -         | Complete Previou | Next | Close |
|----------------------------|-----------------|----------------------------|--------------------------|-------------------|----------------|-------|----------|----------------|--------------------|-------------------|------------------|------|-------|
| Scenario Yea<br>Budget FY2 | ars Er<br>21 02 | ntity<br>235 Allen, DeanES |                          |                   |                |       |          |                |                    |                   |                  | 1    | ٥     |
| MANAGE                     | E POSIT         | ION/EMPLOYEE E             | UDGET by WO              | RK LOCATI         | ON             |       |          |                |                    |                   |                  |      |       |
| Version<br>Working_SB      |                 |                            |                          |                   |                |       |          |                |                    |                   | -                | 1    | ¢     |
| Administrative             | Licensed S      | upport Add'l Earnings Su   | oplies and Other Svcs SL | A                 |                |       |          |                |                    |                   |                  |      |       |
|                            |                 |                            | Employee Name            | Shared Position   | Eff Start Date | Eff S | top Date | Planned FTE    | FS Percentag       | e Total Fund Src  | FS Amount Aver   |      |       |
|                            |                 |                            | Assumption               | Assumption        | Assumption     | Ass   | umption  | Assumption     | Gen Fund           | Allocation Pct    | Gen Fund         |      |       |
| ELE PRINC (9 M             | 10S) - U7000    | P_10026764_1 ELE PRINC (9  | MOS) CCSD<br>LastName.   |                   | 7/24/1         | 9     |          | 1.00           | 100.0              | 100.00            | 151.057.92       |      |       |
| Admin Jobs                 |                 | Total All Positions        |                          |                   |                |       |          | 1.00           |                    |                   | 151,057.92       |      |       |
|                            |                 |                            |                          |                   |                |       |          |                |                    |                   |                  |      |       |
|                            | RY TOTA         | LS                         |                          |                   |                |       |          |                |                    |                   |                  |      |       |
|                            |                 |                            |                          | Gen Fund          | CSR            | HOPE2 | Magnet   | GenF Read by 3 | GenF SB178         | Title I J ZFS-EDI | T Food           | GATE |       |
|                            | REM             | AINING BUDGET TO SPEND     |                          | (239.480.88       | (88,205.51)    | 0.00  | 0.00     | 500.00         | (68,205.51)        | 0.00 (415,391.9)  | 5,928.16         | 91,8 | 12.14 |
| ALLOCATED FUN              | IDS:            |                            |                          |                   |                | _     |          |                |                    |                   |                  |      | _     |
| Target                     | All J           | obs                        | FS Amount Actual Cost E  | lasis 2,355,966.6 | 5 352,822.04   | 0.00  | 0.00     | 89,000.00      | 37,200.00          | 0.00 2,834,988.7  | 0 42,886.25      | 91,8 | 12.14 |
| BUDGET SPENT:              |                 |                            |                          |                   |                |       |          |                |                    |                   |                  |      |       |

2. From this screen, you may now enter or edit dollar amounts in the appropriate fund sources available to your school, such as the General Fund. Click **Save** when you are finished updating.

| CHOOL                 | BUDGE          | T O                          |                    |            |         |              |       | Save Re | efresh Actions + Complete Pravious | Next | Cļos |
|-----------------------|----------------|------------------------------|--------------------|------------|---------|--------------|-------|---------|------------------------------------|------|------|
| Scenario<br>Budget    | Years<br>FY21  | Entity<br>0235 Allen, DeanES |                    |            |         |              |       |         | ÷                                  | 1    | ¢    |
| MANA                  | GE PO          | SITION/EMPLOYE               | E BUDGET           | by WORK    |         | N            |       |         |                                    |      |      |
| Version<br>Working_SB |                |                              |                    |            |         |              |       |         | +                                  | 1    | 0    |
| Administrativ         | e Licensed     | Support Add1 Earnings        | Supplies and Other | r Svcs SLA |         |              |       |         |                                    |      |      |
| Period<br>BegBalance  | 5              |                              |                    |            |         |              |       |         | +                                  | /    | ¢    |
|                       |                |                              | Gen Fund           | CSR        | Title I | 21st Century | Sp Ed | Victory |                                    |      |      |
| Enter total           | year dollar a  | mount to a Funding Source:   |                    |            |         |              |       |         |                                    |      | 1    |
| 511654000             | 0 Extra Duty I | Licensed                     | 5,000.00           |            |         |              |       |         |                                    |      |      |
| 511681000             | 0 Preparation  | Periods                      |                    |            |         |              |       |         |                                    |      |      |
| 511795200             | 0 Extra Duty   | Support Staff                |                    |            |         |              |       |         |                                    |      |      |
| 511825900             | 0 Extra Duty   | Administrator                |                    |            |         |              |       |         |                                    |      |      |
| 532000000             | 0 Education S  | Services                     |                    |            |         |              |       |         |                                    |      |      |
| 533000000             | 0 Employee 1   | Fraining                     |                    |            |         |              |       |         |                                    |      |      |
| 534000000             | 0 Other Profe  | ssional Services             |                    |            |         |              |       |         |                                    |      |      |
|                       | 1 and Cand     | ces                          |                    |            |         |              |       |         |                                    |      |      |

3. Click on the Actions menu, then select Calculate Fund Source Supplies.

| ve <u>R</u> efresh A | Actions - Ciose                                                                           |
|----------------------|-------------------------------------------------------------------------------------------|
|                      | View Fund Source to GL Allocations     View Fund Source Supplies                          |
|                      | Calculate Fund Source Supplies                                                            |
|                      | Budget For<br>Go To Full Screen<br>Update Admin, Licensed and Support subtotals<br>Filter |
|                      | Analyze     New Ad Hoc Grid                                                               |
|                      | Show Reasons for Read-Only Cells Predictive Planning Business Rules Smart Push Details    |
|                      | Grid Validation Messages<br>Spreadsheet Export<br>Open in Smart View                      |
|                      |                                                                                           |

4. You may now view the updated Supplies and Other Services totals in the Summary Totals area.

| сноо                  | BUDGE           | T O                          |                  |                  |              |            |       |        | <b>1</b> 0 S   | ive <u>R</u> efresh | Actio   | ns 🕶 🗌 🖸 <u>C</u> om | plete Bravious | Next | Close |
|-----------------------|-----------------|------------------------------|------------------|------------------|--------------|------------|-------|--------|----------------|---------------------|---------|----------------------|----------------|------|-------|
| Scenario<br>Budget    | Years<br>FY21   | Entity<br>0235 Allen, DeanES |                  |                  |              |            |       |        |                |                     |         |                      | +              | 1    | 0     |
| A MAN                 | AGE PO          | SITION/EMPLOY                | EE BUDGET        | by WORK          | LOCATIC      | N          |       |        |                |                     |         |                      |                |      |       |
| Version<br>Working_SB |                 |                              |                  |                  |              |            |       |        |                |                     |         |                      | +              | 1    | Q     |
| Administrativ         | ve Liçensed     | Support Add'l Earnings       | Supplies and Oth | er Svcs SLA      |              |            |       |        |                |                     |         |                      |                |      |       |
| Period<br>BegBalanc   | æ               |                              |                  |                  |              |            |       |        |                |                     |         |                      | +              | 1    | ٥     |
|                       |                 |                              | Gen Fund         | CSR              | Title I      | 21st Cen   | tury  | Sp Ed  | Victory        |                     |         |                      |                |      |       |
| Enter total           | i year dollar a | mount to a Funding Source:   |                  |                  |              |            |       |        |                |                     |         |                      |                |      | -     |
| 511654000             | 0 Extra Duty    | Licensed                     | 5.000.00         |                  |              |            |       |        |                |                     |         |                      |                |      |       |
| 511681000             | 0 Preparation   | Periods                      |                  |                  |              |            |       |        |                |                     |         |                      |                |      |       |
| 511795200             | 0 Extra Duty    | Support Staff                |                  |                  |              |            |       |        |                |                     |         |                      |                |      |       |
| 511825900             | 0 Extra Duty    | Administrator                |                  |                  |              |            |       |        |                |                     |         |                      |                |      |       |
| 532000000             | 00 Education \$ | Services                     |                  |                  |              |            |       |        |                |                     |         |                      |                |      |       |
| 533000000             | 00 Employee 1   | raining                      |                  |                  |              |            |       |        |                |                     |         |                      |                |      |       |
| 534000000             | 00 Other Profe  | ssional Services             |                  |                  |              |            |       |        |                |                     |         |                      |                |      |       |
| 534300000             | 00 Legal Servi  | ces                          |                  |                  |              |            |       |        |                |                     |         |                      |                |      |       |
| 624400000             | n Architectur   | al Candean Braff             |                  |                  |              |            |       |        |                |                     |         |                      |                |      | ٠     |
|                       | MARY TO         | DTALS                        |                  |                  |              |            |       |        |                |                     |         |                      |                |      | _     |
|                       |                 |                              |                  |                  | Gen Fund     | CSR        | HOPE2 | Magnet | GenF Read by 3 | GenF SB178          | Title I | A ZES-EDIT           | Food           | GATE | 22 T  |
|                       |                 |                              | FS Amount /      | Add-On           | 7,176.67     | Con        | HOFEE | magnet | out read by o  | our ouro            | mart    | 7,176.67             | 1000           | GAIL |       |
|                       |                 |                              | FS Amount I      | Extra            | 8,052.08     |            |       |        |                |                     |         | 8,052.08             |                |      |       |
|                       |                 | All Jobs                     | Supplies and     | d Other Services | 5,000.00     |            | _     |        | 88,500.00      | 37,200.00           | 2       | 130,700.00           |                |      |       |
|                       |                 |                              | Service Leve     | Agreement        | 124,905.52   | _          | -     | _      |                |                     |         | 124,905.52           |                |      | 1     |
| TOTAL BUD             | GET SPENT       |                              |                  |                  | 2,553,808.64 | 441,027.55 |       |        | 88,500.00      | 125,405.51          | 3       | 3,208,741.70         | 36,958.09      |      | 0.00  |

#### Exporting a Tab and Budget Totals

1. From the School Budget form, select the tab that you wish to export. Click on the **Actions** menu, then select **Spreadsheet Export**.

| SCHOOL                                           | BUDGET            | 0                                |                   |                 |                |               | Sa          | ve <u>R</u> efresh | Action     | s - Complete Previous Next Clo               |
|--------------------------------------------------|-------------------|----------------------------------|-------------------|-----------------|----------------|---------------|-------------|--------------------|------------|----------------------------------------------|
| Scenario                                         | Years             | intity                           |                   |                 |                |               |             |                    | G          | View Fund Source to GL Allocations           |
| Budget                                           | FY21 0            | 235 Allen, DeanES                |                   |                 |                |               |             |                    | G          | View Fund Source Supplies                    |
| MANAGE POSITION/EMPLOYEE BUDGET by WORK LOCATION |                   |                                  |                   |                 |                |               |             |                    |            | Calculate Fund Source Supplies               |
| Version                                          |                   |                                  |                   |                 |                |               |             |                    |            | Budget For                                   |
| working_SB                                       | has been ad a     | Durant Addi Famina Duralisa a    | od Olher Sure Di  |                 |                |               |             |                    |            | Go To Full Screen                            |
| Administrat                                      | ive Licensed a    | Support Add1 Earnings Supplies a | nd Other Sycs St  | .^              |                |               |             |                    | Q,         | Update Admin, Licensed and Support subtotals |
|                                                  |                   |                                  | Employee Name     | Shared Position | Eff Start Date | Eff Stop Date | Planned FTE | FS Percentage      |            | Filter                                       |
|                                                  |                   |                                  | Assumption        | Assumption      | Assumption     | Assumption    | Assumption  | Gen Fund           | ٩          | Analyze                                      |
| ELE PRING                                        | C (9 MOS) - U7000 | P_10026764_1 ELE PRINC (9 MOS)   | CCSD<br>LastName, |                 | 7/24/19        |               | 1.00        | 100.0              | ۹)         | New Ad Hoc Grid                              |
|                                                  |                   |                                  |                   |                 |                |               |             |                    |            | Show Reasons for Read-Only Cells             |
|                                                  |                   |                                  |                   |                 |                |               |             |                    | Ĩ.         | Predictive Planning                          |
| Admin Job                                        | <b>DS</b>         | Total All Positions              |                   |                 |                |               | 1.00        |                    | + -<br>x + | Business Rules                               |
|                                                  |                   |                                  |                   |                 |                |               |             |                    |            | Smart Push Details                           |
|                                                  |                   |                                  |                   |                 |                |               |             |                    | ₩          | Grid Validation Messages                     |
|                                                  |                   |                                  |                   |                 |                |               |             |                    |            |                                              |
|                                                  |                   |                                  |                   |                 |                |               |             |                    |            | Spreadsheet Export                           |

- 2. In the Spreadsheet Export window, click Export.
- **Spreadsheet Export**

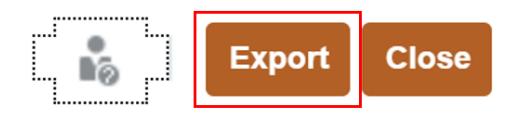

Click on the export button for spreadsheet export

3. If you are in **Google Chrome**, the spreadsheet will appear in the downloads tray at the bottom of the screen. Select it by single-clicking on the downloaded file. If you are in **Mozilla Firefox**, a dialog box should appear, indicating that the file will open in Microsoft Excel. Click **OK**.

|                              |                                                 |                             |                                                             |                           |                   |                                      |                                          |                                                                                              | 1                                   | and the second | Cio:                    |
|------------------------------|-------------------------------------------------|-----------------------------|-------------------------------------------------------------|---------------------------|-------------------|--------------------------------------|------------------------------------------|----------------------------------------------------------------------------------------------|-------------------------------------|----------------|-------------------------|
| Scenano Veara<br>Budget PY21 | Entry<br>0235 Allen, DognES                     |                             |                                                             |                           |                   |                                      |                                          |                                                                                              |                                     | 4 1            | 0                       |
| MANAGE P                     | OSITION/EMPLOYEE                                | BUDGET by WORK              | LOCATION                                                    |                           |                   |                                      |                                          |                                                                                              |                                     |                |                         |
| Version<br>Working SB        |                                                 |                             |                                                             |                           |                   |                                      |                                          |                                                                                              | 9                                   | 1 1            |                         |
| Administrative Lice          | reed Support. Addi Earrings S                   | upplies and Other Syca SLA  |                                                             |                           |                   |                                      |                                          |                                                                                              |                                     |                |                         |
|                              |                                                 | Employee Name Shar          | ed Position Eff Sta                                         | rt Date Eff Sto           | op Date           | Planned FTE                          | ES Percentag                             | e Total Fund Src                                                                             | F5 Amount Aver                      |                |                         |
|                              |                                                 | Spreadshe                   | et Export                                                   | ĥ                         | Exp               | ort Close                            | Gen Fund                                 | Allocation Pct                                                                               | Gen Fund                            |                |                         |
| ELE PRINC (9 MOS)            | U7000 P_10026764_1 ELE PRINC                    | (8 MOS) Lat                 |                                                             |                           |                   |                                      | 1/00.0                                   |                                                                                              | 151.057.92                          |                |                         |
|                              |                                                 | Click on the expo           | ort button for spreadsh                                     | eet export                |                   |                                      |                                          | _                                                                                            |                                     |                |                         |
| Admin Jobs                   | Total All Positions                             |                             |                                                             |                           |                   |                                      |                                          |                                                                                              | 151.057.92                          |                |                         |
|                              |                                                 |                             |                                                             |                           |                   |                                      |                                          |                                                                                              |                                     |                |                         |
|                              |                                                 |                             |                                                             |                           |                   |                                      |                                          |                                                                                              |                                     |                |                         |
|                              |                                                 |                             |                                                             |                           |                   |                                      |                                          |                                                                                              |                                     |                |                         |
|                              |                                                 | -                           | _                                                           | _                         | -                 | -                                    |                                          |                                                                                              |                                     |                |                         |
|                              |                                                 | -                           |                                                             |                           |                   |                                      |                                          |                                                                                              |                                     |                |                         |
| SUMMARY                      | TOTALS                                          |                             |                                                             |                           |                   |                                      |                                          |                                                                                              |                                     |                |                         |
| SUMMARY                      | TOTALS                                          | -                           | Gen Fund Ct                                                 | SR HOPE2 1                | Magnet Ge         | mF Read by 3                         | GenF SB178                               | Attie I 🥣 ZFS-EDI                                                                            | T Food                              | GÂ             | re                      |
|                              | TOTALS<br>REMAINING BUDGET TO SPEND             |                             | Gen Fund CC<br>(m2.347.nm) (m2.24                           | SR HOPE2 I                | Magnet Ge<br>0.00 | mF Read by 3<br>500.00               | GenF 5B178 1<br>(80.200.51)              | ntie I 👒 ZFS-EDI<br>α ου (ζέλιη 71% bo                                                       | T Food<br>0 5,028 16                | GA             | re<br>342.13            |
| SUMMARY                      | TOTALS<br>Remaining Budget to spent<br>All Jobs | FS Amount Actual Cost Basis | Gen Fund CC<br>(1102/84 / 1111)<br>2.355.966.66 362 8       | SR HOPE2 1<br>05.51) 0.00 | Magnet Ge<br>0.00 | mF Read by 3<br>500.00<br>89.000.00  | GenF 58178 1<br>(80.200.61)<br>37.200.00 | Intel         ZFS-EDI           0.00         CSR4.75.100           0.00         2.834.988.70 | T Food<br>1 5,028 18                | GA<br>in<br>01 | FE<br>3642 14<br>842 14 |
| SUMMARY                      | TOTALS<br>REMAINING BUDGET TO SPENC<br>All Joba | FS Amount Actual Cost Basis | Gen Fund Ct<br>(1992 Auf 1997, 1982 2<br>2.395 Sec 66 302 9 | SR HOPE2 (<br>05A1) 0.00  | Magnet Ge<br>0.00 | inF Read by 3<br>500.00<br>89.000.00 | GenF 58178 .1<br>(80.200.87)             | Rite 1 - 4 ZFS-EDI<br>0.00 - 2.834.988.70                                                    | T Food<br>0 5,028 18<br>0 42 585 25 | GA<br>In<br>01 | FE<br>342 14<br>842 14  |

4. Once the Excel file opens, you will be able to view all information contained within the exported tab, including the Totals information.

| ł               | 1 5 0 %                                                                                                    | 5 🖉 🔏 🗣 📴 + HspWebGrid (14) - Excel                                                                                                    |                     |                                                                                                    |                                                                                                    |                                                                                                    |                                                                                                    |                                             |
|-----------------|----------------------------------------------------------------------------------------------------|----------------------------------------------------------------------------------------------------|---------------------|----------------------------------------------------------------------------------------------------|----------------------------------------------------------------------------------------------------|----------------------------------------------------------------------------------------------------|----------------------------------------------------------------------------------------------------|---------------------------------------------|
| F               | ile Home Insert                                                                                                    | Page Layout Formulas Data                                                                                                    |                     | Add-ins Smart View ACROBAT                                                                                                   |                                                                                                    |                                                                                                    | Sign in                                                                                                    | A Share                                     |
| Pas<br>CI       | te state state st | $\begin{array}{c} \mathbf{A} & \mathbf{A} \\ \mathbf{A} & \mathbf{A} \end{array} = = \mathbf{A} \\ \mathbf{A} & \mathbf{A} \\ \mathbf{A} & \mathbf{A} \\ \mathbf{A} & \mathbf{A} \\ \mathbf{A} & \mathbf{A} \\ \mathbf{A} & \mathbf{A} \end{array}$ | <ul> <li></li></ul> | t General Conc<br>Center - \$ - % \$ .00 .00<br>Number 5                                                                     | ditional Format as Cell<br>latting · Table · Styles ·<br>Styles                                                                      | Insert Delete Format<br>Cels                                                                                                    | ∑ AutoSum * A<br>↓ Fill * Sort &<br>Clear * Filter * Sort &<br>Editing                                           | Find &<br>Select -                          |
| A1              | *   × ✓                                                                                                    | fx                                                                                                    |                     |                                                                                                    |                                                                                                    |                                                                                                    |                                                                                                    |                                             |
| 1               | A                                                                                                    | В                                                                                                    | C                   | D                                                                                                    | E                                                                                                    | F                                                                                                    | G                                                                                                    |                                             |
| 1               |                                                                                                    | 1                                                                                                    |                     | 0235 Allen, DeanES                                                                                                    | BaseData                                                                                                    | Budget                                                                                                    | Working_S8                                                                                                    |                                             |
| 2 3 4 5 6 7 8 9 |                                                                                                    |                                                                                                    |                     | Employee Name<br>Assumption<br>BegBalance<br>Unspecified Fund<br>Unspecified 10<br>Unspecified 10<br>Unspecified Cost Center | Shared Position<br>Assumption<br>BegBalance<br>Unspecified Fund<br>Unspecified IO<br>Unspecified FuncArea<br>Unspecified Cost Center | Elf Start Date<br>Assumption<br>BegBalance<br>Unspecified Fund<br>Unspecified F0<br>Unspecified FuncArea<br>Unspecified Cost Center | Eff Stop Date<br>Assumption<br>BegBalance<br>Unspecified Fund<br>Unspecified ForcArea<br>Unspecified Cost Center | PI<br>Ar<br>Br<br>Unsp<br>Unspec<br>Unspeci |
| 10              | KDG 1 AM/1 PM1 - C1000                                                                                                    | P_10008381_1 KDG 1 AM/1 PM                                                                                                    | Employee 1          | CCSD LastName, FirstName EM_325191                                                                                           | and the second second second second second second second second second second second second second second second                     | 8/7/19                                                                                                    |                                                                                                    |                                             |
| 11              | KDG 1 AM/1 PM1 - C1000                                                                                                    | P_10008381_1 KDG 1 AM/1 PM                                                                                                    | Employee 2          | CCSD LastName, FirstName EM_331715                                                                                           |                                                                                                    | 8/7/19                                                                                                    |                                                                                                    |                                             |
| 12              | KDG 1 AM/1 PM1 - C1000                                                                                                    | P_10008381_1 KDG 1 AM/1 PM                                                                                                    | Employee 3          | CCSD LastName, FirstName EM_516040                                                                                           |                                                                                                    | 8/7/19                                                                                                    |                                                                                                    |                                             |
| 13              | KDG 1 AM/1 PM1 - C1000                                                                                                    | P_10008381_1 KDG 1 AM/1 PM                                                                                                    | Vacant              |                                                                                                    | 1                                                                                                    | 8/7/19                                                                                                    |                                                                                                    |                                             |
| 14              | GRADE 1 - C1010                                                                                                    | P_10008382_1 GRADE 1                                                                                                    | Employee 1          | CCSD LastName, FirstName EM_10014323                                                                                         |                                                                                                    | 8/7/19                                                                                                    |                                                                                                    |                                             |
| 15              | GRADE 1 - C1010                                                                                                    | P_10008382_1 GRADE 1                                                                                                    | Employee 2          | CCSD LastName, FirstName EM_303745                                                                                           |                                                                                                    | 8/7/19                                                                                                    |                                                                                                    |                                             |
| 16              | GRADE 1 - C1010                                                                                                    | P_10008382_1 GRADE 1                                                                                                    | Employee 3          | CCSD LastName, FirstName_EM_553069                                                                                           | 8                                                                                                    | 8/7/19                                                                                                    |                                                                                                    |                                             |
| 17              | GRADE 1 - C1010                                                                                                    | P_10008382_1 GRADE 1                                                                                                    | Employee 4          | CCSD LastName, FirstName EM_524230                                                                                           | 13                                                                                                    | 2/20/20                                                                                                    |                                                                                                    |                                             |
| 18              | GRADE 1 - C1010                                                                                                    | New Position 8                                                                                                    | Vacant              | Vacant                                                                                                    | 1                                                                                                    | 3                                                                                                    |                                                                                                    |                                             |
| 19              | GRADE 2 - C1020                                                                                                    | P_10008383_1 GRADE 2                                                                                                    | Employee 1          | CCSD LastName, FirstName EM_312411                                                                                           | 1                                                                                                    | 8/7/19                                                                                                    |                                                                                                    |                                             |
| 20              | GRADE 2 - C1020                                                                                                    | P_10008384_1 GRADE 2                                                                                                    | Employee 1          | CCSD LastName, FirstName EM_520954                                                                                           |                                                                                                    | 8/7/19                                                                                                    |                                                                                                    |                                             |
| 21              | GRADE 2 - C1020                                                                                                    | New Position 5                                                                                                    |                     | Vacant                                                                                                    |                                                                                                    |                                                                                                    |                                                                                                    |                                             |
| 22              | ARL-ELEM, 2ND - C1025                                                                                                    | P_10008385_1 ARL-ELEM, 2ND                                                                                                    | Employee 1          | CCSD LastName, FirstName EM_10084404                                                                                         | 5                                                                                                    | 8/7/19                                                                                                    |                                                                                                    |                                             |
| 23              | GRADE 3 - C1030                                                                                                    | P_10008386_1 GRADE 3                                                                                                    | Employee 1          | CCSD LastName, FirstName EM_10034305                                                                                         | 1                                                                                                    | 7/1/20                                                                                                    |                                                                                                    |                                             |
| 24              | GRADE 3 - C1030                                                                                                    | P_10008386_1 GRADE 3                                                                                                    | Employee 2          | CCSD LastName, FirstName_EM_502600                                                                                           | 6                                                                                                    | 8/7/19                                                                                                    |                                                                                                    |                                             |
| 25              | GRADE 3 - C1030                                                                                                    | P_10008386_1 GRADE 3                                                                                                    | Employee 3          | CCSD LastName, FirstName EM_524230                                                                                           | 63                                                                                                    | 2/20/20                                                                                                    |                                                                                                    |                                             |
| 26              | GRADE 3 - C1030                                                                                                    | P_10008386_1 GRADE 3                                                                                                    | Employee 4          | CCSD LastName, FirstName EM_10014323                                                                                         | 1                                                                                                    | 8/7/19                                                                                                    |                                                                                                    |                                             |
| 27              | GRADE 4 - C1040                                                                                                    | P_10008387_1 GRADE 4                                                                                                    | Employee 1          | CCSD LastName, FirstName EM_10109611                                                                                         |                                                                                                    | 7/1/20                                                                                                    |                                                                                                    |                                             |
| 28              | GRADE 4 - C1040                                                                                                    | P_10008387_1 GRADE 4                                                                                                    | Employee 2          | CCSD LastName, FirstName_EM_316074                                                                                           |                                                                                                    | 8/7/19                                                                                                    |                                                                                                    |                                             |
| 29              | GRADE 4 - C1040                                                                                                    | P_10008387_1 GRADE 4                                                                                                    |                     |                                                                                                    |                                                                                                    | 7/1/20                                                                                                    |                                                                                                    |                                             |
| 30              | GRADE 5 - C1050                                                                                                    | P_10008389_1 GRADE 5                                                                                                    | Employee 1          | CCSD LastName, FirstName_EM_546907                                                                                           |                                                                                                    | 8/7/19                                                                                                    |                                                                                                    |                                             |
#### View Employee's Actual Salary Rate

To view an employee's actual salary within the Budget Planning Tool, you must be in **Full Screen**.

1. From the School Budget click Actions > Go To Full Screen > Select Admin, Licensed, or Support

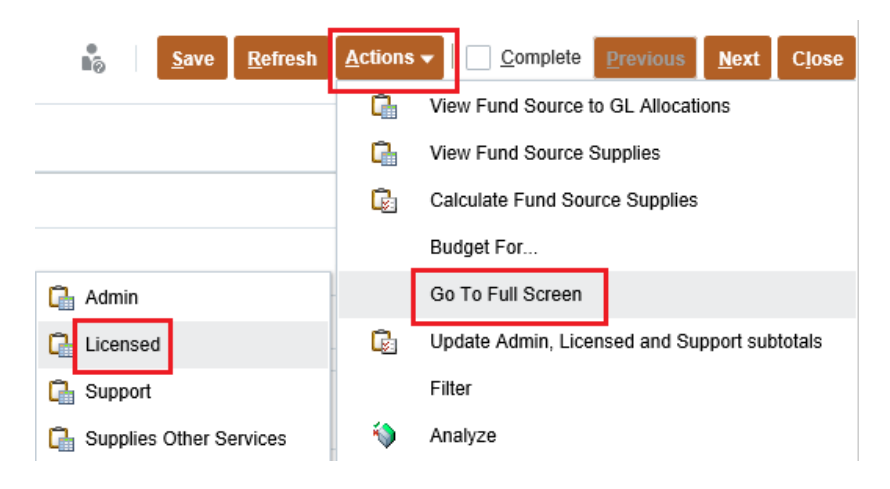

2. Locate the employee you want to view the salary for and click to highlight the position

| SCHOOL                                                                                                    | BUDGE                 | 0                          |                              |            |                                    |                    |                |               |             |          |               | ľ, |
|----------------------------------------------------------------------------------------------------|-----------------------|----------------------------|------------------------------|------------|------------------------------------|--------------------|----------------|---------------|-------------|----------|---------------|----|
| SB Home :                                                                                                    | SB Position In        | fo Detail-Licen            | sed Transf                   |            |                                    |                    |                |               |             |          |               |    |
| Scenario<br>Budget                                                                                                    | Version<br>Working_SB | Years<br>FY21              | Entity<br>0235 Allen, DeanES |            |                                    |                    |                |               |             |          |               |    |
|                                                                                                    |                       |                            |                              |            | Employee Name                      | Shared<br>Position | Eff Start Date | Eff Stop Date | Planned FTE |          | FS Percentage |    |
|                                                                                                    |                       |                            |                              |            | Assumption                         | Assumption         | Assumption     | Assumption    | Assumption  | Gen Fund | CSR           | G  |
| KDG 1 AM/1 P                                                                                                    | M1 - C1000            | P_10008381_1 KDG 1 AM/1 PM |                              | Employee 1 | CCSD LastName, FirstName EM_325191 |                    | 8/7/19         |               | 1.00        | 100.00   |               |    |
|                                                                                                    |                       |                            |                              | Employee 2 | CCSD LastName, FirstName EM_331715 |                    | 8/7/19         |               | 1.00        | 100.00   |               |    |
|                                                                                                    |                       |                            |                              | Employee 3 | CCSD LastName, FirstName EM_516040 |                    | 8/7/19         |               | 1.00        | 100.00   |               |    |
| GRADE 1 - C1010         P_10008382_1 GRADE 1         Employee 1         CCSD LastName, FirstName EM_10014323         8/7/19         1.1 |                       |                            |                              | 1.00       |                                    | 100.00             | Т              |               |             |          |               |    |
|                                                                                                    |                       |                            |                              | Employee 2 | CCSD LastName, FirstName EM_303745 |                    | 8/7/19         |               | 1.00        |          | 100.00        | -  |
|                                                                                                    |                       |                            |                              | Employee 3 | CCSD LastName, FirstName EM_553069 |                    | 8/7/19         |               | 1.00        |          | 100.00        |    |

3. Once the employee row is highlighted, right click > select Edit Position Info

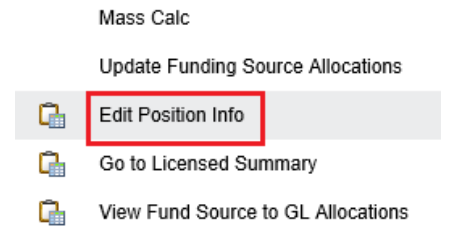

4. You will be able to see both the employees **Actual** salary and **Average** salary for the position

| · Compensation monany opres                                                                            |                                |           |
|----------------------------------------------------------------------------------------------------|--------------------------------|-----------|
| Version         Position         Employee           Vorking_SB         P_10008382_1         Employee 1 |                                |           |
|                                                                                                    |                                | YearTotal |
| asic Salary Expense-Actual Basis                                                                       | Assumption                     | 63,985.00 |
| 3enefits Expense <mark>.Actual </mark> Basis                                                           | Public Emp Retirement System   | 18,715.61 |
|                                                                                                    | Occupational Injury Management | 543.87    |
|                                                                                                    | State Unemployment Ins         | 31.99     |
|                                                                                                    | Medicare                       | 927.78    |
|                                                                                                    | Certified EGI                  | 7,637.88  |
| OTAL COMPENSATION EXPENSE-ACTUAL BASIS                                                                 | TOTAL SALARY & FRINGE BENEFITS | 91,842.14 |
|                                                                                                    |                                |           |
| asic Salary Expense-Average Basis                                                                      | Assumption                     | 61,221.60 |
| Benefits Expense <mark>-Average</mark> Basis                                                           | Public Emp Retirement System   | 17,907.32 |
|                                                                                                    | Occupational Injury Management | 520.38    |
|                                                                                                    | State Unemployment Ins         | 30.61     |
|                                                                                                    | Medicare                       | 887.71    |
|                                                                                                    | Certified EGI                  | 7,637.88  |
| OTAL COMPENSATION EXPENSE AVG BASIS                                                                    | TOTAL SALARY & FRINGE BENEFITS | 88 205 51 |

#### Compensation Monthly Spread Detail

#### Printing Budget Plans

1. From the Budget Planning Tool Home page, click the Reports icon card.

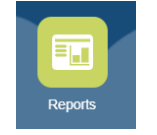

2. Uncheck the **Show POV Options** checkbox, expand the CCSD folder to the Budget folder, and click the PDF action icon to the right of the **SB\_ALLFUNDS\_V1 report**.

| ORACLE Planning and Budgeting Cloud: CCSDBUD |       |      |                        |                           |                |   | Â | 0 ::    | THOMAC12 |
|----------------------------------------------|-------|------|------------------------|---------------------------|----------------|---|---|---------|----------|
|                                              |       |      |                        |                           | ŭ              | ~ |   |         |          |
|                                              | Tasks | Data | Reports                | Approvals                 | Academy        |   |   |         |          |
| Reports                                      |       |      | —                      |                           |                |   |   |         | Retrest  |
| Shew POV Options                             |       |      |                        |                           |                |   |   |         |          |
| Name                                         |       |      | Description            |                           |                |   |   | Actions |          |
| 🛛 🔜 Home                                     |       |      |                        |                           |                |   |   |         |          |
|                                              |       |      |                        |                           |                |   |   |         |          |
| BUDGET                                       |       |      |                        |                           |                |   |   |         |          |
| UOBPOSBUD_PLANVSACT_V1                       |       |      | Position FTE by Job-Bu | dget vs. Current          |                |   |   | 6       |          |
| Report1                                      |       |      |                        |                           |                |   |   |         | 88       |
| SB_ALLFUNDS_EMP_V1                           |       | 3    | School Strategic Budge | I-All Fund Sources-with E | Imployee Names |   |   |         | 88       |
| SB_ALLFUNDS_NTS_V1                           |       | )    | School Strategic Budge | -All Fund Sources w/ No   | nes            |   |   | 6       |          |
| SB_ALLFUNDS_V1                               |       | 3    | School Strategic Budg  | et-All Fund Sources       |                |   |   | 6       | 88       |

 From the prompt pop-up window type your work location directly in the fields (use this format: WL\_0235). Copy it to the other three Enter Entity prompts, and then click OK to proceed. The screen will go blank, however, the report is processing. Please give it about 30 seconds. Any report in the list can be ran following the same navigation.

| Respond to Prom | npts at Report Level 🗸 |        |                                         |  |
|-----------------|------------------------|--------|-----------------------------------------|--|
| Prompt          | Selection              | Туре   | Source                                  |  |
| Enter Entity:   | WL_0235                | Report | Report: SB_ALLFUNDS_V1<br>Grid: GenFund |  |
| Enter Entity:   | WL_0235                | Report | Report: SB_ALLFUNDS_V1<br>Grid: All     |  |
| Enter Entity:   | WL_0235                | Report | Report: SB_ALLFUNDS_V1<br>Grid: GF Supp |  |
| Enter Entity:   | WL_0235                | Report | Report: SB_ALLFUNDS_V1<br>Grid: All     |  |
|                 |                        |        |                                         |  |
|                 |                        |        |                                         |  |
|                 |                        |        |                                         |  |
|                 |                        |        |                                         |  |
|                 |                        |        |                                         |  |
|                 |                        |        |                                         |  |
|                 |                        |        |                                         |  |

4. When done, the PDF should display on your browser. Depending on your browser type, you can use the available PDF tools like search, zoom in/out, print and download functionalities.

|                                                                                                    | •                                                                                                    |                                                                                                    |                                                                                                 |                                                                       |                                                                                                    |                                                                                                    |                                                                         |                                                                         |                                                                                          |                                                                              |                                                                                           |                                            |  |
|----------------------------------------------------------------------------------------------------|----------------------------------------------------------------------------------------------------|----------------------------------------------------------------------------------------------------|-------------------------------------------------------------------------------------------------|-----------------------------------------------------------------------|----------------------------------------------------------------------------------------------------|----------------------------------------------------------------------------------------------------|-------------------------------------------------------------------------|-------------------------------------------------------------------------|------------------------------------------------------------------------------------------|------------------------------------------------------------------------------|-------------------------------------------------------------------------------------------|--------------------------------------------|--|
|                                                                                                    |                                                                                                    |                                                                                                    |                                                                                                 |                                                                       |                                                                                                    |                                                                                                    |                                                                         |                                                                         |                                                                                          |                                                                              |                                                                                           |                                            |  |
|                                                                                                    |                                                                                                    |                                                                                                    |                                                                                                 |                                                                       |                                                                                                    |                                                                                                    |                                                                         |                                                                         |                                                                                          |                                                                              |                                                                                           |                                            |  |
| Markan     Cost Distancing Bunger Plan<br>Distance     Distance       Varia     Image: Plan Distance     Distance     Distance <td< td=""><td></td><td></td><td></td><td></td><td></td><td></td><td></td><td></td><td></td><td></td><td></td><td></td></td<>                                                                                                    |                                                                                                    |                                                                                                    |                                                                                                 |                                                                       |                                                                                                    |                                                                                                    |                                                                         |                                                                         |                                                                                          |                                                                              |                                                                                           |                                            |  |
| Minimize         D2325 Allenges           Vit_2333         Series Disponsibility           AL FUNCING SOURCES         Series Disponsibility         Series Disponsibility                                                                                                    | CCSD                                                                                                    |                                                                                                    |                                                                                                 |                                                                       | CCSD Strateg                                                                                                    | gic Budget Pla                                                                                                    | n                                                                       |                                                                         |                                                                                          |                                                                              |                                                                                           | 1/23/2021                                  |  |
| WL_023     Description     Description     Cost     Flood     Gene Fland     Cost     Cost <td>CLARK COUNTY<br/>SCHOOL OF THEY</td> <td></td> <td></td> <td></td> <td>0235 All</td> <td>en, DeanES</td> <td></td> <td></td> <td></td> <td></td> <td></td> <td></td>                                                                                                    | CLARK COUNTY<br>SCHOOL OF THEY                                                                                                    |                                                                                                    |                                                                                                 |                                                                       | 0235 All                                                                                                    | en, DeanES                                                                                                    |                                                                         |                                                                         |                                                                                          |                                                                              |                                                                                           |                                            |  |
| Number         Gene Field         Gene Field<                                                                                                    | WL_0235                                                                                                    |                                                                                                    |                                                                                                 |                                                                       | 2020-2021                                                                                                    | School Year                                                                                                    |                                                                         |                                                                         |                                                                                          |                                                                              |                                                                                           |                                            |  |
| ALL Function Source 1           Pinst Summary         151.08         3.94%           Licensed Jala         Total Funding Amount         1.764.110         80.208         441.028         80.208         375,514         2.757.003         71.91%           Licensed Jala         Total Funding Amount         1.764.110         80.208         441.028         80.208         375,514         2.757.003         71.91%           Licensed Jala         Total Funding Amount         0.002         0.002         0.002         0.002         0.002         0.002         0.002         0.002         0.002         0.002         0.002         0.002         0.002         0.002         0.002         0.002         0.002         0.002         0.002         0.002         0.002         0.002         0.002         0.002         0.002         0.002         0.002         0.002         0.002         0.002         0.002         0.002         0.002         0.002         0.002         0.002         0.002         0.002         0.002         0.002         0.002         0.002         0.002         0.002         0.002         0.002         0.002         0.002         0.002         0.002         0.002         0.002         0.002         0.002         0.002         0.002<                                                                                                    |                                                                                                    |                                                                                                    | Gen Fund                                                                                        | GenF SB178                                                            | CSR                                                                                                    | Food                                                                                                    | Gen GATE                                                                | GenF Read by 3                                                          | Sp Ed                                                                                    | Cost                                                                         | Cost (%)                                                                                  |                                            |  |
| Pun Summary           Attim Jobs         Total Funding Amount         151,098         98,009         41,028         98,009         375,519         150,098         3,94%           Lienneel Jobs         Total Funding Amount         1,776,119         98,009         41,028         98,009         375,519         150,098         3,94%           Lienneel Jobs         FS Amount Stras         1,287         128,59         128,59         128,59         128,59         128,59         128,59         128,59         128,59         128,59         128,59         128,59         128,59         128,59         128,59         128,59         128,59         128,59         128,59         128,59         128,59         128,59         128,59         128,59         128,59         128,59         128,59         128,59         128,59         128,59         128,59         128,59         128,59         128,59         128,59         128,59         128,59         128,59         128,59         128,59         128,59         128,59         128,59         128,59         128,59         128,59         128,59         128,59         128,59         128,59         128,59         128,59         128,59         128,59         128,59         128,59         128,59         128,59         128,5                                                                                                    | ALL FUNDING SOURCES                                                                                                    |                                                                                                    |                                                                                                 |                                                                       |                                                                                                    |                                                                                                    |                                                                         |                                                                         |                                                                                          |                                                                              |                                                                                           |                                            |  |
| Numeration         Total Funding Amount:         151.058         3.94%           Admin.bls         Total Funding Amount:         1.744.110         88.206         441.028         08.206         375.51         2.725.06         3.94%           Leeneed.aba         Total Funding Amount:         1.744.110         88.206         441.028         08.206         375.51         2.725.06         3.94%           Leeneed.aba         FS Amount AssCon         6.002         6.002         6.002         6.002         6.002         6.002         6.002         6.002         6.002         6.002         6.002         6.002         6.002         6.002         6.002         6.002         6.002         6.002         6.002         6.002         6.002         6.002         6.002         6.002         6.002         6.002         6.002         6.002         6.002         6.002         6.002         6.002         6.002         6.002         6.002         6.002         6.002         6.002         6.002         6.002         6.002         6.002         6.002         6.002         6.002         6.002         6.002         6.002         6.002         6.002         6.002         6.002         6.002         6.002         6.002         6.002         6.002         <                                                                                                    | No. Common                                                                                                    |                                                                                                    |                                                                                                 |                                                                       |                                                                                                    |                                                                                                    |                                                                         |                                                                         |                                                                                          |                                                                              |                                                                                           |                                            |  |
| Likemed John         Total Funding Amount         1,764,110         85,206         41,028         86,206         378,514         2,757,003         71,91%           Likemed John         FS Amount MadSOn         6,002         6,002         6,002         6,002         6,002         6,002         6,002         6,002         6,002         6,002         6,002         6,002         6,002         6,002         6,002         6,002         6,002         6,002         6,002         6,002         6,002         6,002         6,002         6,002         6,002         6,002         6,002         6,002         6,002         6,002         6,002         6,002         6,002         6,002         6,002         6,002         6,002         6,002         6,002         6,002         6,002         6,002         6,002         6,002         6,002         6,002         6,002         6,002         6,002         6,002         7,177         0,106         6,002         7,177         0,106         8,002         0,203         7,177         0,106         7,177         0,106         7,177         0,106         7,177         0,106         7,177         0,106         7,177         0,106         7,177         0,106         7,177         0,106         7,177                                                                                                    | Admin Jobs                                                                                                    | Total Funding Amount                                                                                                    | 151.058                                                                                         |                                                                       |                                                                                                    |                                                                                                    |                                                                         |                                                                         |                                                                                          | 151.058                                                                      | 3.94%                                                                                     |                                            |  |
| Licensed.obs         F3 Anoxif MpB By         14.663         14.663         0.33%           Licensed.obs         F3 Anoxif MpB By         14.663         0.32%         0.03%           Licensed.obs         F3 Anoxif MpB By         1.287         1.287         0.03%           Support Abs         TedH Fundsy Andor         1.297         0.03%         1.28,456         537,978         16.64%           Support Abs         TedH Fundsy Andor         471,464         36,580         1.28,456         537,978         16.64%           Support Abs         TedH Fundsy Andor         7.177         1.28,450         128,450         0.17%           Support Abs         Ted Howser Mentoins         8.050         122,450         32.32%         124,050         0.22%           Support Abs         Ted Howser Mentoins         8.050         124,050         124,050         124,050         22,050         3.333,127         166,057           Supplies and Device         Device         124,660         411,028         36,539         66,264         85,500         504,977         3.333,127.5         166,057           VL_0235         Los         Pation         Anoremetric         Ted Anoremetric         F3 Anoxif F3 Anoxif F3 Anoxif F3 Anoxif F3 Anoxif F3 Anoxif F3 Anoxif F3 Anoxif F3 Anoxif F3 Ano                                                                                                    | Licensed Jobs                                                                                                    | Total Funding Amount                                                                                                    | 1,764,110                                                                                       | 88,206                                                                | 441,028                                                                                                    |                                                                                                    | 88,20                                                                   | 06                                                                      | 375,514                                                                                  | 2,757,063                                                                    | 71.91%                                                                                    |                                            |  |
| Likemed Joke         F3 Annuxt Ad-SCin         6.082         6.092         0.1%           Likemed Joke         F3 Annuxt Ad-SCin         6.082         0.1%         1.287         0.03%           Support Ake         Total Funding Annuxt         417,444         30.090         122,459         532,878         16.64%           Support Ake         Total Funding Annuxt         417,444         30.090         120,459         523,878         16.64%           Support Ake         F3 Annuxt Exh         8.002         2.01%         100,92         0.21%           Support Ake         F3 Annuxt Exh         8.002         2.21%         100,92         0.21%           Support Ake         F3 Annuxt Exh         8.002         124,006         124,006         124,006         124,006         124,006         124,006         124,006         124,006         124,006         124,006         124,006         124,006         124,006         124,006         124,006         124,006         124,006         124,006         124,006         124,006         124,006         124,006         124,006         124,006         124,006         124,006         124,006         124,006         124,006         124,006         124,006         124,006         124,006         124,006         1                                                                                                    | Licensed Jobs                                                                                                    | FS Amount Prep Buy                                                                                                    | 14,663                                                                                          |                                                                       |                                                                                                    |                                                                                                    |                                                                         |                                                                         |                                                                                          | 14,663                                                                       | 0.38%                                                                                     |                                            |  |
| Litemed. Job         F3 Amount Entra         1,297         0.0%           Buppont Jobs         Table Tanding Amount         17.177         0.0%           Suppont Jobs         F3 Amount Most On         7.177         0.19%           Suppont Jobs         F3 Amount Most On         7.177         0.19%           Suppont Jobs         F3 Amount Most On         7.177         0.19%           Suppont Jobs         F3 Amount Most On         7.177         0.19%           Suppont Jobs         F3 Amount Most On         7.177         0.19%           Supples and Services         Service Lovef Agreement         37.200         85.00         123.000         3.28%           Supples and Services         Service Lovef Agreement         124.000         441.028         36.950         63.204         86.500         53.833.875         166.50           VM_0235         Job         Postion         Assumption         F3 Amount F1 Amount F1 Amount                                                                                                    | Licensed Jobs                                                                                                    | FS Amount Add-On                                                                                                    | 6,082                                                                                           |                                                                       |                                                                                                    |                                                                                                    |                                                                         |                                                                         |                                                                                          | 6,082                                                                        | 0.16%                                                                                     |                                            |  |
| Support Abba         Total range Answert         417,444         30,300         12,425         52,787         10,954           Support Abba         F3 Answert Bohn         8,002         27,177         0,1954           Support Abba         F3 Answert Bohn         8,002         0,275         8,002         0,275           Support Abba         F3 Answert Bohn         8,002         0,275         8,002         0,275           Supples and Direk Services         37,200         85,000         122,000         3,295           Supples and Direk Services         2,248,809         125,406         441,028         36,550         65,206         85,000         55,373         3,333,875         166,000           Vil0235         Job         Postion         Assumption         Gen Fund         Gen Fund         Gen Fund         F3 Answert         F3 Answert                                                                                                    | Licensed Jobs                                                                                                    | FS Amount Extra                                                                                                    | 1,297                                                                                           |                                                                       |                                                                                                    |                                                                                                    |                                                                         |                                                                         |                                                                                          | 1,297                                                                        | 0.03%                                                                                     |                                            |  |
| Budget Abs         F3 Amount Read-on         1,17         1,17         0.19%           Supplex Abs         F3 Amount Exist         BD02         37.200         85.000         125,200         3.28%           Supplex Abs         F3 Amount Exist         BD02         37.200         85.000         125,200         3.28%           Supplex and Services         Services Level Agreement         2.448.049         125.406         441,828         36.958         68.206         69.4570         3.323.87         106.05           Wit_0235         Job         F6 Amount Exist         F6 Amount Exist         F6 Amoun                                                                                                    | Support Jobs                                                                                                    | Total Funding Amount                                                                                                    | 471,464                                                                                         |                                                                       |                                                                                                    | 36,958                                                                                                    |                                                                         |                                                                         | 129,456                                                                                  | 637,878                                                                      | 16.64%                                                                                    |                                            |  |
| WL_0235         Supplement         Supplement                                                                                                    | Support Jobs                                                                                                    | ES Amount Add-Un                                                                                                    | 8.052                                                                                           |                                                                       |                                                                                                    |                                                                                                    |                                                                         |                                                                         |                                                                                          | 8.052                                                                        | 0.1976                                                                                    |                                            |  |
| Supplex and Services         Services         Service Level Agreement         124.005         124.005         124.005         124.005         124.005         124.005         124.005         124.005         124.005         124.005         126.005         32.055           Wit_6235           Wit_6235           Wit_6235           Wit_6235           Band         Cen Fund         Gen Fund         Gen Fund         FS Anout         Anout         Anout         Anount         Anount         Anount         Anount         Anount         Anount         Anount         Anount         Anount         Anount         Anount         Anount         Anount         Anount <td cols<="" td=""><td>Copport scool</td><td>Supplies and Other Services</td><td>0,004</td><td>37,200</td><td></td><td></td><td></td><td>88.50</td><td></td><td>0,004</td><td>0.2114</td><td></td></td>                                                                                                    | <td>Copport scool</td> <td>Supplies and Other Services</td> <td>0,004</td> <td>37,200</td> <td></td> <td></td> <td></td> <td>88.50</td> <td></td> <td>0,004</td> <td>0.2114</td> <td></td> | Copport scool                                                                                                    | Supplies and Other Services                                                                     | 0,004                                                                 | 37,200                                                                                                    |                                                                                                    |                                                                         |                                                                         | 88.50                                                                                    |                                                                              | 0,004                                                                                     | 0.2114                                     |  |
| Total         2,548,809         115,609         441,828         36,958         68,509         504,879         3,833,875         106,09           WL_0235         Job         Postlon         Assumption         Gen Fund         Gen Fund                                                                                                    | Russian and Reasons                                                                                                    |                                                                                                    |                                                                                                 |                                                                       |                                                                                                    |                                                                                                    |                                                                         |                                                                         |                                                                                          | 125,700                                                                      | 3.2076                                                                                    |                                            |  |
| WL_0235           Job         Postion         Assumption         Gen Fund         Gen Fund         Gen Fund         Gen Fund         Gen Fund         Gen Fund         Gen GATE         Special           Bit Let PRINC (# MOS)- UT000         P_10002780/L1         Months Werk         Paraled TE Bases         Paraled TE Bases         <                                                                                                    | oupplies and services                                                                                                    | Service Level Agreement                                                                                                    | 124,908                                                                                         |                                                                       |                                                                                                    |                                                                                                    |                                                                         |                                                                         | 0                                                                                        | 125,700                                                                      | 3.26%                                                                                     |                                            |  |
| Brund<br>Total Administrative Staffing         Month Wink<br>Register         F3 Amout<br>Property<br>1 Months         F3 Amout<br>Property<br>1 \$10,057.02         F3 Amout<br>Property<br>1 \$10,057.02         F3 Amout<br>Property | Total                                                                                                    | Service Level Agreement                                                                                                    | 124,906<br>2,548,809                                                                            | 125,406                                                               | 441,028                                                                                                    | 36,958                                                                                                    | 88,21                                                                   | 6 88,50                                                                 | 0 504,970                                                                                | 125,700<br>124,908<br>3,833,875                                              | 3.26%<br>3.26%<br>100.00                                                                  |                                            |  |
| ELE PRINC (9 MOS) - U7000         P_10026704_1         11 Months         8         1 \$151,007.32           Total Administrative Staffing         2         302,155.44           KDG 1 AM/1 PM1 - C1000         P_10008381_1         09 Months         1         \$88,205.51         \$7,005.51         \$3,471.38         \$596,609           Old Months         7         1         \$808,205.51         \$2,224.28         \$706.57           O9 Months         7         1         \$808,205.51         \$2,224.28         \$706.57           O9 Months         7         1         \$808,205.51         \$2,254.28         \$706.57                                                                                                    | Total<br>WL_0235<br>Job                                                                                                    | Service Level Agreement                                                                                                    | 124.906<br>2,548.809<br>Assumption                                                              | 125,406                                                               | 441,028<br>Gen 1                                                                                                    | 36,958<br>Fund Gen Fund                                                                                                    | 88,21<br>Gen Fund                                                       | Gen Fund GenF                                                           | 504,970<br>58173 CSR                                                                     | 125,700<br>124,006<br>3,833,875<br>Food                                      | 3.26%<br>3.26%<br>100.00                                                                  | Sp Ed                                      |  |
| PORP         1         1         500,752           Total Administrative Starting         2         2         2           KDG 1 AMI PM1 - C1000         P_10008381_1         09 Morris         1         580,205.51         \$12,471.38         \$666.69           09 Morris         7         1         580,205.51         \$2,264.20         \$706.57           09 Morris         7         1         \$680,205.51         \$2,264.20         \$706.57           09 Morris         7         1         \$680,205.51         \$2,264.20         \$706.57                                                                                                    | wyskie and services<br>Total<br>WL_0235<br>Job                                                                                                    | Service Level Agreement Position                                                                                                    | 124.006<br>2,548,809<br>Assumption<br>Shared Months<br>Position Overrid                         | 125,406<br>Work<br>• Avg Hours                                        | 441,028<br>Gen I<br>FS Amo<br>Fire Basis                                                                                                    | 36,958<br>Fund Gen Fund<br>Junt<br>Prop Buy                                                                                     | 68,24<br>Gen Fund<br>FS Amount<br>Add-On                                | Gen Fund GenF<br>FS Amount Average<br>Extra Basis                       | 564,970<br>564,970<br>SB178 CSR<br>sunt FS Amount<br>E Cost Average Cost<br>Basis        | Food<br>Food<br>FS Amount<br>Basis                                           | 3.20%<br>3.20%<br>100.00<br>FS Amount P<br>Average Cost A<br>Basis B                      | Sp Ed<br>S Amount<br>chail Cost<br>este    |  |
| KDG 1 AM/1 PM1 - C1000 P_10008381_1 09 Morths 1 590,205.51 \$7,065.91 \$3,471,38 \$665.60<br>09 Morths 7 1 \$68,205.51 \$2,254.28 \$706,57<br>09 Morths 7 1 \$68,205.51                                                                                                    | expetito and services<br>Total<br>WL_0235<br>Job<br>ELE PRINC (9 MOS) - U70                                                                                                    | Service Level Agreement Position 00 P_10025764_1                                                                                     | Assumption<br>Shared Months<br>Position Overrid<br>11                                           | 125,406<br>Work<br>e Avg Hours<br>Months                              | 441,028<br>Gen I<br>FS Amo<br>Average<br>Planned FTE Basis<br>8 1 \$151,                                                                                                    | 36,956<br>Fund Gen Fund<br>Junt<br>e Cost FS Amount<br>Prep Buy<br>.067.92                                                      | S8,21<br>Gen Fund<br>FS Amount<br>Add-On                                | Gen Fund GenF<br>FS Amount Averag<br>Extra Basis                        | 0 504,970<br>SB178 CSR<br>sunt FS Amount<br>e Cost Average Cost<br>Basis                 | Food<br>Food<br>FS Amount<br>Basis                                           | 3.20%<br>3.20%<br>100.00<br>F8 Amount P<br>F8 Amount P<br>Average Cost A<br>Basis B       | Sp Ed<br>S Amount<br>clual Cost<br>ests    |  |
| KDG 1 AM/1 PM1 - C1000         P_1008381_1         09 Months         1         588,205.51         \$7,085.91         \$3,471.38         \$686.69           09 Months         7         1         \$80,205.51         \$2,254.28         \$706.57           09 Months         7         1         \$80,205.51         \$2,254.28         \$706.57           09 Months         1         \$605,205.51         \$2,254.28         \$706.57                                                                                                    | wygella and services<br>Total<br>WL_0235<br>Job<br>ELE PRINC (9 MOS) - U70                                                                                                    | Position           00         P_10026764_1           PGRP_000         PGRP_000                                                       | Assumption<br>Shared Months<br>Poelition Overnid<br>11                                          | 125,406<br>Work<br>e Avg Hours<br>Months                              | 441,028<br>FS Amc<br>Planned FTE Basis<br>8 1 \$151,<br>1 \$151,<br>2 200                                                                                                    | 36,958<br>Fund Gen Fund<br>sunt<br>e Cost FS Amount<br>Prep Buy<br>.067.92<br>.057.92                                           | Gen Fund<br>FS Amount<br>Add-On                                         | 6 88,50<br>Gen Fund GenF<br>FS Amount Averag<br>Extra Basis             | 0 504,970<br>0 504,970<br>SB173 CSR<br>Sunt FS Amount I<br>Basis<br>Basis                | Food<br>Food<br>FS Amount<br>Basis                                           | 3.20%<br>3.20%<br>100.00<br>FS Amount FI<br>Average Cost A<br>Basis B                     | Sp Ed<br>5 Amount<br>chail Coat<br>éala    |  |
| 09 Morths 7 1 580,255 1 52,264.28 \$706.57<br>09 Morths 7 1 580,205.51<br>09 Morths 1 580,205.51                                                                                                    | WL_0235<br>Job<br>ELE PRINC (9 MOS)- U/7<br>Total Administrative Sta                                                                                                    | Postion           00         P_10026764_1           PGRP_050         affing                                                          | 124.006<br>2,548,869<br>Assumption<br>Shared Months<br>Position Overrid<br>11                   | 125,406<br>Work<br>a Avg Hours<br>Months                              | 441,028<br>6 Anni<br>PS Anni<br>Planned FTE Basis<br>8 1 \$101,<br>1 \$101,<br>2 302,                                                                                                    | 36,956<br>Fund Gen Fund<br>Junt Goal FS Amount<br>Prep Buy<br>.067.92<br>.057.92<br>.057.92                                     | 68,21<br>Gen Fund<br>FS Arnount<br>Add-On                               | 6 88,50<br>Gen Fund GenF<br>FS Am<br>FS Amount Awar<br>Extra Basis      | 0 504,970<br>568173 CSR<br>560173 CSR<br>cont PS Amount is<br>cost Average Cost<br>Basis | Food<br>Food<br>Saturnation<br>FS Amount<br>Actual Cost                      | 3.20%<br>3.20%<br>100.00<br>100.00<br>FS Amount P<br>Average Cost A<br>Basis B            | Sp Ed<br>S Amount<br>chail Cost<br>east    |  |
| 09 Morths 7 1 \$08,205.51<br>09 Morths 1 \$88,205.51                                                                                                    | WL_0235<br>Job<br>ELE PRINC (#MOS) - U/7<br>Total Administrative Sta<br>KDC 1 AM/1 PM1 - C1000                                                                                             | Position           00         P_10025764_1           PGRP_050         atfing           P_10008381_1         1                        | Assumption Assumption Assumption In Overrid I I O O O O O O O O O O O O O O O O O               | 125,406<br>Work<br>B Avg Hours<br>Months                              | 441,028<br>Gen<br>Planned FTE Basis<br>8 1 \$151,<br>1 \$151,<br>2 302,<br>1 \$98,                                                                                                    | 36,956<br>Fund Gen Fund<br>unt Cost FS Amount<br>Prep Buy<br>057.92<br>057.92<br>115.84<br>205.51 \$7.065.                      | Gen Fund<br>FS Amount<br>Add-On                                         | 6 88,50<br>Gen Fund GenF<br>FS Amount Averag<br>Extra Basis             | 9 504,979<br>58173 CSR<br>S8173 CSR<br>Sunt FS Amount I<br>Basis                         | 124,900<br>124,905<br>3,833,875<br>Food<br>F5 Amount<br>Actual Cost<br>Basis | 3.26%<br>3.26%<br>100.00<br>FS Amount<br>FS Amount<br>Average Cost A<br>Basis             | Sp Ed<br>S Amount<br>chaid Cost<br>ests    |  |
| 09 Morths 1 \$88,205.51                                                                                                    | veyalla dia Serioda<br>Total<br>Ve_0235<br>Job<br>ELE PRINC (PMOS) - U70<br>Total Administrative Sta<br>KDC 1 AM1 PM1 - C1000                                                              | Position           00         P_10025764_1           PGRP_060         P_10025764_1           PGRP_060         P_10005361_1           | 124.006<br>2,548,809<br>Assumption<br>Shared Months<br>Position Overrid<br>11<br>09<br>09       | Verit<br>Work<br>Morths<br>Morths<br>Morths                           | 441,028<br>F6 Amo<br>Planned FTE Basis<br>8 1 \$151,<br>1 \$151,<br>2 302,<br>1 \$88,<br>7 1 \$98,                                                                                                    | 36,958<br>Fund Gen Fund<br>unt<br>e Cost FS Amount<br>Prep Bay<br>.057.92<br>.057.92<br>.115.84<br>.205.51 \$7.065.1            | 68,21<br>Gen Fund<br>FS Arnount<br>Add-On                               | 6 88,50<br>Gen Fund Genf<br>FS Amount<br>Extra<br>8365.69<br>\$706.57   | 504,970<br>504,970<br>50173 C5R<br>sont F9.Amont<br>Basis<br>Basis                       | Food<br>FS Amount<br>Chail Cool<br>FS Amount<br>Easis                        | 3.26%<br>3.26%<br>100.00<br>FS Amount<br>FS Amount<br>Average Cost A<br>Basis             | Sp Ed<br>5 Artount<br>chiad Cost<br>asis   |  |
|                                                                                                    | WL_0235<br>J00<br>ELE PRINC (#MOS) - U70<br>Total Administrative Ste<br>KDC 1 AM1 PM1 - C1000                                                                                              | Postion           00         P_10028764_1           PGRP_050         affing           P_10008361_1         1                         | 124.006<br>2,548,809<br>Assumption<br>Shared Months<br>Position Overrid<br>09<br>09<br>09<br>09 | Verit<br>Work<br>Avg Hours<br>Months<br>Months                        | 441,028                                                                                                    | 36,358<br>Fund Gen Fund<br>aud<br>e Coat FS Arrount<br>Prep Bay<br>.007.92<br>.115.84<br>.205.51 \$7,065.1<br>.205.51           | 66.21<br>Gen Fund<br>FS Amount<br>Add-On<br>1 \$3,471.38<br>\$2,254.28  | Gen Fund GenF<br>FS Arount Seaso<br>Extra Basia<br>\$465.69<br>\$708.57 | 0 504,979<br>58173 CSR<br>sunt PS Amount<br>e Cost Average Cost                          | Food<br>Food<br>FS Amount<br>Actual Cost                                     | 3.26%<br>3.26%<br>100.09<br>FS Amount Pr<br>FS Amount Pr<br>Average Cost A<br>Banis B     | Sp Ed<br>3 Antourt<br>Giocourt<br>Heat     |  |
|                                                                                                    | WL_0235<br>JOD<br>ELE PRINC (MAGS) - UTO<br>Total Administrative Sto<br>KDG 1 AMIT PM1 - C1000                                                                                             | Postion           P0           00         P_10020764_1           PGRP_050           affing           P_10000381_1           PGRP_014 | Assumption Assumption Assumption Overrid 0 0 0 0 0 0 0 0 0 0 0 0 0 0 0 0 0 0 0                  | Verk<br>a Avg Hours<br>Morths<br>Morths<br>Morths<br>Morths<br>Morths | 441,028<br>Cent<br>F8 Amo<br>Planned FTE Basia<br>6 1 \$151,<br>1 \$151,<br>2 302,<br>7 1 \$30,<br>7 1 \$30,<br>7 1 \$3 | 36,358<br>Fund Gen Fund<br>unt Cost FS Amount<br>Prep Bay<br>007.92<br>007.92<br>007.92<br>005.51<br>205.51<br>205.51<br>205.51 | 68.24<br>Gen Fund<br>FS Amount<br>Add-On<br>11 \$3,471.38<br>\$2,254.28 | Gen Fund GenF<br>FS Am<br>Basis<br>5665.60<br>\$706.57                  | 9 504,979<br>50173 C5R<br>cont FS Amount I<br>c Cost Average 1                           | Food<br>Food<br>FS Amount<br>Actual Cost                                     | 3.20%<br>3.20%<br>100.00<br>Gen GATE<br>FS Amount<br>FS Amount<br>FS Amount<br>Basis<br>B | Sign Ed<br>S Annount<br>chald Cost<br>asia |  |

5. When done, click the **Close** button (upper right). Repeat running the report using the XLS version and HTML as an option.

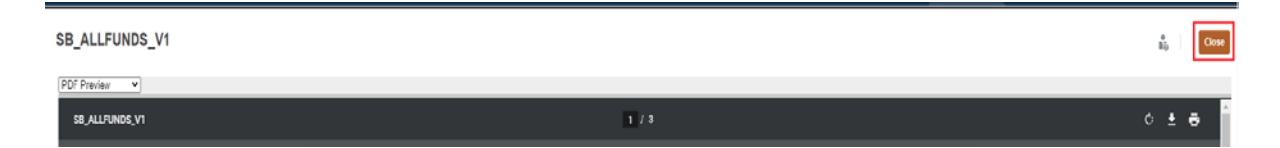

Promoting (Submitting) a Work Location Budget

1. Go to the homepage (if you are not already there) by clicking on the **Home** icon.

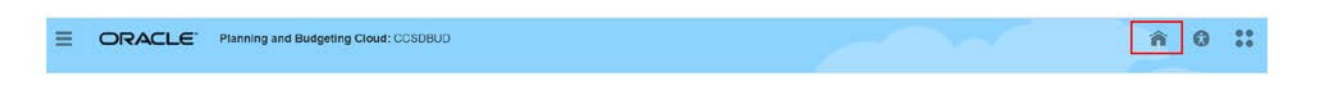

2. Click on the Tasks icon

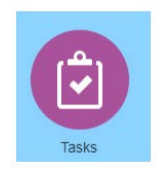

3. From the Tasks List, expand the menu for **Prepare Budgets** by clicking the triangle on the left.

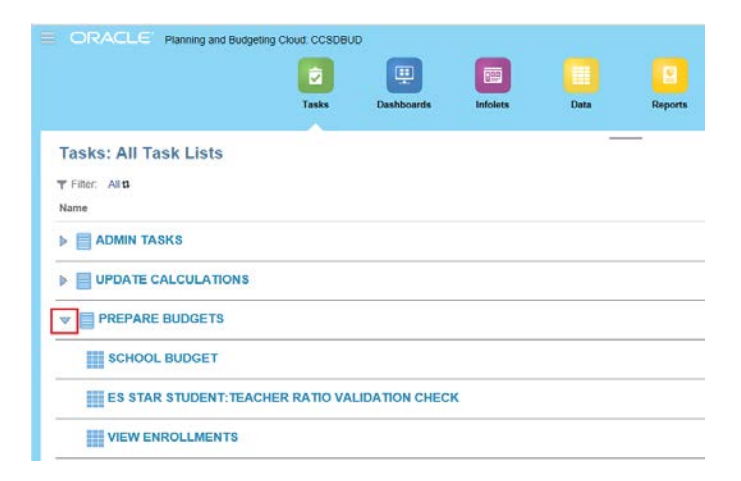

4. Click the option Submit and Review.

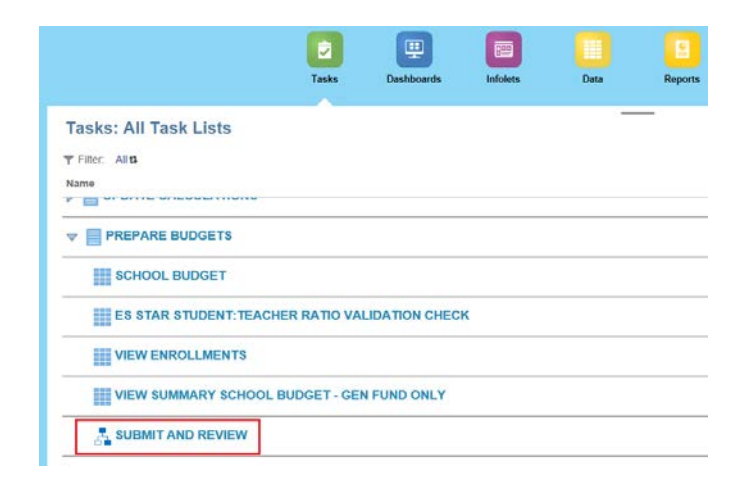

5. In the *Filter* window that appears, select **Budget** as the Scenario.

| Filter |                  | Giear All Apply Cancel         |  |
|--------|------------------|--------------------------------|--|
|        |                  | Select                         |  |
|        | Scenario         | Budget                         |  |
|        | Version          | DefaultScen<br>PositionRequest |  |
|        | Approvals Status | ~                              |  |
|        | Approval Unit    |                                |  |
| More   |                  |                                |  |

6. Select **Strategic Budget** as the Version. Depending on your *alias settings* in User Preferences the Strategic Budget option may appear as **Working\_SB**.

| <b>T</b> Filter: E | Budget <b>t</b> 1 | Working_SB 11 |                  |                       |        |           |       |        |  |
|--------------------|-------------------|---------------|------------------|-----------------------|--------|-----------|-------|--------|--|
|                    |                   | Filter        |                  |                       | •<br>• | Clear All | Apply | Cancel |  |
|                    |                   |               | Scenario         | Budget                |        | ~         |       |        |  |
|                    |                   |               | Version          | Strategic Budget      |        | $\sim$    |       |        |  |
|                    |                   |               | Approvals Status | Select                |        |           |       |        |  |
|                    |                   |               | Approval Unit    | Tentative Budget      |        |           | 2     |        |  |
|                    |                   |               |                  | Final Budget          |        |           | τ     |        |  |
|                    |                   |               |                  | Amended Final Budget  |        |           |       |        |  |
|                    |                   | More          |                  | Base                  |        |           |       |        |  |
|                    |                   |               |                  | BU Version_1          |        |           |       | al     |  |
|                    |                   |               |                  | CurrSaved             |        |           |       |        |  |
|                    |                   |               |                  | Final                 |        |           |       |        |  |
|                    |                   |               |                  | LastSaved             |        |           |       |        |  |
|                    |                   |               |                  | SharedPositions       |        |           |       |        |  |
|                    |                   |               |                  | Target                |        |           |       |        |  |
|                    |                   |               |                  | What if               |        |           |       |        |  |
|                    |                   |               |                  | Loaded Assumption - W | orking |           |       |        |  |
|                    |                   |               |                  | Strategic Budget      |        |           |       |        |  |
|                    |                   |               |                  |                       |        |           |       |        |  |

7. Click Apply.

| Filter           |                  | Ng | Clear All | Apply | Cance <u>l</u> |
|------------------|------------------|----|-----------|-------|----------------|
| Scenario         | Budget           |    | $\sim$    |       |                |
| Version          | Strategic Budget |    | $\sim$    |       |                |
| Approvals Status |                  |    | $\sim$    |       |                |
| Approval Unit    |                  |    | 5         |       |                |

SUBMIT AND REVIEW

8. In the Submit and Review form that appears, click the **Planning Unit** (work location) for your school.

### Approvals Sort By: Approval Unit Filter: Budget 11 Working\_SB 11 0235 Allen, DeanES SG\_0235 Under Review

9. Add an **Annotation** (or note) for the next reviewer and/or approver to view if desired.

Change Status: 0235 Allen, DeanES

| 2 | Action P  | Promote |  | $\sim$ |
|---|-----------|---------|--|--------|
|   | Annotatio | n       |  |        |
| 1 |           |         |  |        |
|   |           |         |  |        |
|   | Change    | Status  |  |        |

10. Ensure that the Action dropdown is set to **Promote**.

| Char | nge S            | Status: 0235 Allen, DeanES |   |
|------|------------------|----------------------------|---|
|      | Action<br>Annota | Promote                    | ~ |
|      | Chan             | ge Status                  |   |

11. By clicking Change Status you are submitting your budget.

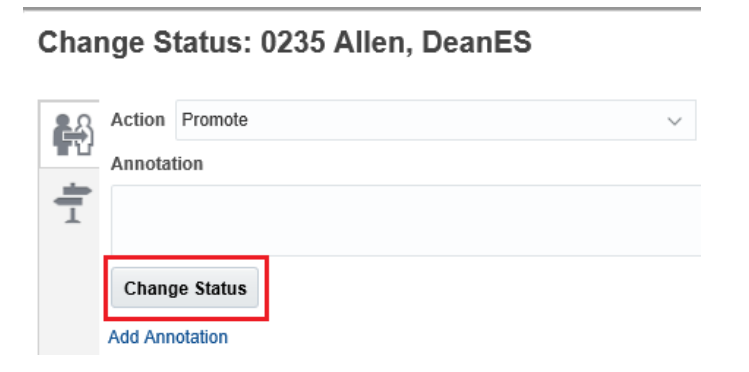

12. To confirm the budget has been submitted, click the **Refresh** button in the right hand corner.

| Chan | ge S   | tatus: 0235 Allen, DeanES |        |       |                         | <u>R</u> efresh D <u>o</u> ne |
|------|--------|---------------------------|--------|-------|-------------------------|-------------------------------|
| 2    | Action | Promote                   | $\sim$ | Owner | <automatic></automatic> | ~                             |
| 10   | Annota | ion                       |        |       |                         |                               |
| 1    |        |                           |        |       |                         |                               |
|      | Chang  | e Status                  |        |       |                         |                               |

13. After the refresh, note that a "**Promote by**" row appears with your user ID, as well as the date and time stamp. The status will also show as **Under Review**.

| Promote by abhat<br>Under Review<br>Reply       | 12/10/20 9:46 AM |
|-------------------------------------------------|------------------|
| Originate by DSALASISI<br>Under Review<br>Reply | 12/10/20 6:19 AM |
| Start by DSALASISI<br>1st Pass<br>Reply         | 12/10/20 6:19 AM |

#### 14. Click Done.

| Char | nge Status: 0235 Allen, DeanES                  | <u>R</u> efresh D <u>o</u> ne |
|------|-------------------------------------------------|-------------------------------|
|      | Promote by abhat<br>Under Review<br>Reply       | 12/10/20 9:46 AM              |
|      | Originate by DSALASISI<br>Under Review<br>Reply | 12/10/20 6:19 AM              |
|      | Start by DSALASISI<br>1st Pass<br>Reply         | 12/10/20 6:19 AM              |

15. Note that the Submit and Review form now shows the submitted work location is **Under Review.** 

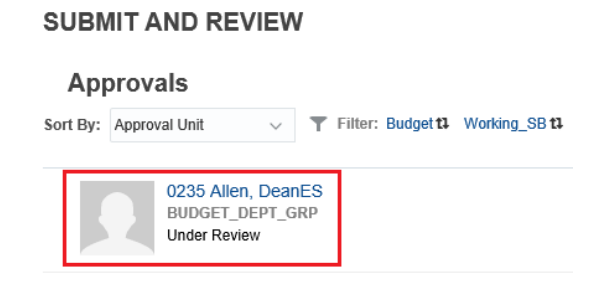

16. When finished, click **Close** to return to the Tasks List.

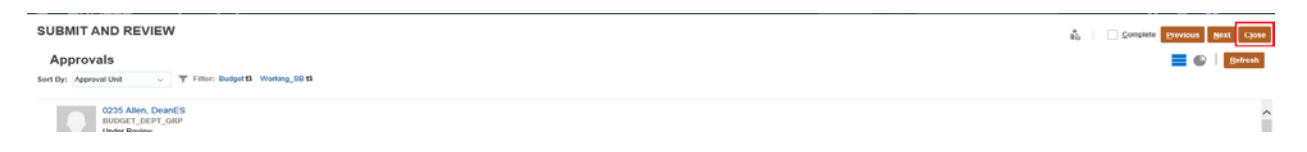

Now that your location budget has been submitted, the School Budget form will **no longer allow any changes to be made**. You can verify this by going to **Prepare Budgets** and then selecting **School Budget**.

Once in the School Budget form, note that you cannot add, remove, or modify any information within any of the tabs or grids in the form.

#### **Error Messages when Submitting a School Budget**

**FOR ELEMENTARY SCHOOLS ONLY:** If upon submitting your budget, you receive a **Failed: Invalid Data** message, this is due to the *Student Teacher Ratio Validation Check* either not calculated or it was calculated and your ratios exceed the student ratio limit.

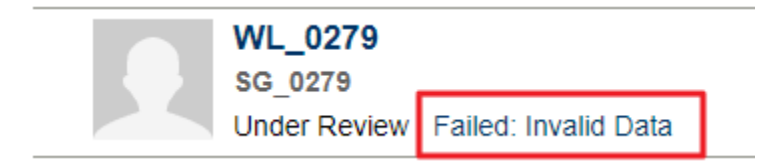

|                                     |                              | ST Ratio Limit | Students | Difference |
|-------------------------------------|------------------------------|----------------|----------|------------|
| Elementary Star 1 or 2 Schools      |                              |                |          |            |
| Grade1                              | Elem - Star 1 or 2 - Grade 1 | 16.00          | 19.50    | -3.50      |
| Grade2                              | Elem - Star 1 or 2 - Grade 2 | 16.00          | 16.00    | 0.00       |
| Grade3                              | Elem - Star 1 or 2 - Grade 3 | 19.00          | 20.33    | -1.33      |
| Elementary Star 3 or 4 or 5 Schools |                              |                |          |            |
|                                     |                              |                |          |            |
|                                     | Value Count                  | 3.00           | 3.00     | 0.00       |
|                                     |                              |                |          |            |
| Click SAVE to update the ratios     |                              |                |          |            |
|                                     |                              |                |          |            |

To calculate your Student Teacher Ratios: While within your school budget, click **Next** this will bring you to the *Student Teacher Ratio Validation Check* screen.

| SCHO              | OL BUD        | GET Ø                        | Said - Shi | 6 | Save listed Action . | D Complete Dinida | N | - | Close - |
|-------------------|---------------|------------------------------|------------|---|----------------------|-------------------|---|---|---------|
| Staruno<br>Dudgat | Years<br>FV21 | Solty<br>2202 Elive L. WURES |            |   |                      |                   | + | 1 | 0       |

Click **Save** to calculate your ratios. Red indicates you are not in compliance.

**FOR ALL SCHOOLS:** If upon submitting your budget, you receive a **Failed: Not Enough Access** message, please disregard. Despite this error message, the promotion of your budget works correctly. The error message is an Oracle coding bug and is being addressed.

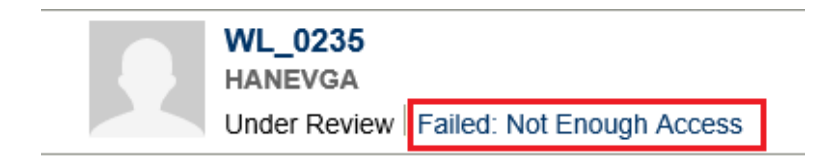